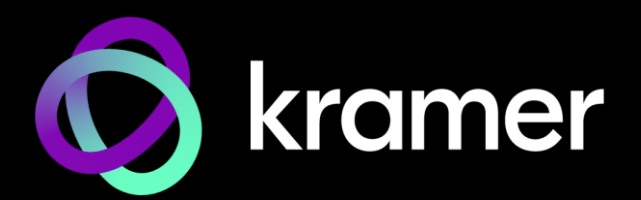

# USER MANUAL

# SWT3-31-HU 3x1 4K60 USB-C/HDMI Switcher

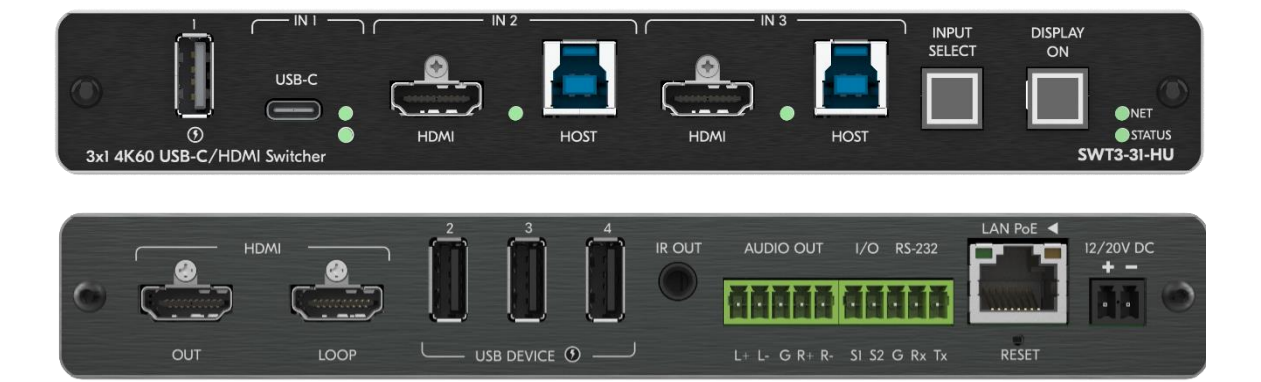

# Contents

| Introduction                                                                                                | 1       |
|----------------------------------------------------------------------------------------------------|---------|
| Getting Started                                                                                             | 1       |
| Overview                                                                                                    | 2       |
| Typical Applications                                                                                        | 4       |
| Defining SWT3-31-HU 3x1 4K60 USB-C/HDMI Switcher                                                            | 5       |
| Mounting SWT3-31-HU                                                                                         | 7       |
| Connecting SWT3-31-HU                                                                                       | 8       |
| Connecting the Output to a Balanced/Unbalanced Stereo Audio Acceptor<br>Connecting to SWT3-31-HU via RS-232 | 9<br>10 |
| Operating and Controlling SWT3-31-HU                                                                        | 11      |
| Principles of Operation                                                                                     | 11      |
| Using Front and Rear Panel Buttons                                                                          | 14      |
| Operating via Ethernet                                                                                      | 14      |
| Using Embedded Web Pages                                                                                    | 18      |
| Routing Signals                                                                                             | 21      |
| Setting AV Properties                                                                                       | 23      |
| Setting Device Properties                                                                                   | 27      |
| Setting Control Gateway Properties                                                                          | 34      |
| Viewing Device Status                                                                                       | 44      |
| Setting Security Properties                                                                                 | 45      |
| Viewing the About Page                                                                                      | 49      |
| Upgrading Firmware                                                                                          | 50      |
| Technical Specifications                                                                                    | 51      |
| Default Communication Parameters                                                                            | 52      |
| Protocol 3000                                                                                               | 53      |
| Understanding Protocol 3000                                                                                 | 53      |
| Protocol 3000 Commands                                                                                      | 54      |
| Result and Error Codes                                                                                      | 69      |

# Introduction

Welcome to Kramer Electronics! Since 1981, Kramer Electronics has been providing a world of unique, creative, and affordable solutions to the vast range of problems that confront the video, audio, presentation, and broadcasting professional on a daily basis. In recent years, we have redesigned and upgraded most of our line, making the best even better!

### **Getting Started**

We recommend that you:

- Unpack the equipment carefully and save the original box and packaging materials for possible future shipment.
- Review the contents of this user manual.

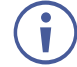

Go to <u>www.kramerav.com/downloads/SWT3-31-HU</u> to check for up-to-date user manuals, application programs, and to check if firmware upgrades are available (where appropriate).

### **Achieving Best Performance**

- Use only good quality connection cables (we recommend Kramer high-performance, high-resolution cables) to avoid interference, deterioration in signal quality due to poor matching, and elevated noise levels (often associated with low quality cables).
- Do not secure the cables in tight bundles or roll the slack into tight coils.
- Avoid interference from neighboring electrical appliances that may adversely influence signal quality.
- Position your Kramer SWT3-31-HU away from moisture, excessive sunlight and dust.

### **Safety Instructions**

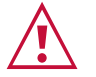

#### Caution:

- This equipment is to be used only inside a building. It may only be connected to other equipment that is installed inside a building.
- For products with relay terminals and GPI\O ports, please refer to the permitted rating for an external connection, located next to the terminal or in the User Manual.
- There are no operator serviceable parts inside the unit.

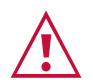

#### Warning:

- Use only the power cord that is supplied with the unit.
- To ensure continuous risk protection, replace fuses only according to the rating specified on the product label which is located on the bottom of the unit.

#### **Recycling Kramer Products**

The Waste Electrical and Electronic Equipment (WEEE) Directive 2002/96/EC aims to reduce the amount of WEEE sent for disposal to landfill or incineration by requiring it to be collected and recycled. To comply with the WEEE Directive, Kramer Electronics has made arrangements with the European Advanced Recycling Network (EARN) and will cover any costs of treatment, recycling and recovery of waste Kramer Electronics branded equipment on arrival at the EARN facility. For details of Kramer's recycling arrangements in your particular country go to our recycling pages at <a href="https://www.kramerav.com/il/quality/environment">www.kramerav.com/il/quality/environment</a>.

### **Overview**

Congratulations on purchasing your Kramer **SWT3-31-HU 3x1 4K60 USB-C/HDMI Switcher**. **SWT3-31-HU** is a high-performance auto-switcher with one USB-C and two HDMI/USB inputs and HDMI output. The connected USB peripherals, such as a room camera and microphone, are switchable for use of the active USB host, for convenient hybrid meeting operation with both room and online participants.

**SWT3-31-HU** provides exceptional quality, advanced and user-friendly operation, and flexible control.

#### **Exceptional Quality**

- Hybrid-meeting Collaborative Switching Controllable coupled-signals switching of both AV and USB host inputs, for concurrent connection with AV output and space USB devices, allows collaborative hybrid meeting where multiple meeting participants are switched to share their content with both room and online meeting participants.
- HDMI Signal Switching 4K60 4:4:4 HDMI resolution and HDCP 2.3 compliant, supporting deep color, x.v.Color™, CEC, HDMI uncompressed audio channels, Dolby TrueHD, DTS-HD, 2K, 4K, and 3D as specified in HDMI 2.0.
- USB 3.1 Switching USB 3.1 signals switching, enables high data-rate connection between active USB host and space USB devices, such as 4K camera, high-quality audio devices, and HID (Human Interface Devices) mouse or keyboard devices.
- HDMI Mirroring Active USB-C or HDMI input signal is mirrored to loop output port for connecting a local monitor or adding an additional unit in a daisy chain.
- I-EDIDPro<sup>™</sup> Kramer Intelligent EDID Processing<sup>™</sup> Intelligent EDID handling, processing and pass-through algorithm that ensures Plug and Play operation.

### **Advanced and User-friendly Operation**

- BYOD Ease and Convenience Connect any DP-Alt-Mode-capable USB-C device as an AV presentation source, while providing the connected device with USB 2.0 and Ethernet connection, and (if PD-2.0-capable) up to 60 watts of power, via a single USB-C cable connection only.
- Auto Switcher Ease of Use Automatically plays signal of the plugged source on the connected display, according to user-configured preferences, such as last-connected input.

- Display Power On/Off Control with Ease: Simply press the DISPLAY ON button to toggle on / off the power of the connected CEC-enabled display. The button's LED indicator shows you whether the display is currently powered on / off.
- Simple Control Remote IP-controller connection, browser operation webpage, local panel buttons, or remotely connected contact-closure buttons, for easy and fully flexible user ports selection, signals routing, and switcher control.
- Comprehensive Management Local panel status LED, remote IP-driven firmware upgrade and management via user-friendly embedded web pages, and remote IP or local serial service and management via API commands and responses communication, for flexible service options and ensure lasting, field proven deployment.

### **Flexible Connectivity**

- Easy Online Meeting System Integrated Connectivity Built-in flexible autodisconnection operation of USB devices, such as room cameras and soundbars, enable detection of BYOD presenter disconnection by online meeting systems for their autoactivation, convenient integration, and ease of end-user operation according to space changing hybrid sessions needs.
- Built-in Intelligent Control Gateway Remote IP-driven intelligent control of connected AV, USB and sensor devices via CEC, RS-232, IR or I/O. Eliminating the need for an external control gateway, this feature reduces installation complexity and costs, to enable easy integration with control systems, such as Kramer Control.
- Secured Network Connection Standard IT-grade 802.1x authentication for secured IT LAN connectivity.
- HDMI Mirroring Active USB-C or HDMI input signal is mirrored to loop output port for connecting a local monitor or adding an additional unit in a daisy chain.
- Audio De-embedding The digital audio signal passing-through to the output, is deembedded, converted to an analog signal and sent to the stereo balanced analog audio output. This enables playing the audio on a locally connected professional audio system (such as DSP) and speakers, in parallel to playing it on the speakers connected to the AV acceptor device (such as TVs with speakers).
- Easy and Elegant Installation PoE powering via LAN port connection, and MegaTOOLS<sup>™</sup> fan-less enclosure for dropped-ceiling mounting, or side-by-side mounting of 2 units in a 1U rack space with the recommended rack adapter, for easy switcher deployment.

# **Typical Applications**

SWT3-31-HU is ideal for the following typical applications:

- Enterprise and education hybrid huddle spaces.
- Hybrid user connection element in advanced hybrid meeting solutions.

### **Controlling your SWT3-31-HU**

Control your SWT3-31-HU directly via the front panel push buttons, or:

- Via the IP commands transmitted by a controller and touch screen system, or a browser using built-in user-friendly Web pages.
- By RS-232 serial commands transmitted by a touch screen system, PC, or a serial controller.

# Defining SWT3-31-HU 3x1 4K60 USB-C/HDMI Switcher

This section defines SWT3-31-HU.

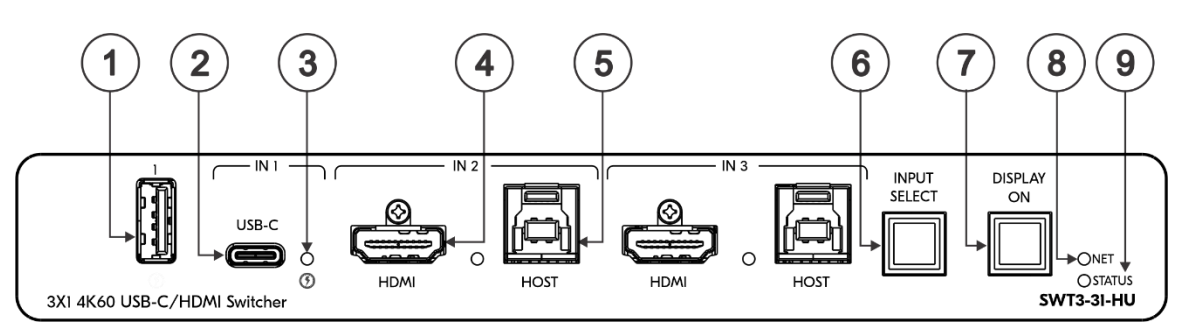

Figure 1: Figure 2: SWT3-31-HU 3x1 4K60 USB-C/HDMI Switcher Front Panel

| #   | Feature    |                                | Function                                                                                                    |                |                                                                           |  |  |
|-----|------------|--------------------------------|----------------------------------------------------------------------------------------------------|----------------|---------------------------------------------------------------------------|--|--|
| (1) | USB Type   | e A Port                       | Connect to the USB local devices (for example, a USB PTZ camera).                                                                                                    |                |                                                                           |  |  |
| (2) | USB-C IN   | I 1 Port                       | Connect to USE                                                                                                    | 3-C A          | V sources:                                                                |  |  |
|     |            |                                | <ul> <li>that support DisplayPort Alternate Mode, for example, a laptop) to share content.</li> </ul>                                                                                                    |                |                                                                           |  |  |
|     |            |                                | to communicate to communicate t | nicate         | with the USB devices (for example, a PTZ camera) that to the device,      |  |  |
|     |            |                                | to connect                                                                                                    | to th          | e LAN                                                                     |  |  |
|     |            |                                | to charge t                                                                                                    | the co         | onnected sources (that supports USB Power Delivery 2.0).                  |  |  |
|     |            |                                | (i) While c<br>becomes visible                                                                                                    | hargi<br>e and | ng, the charging icon (to the right of the connector) lights orange.      |  |  |
| (3) | IN Status  | LED 1 to 3                     | LED Status                                                                                                    | Indi           | cates                                                                     |  |  |
|     | (per input | port)                          | Lights blue                                                                                                    | An ir<br>AV+   | nput is selected and connected with an active AV or USB source.           |  |  |
|     |            |                                | Flashes blue                                                                                                    | An ir          | nput is selected and has no active AV signal.                             |  |  |
|     |            |                                | Lights blue An input is selected and connected with an active USB host only (no AV).                                                                                                    |                |                                                                           |  |  |
|     |            |                                | Off                                                                                                    | An ir          | nput is not selected and has an active AV signal.                         |  |  |
| 4   | IN Ports   | HDMI                           | Connect to an HDMI source.                                                                                                    |                |                                                                           |  |  |
| 5   | and 3)     | HOST USB B<br>3.1<br>Connector | Connect to a USB host (for example, a room PC) to communicate with the USB devices (for example, a PTZ camera) connected on this device.                                                                                                    |                |                                                                           |  |  |
| (6) | INPUT SE   | ELECT Button                   | Press to select                                                                                                    | an in          | put.                                                                      |  |  |
| 7   | DISPLAY    | ON Button                      | Press to turn display Or<br>Button LED lights on se<br>Button LED turns off on                                                                                                    |                | On/Off.<br>sending Display On message.<br>on sending Display Off message. |  |  |
| 8   | NET LED    |                                | LED Status                                                                                                    |                | Indicates                                                                 |  |  |
|     |            |                                | Dark                                                                                                    |                | No IP address acquired.                                                   |  |  |
|     |            |                                | Lights green                                                                                                    |                | A valid IP address has been acquired.                                     |  |  |
|     |            |                                | Flashes green for 60s                                                                                                    |                | A means to identify the device in a system, using command #IDV.           |  |  |
|     |            |                                | Flashes red/green                                                                                                    |                | IP fallback address has been acquired.                                    |  |  |
| 9   | STATUS     | LED                            | LED Status                                                                                                    |                | Indicates                                                                 |  |  |
|     |            | Dark                           |                                                                                                    | Power is off   |                                                                           |  |  |

| # | Feature | Function     |                                                          |
|---|---------|--------------|----------------------------------------------------------|
|   |         | lights white | PSU-powered on (only).                                   |
|   |         |              | Note: This is applicable when power supply is PoE mode.  |
|   |         | Lights blue  | Power is on and a source is connected.                   |
|   |         | Lights green | Power is on, and a source and an acceptor are connected. |

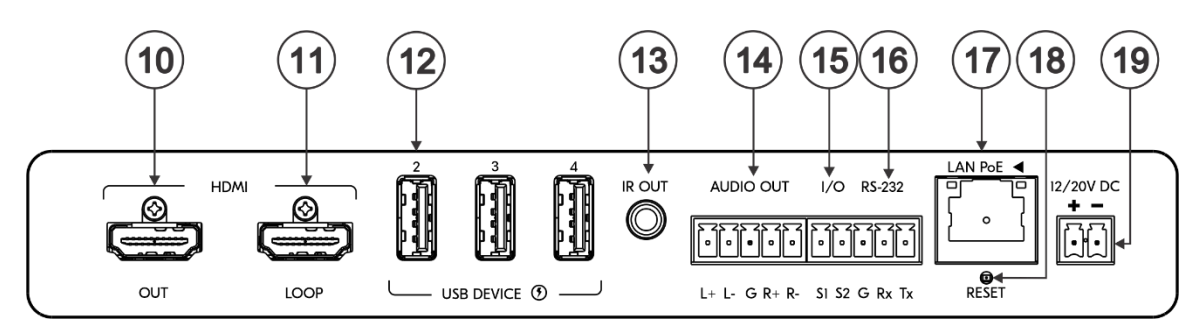

Figure 3: SWT3-31-HU 3x1 4K60 USB-C/HDMI Switcher Front Panel

| #    | Feature                                        | Function                                                                                                    |
|------|------------------------------------------------|----------------------------------------------------------------------------------------------------|
| 10   | HDMI OUT Connector                             | Connect to an HDMI acceptor.                                                                                                    |
| (11) | HDMI LOOP Connector                            | Connect to a local acceptor.                                                                                                    |
| (12) | USB DEVICE Type A<br>Port<br>(2 to 4)          | Connect to the USB local devices (for example, a USB camera, a soundbar, microphone and so on).                                                                                                    |
| (13) | IR OUT 3.5mm Mini<br>Jack                      | Outputs an IR signal, per command from LAN-connected controller (for example, from <b>SL-240C</b> ), to a connected IR emitter.                                                                                                    |
| 14   | AUDIO OUT 5-pin<br>Terminal Block<br>Connector | Connect to a balanced stereo analog audio acceptor.                                                                                                    |
| 15   | I/O 2-pin Terminal Block<br>(S1 to S2)         | <ul> <li>Connect to:</li> <li>Input-triggering devices (for example, remote buttons or sensors), OR</li> <li>Output-triggered devices (for example, remote alarm LED indication).</li> <li>These GPIO ports may be configured as a digital input, digital output, or analog input ports.</li> </ul> |
| 16   | RS-232 3-pin Terminal<br>Block                 | Connect to an RS-232 controlled device (for example, the connected PTZ USB camera) to be controlled via an IP-connected controller (for example, <b>SL-240C</b> ).                                                                                                    |
| 17   | LAN PoE RJ-45<br>Connector                     | Connect to LAN. The device accepts power from the LAN port.                                                                                                    |
| (18) | RESET Recessed<br>Button                       | For restoring factory default settings, press the RESET button and connect power to device (keep pressing longer than 6sec after power connection)                                                                                                    |
| (19) | 12/20V DC Power<br>Connector                   | Use the included +12V 5A power supply for powering the unit, or a +20V DC 6A power adapter (purchased separately) for powering and charging the source device connected to the USB-C port.                                                                                                    |

# Mounting SWT3-31-HU

This section provides instructions for mounting **SWT3-31-HU**. Before installing, verify that the environment is within the recommended range:

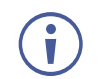

- Operation temperature  $0^{\circ}$  to  $40^{\circ}$ C (32 to  $104^{\circ}$ F).
- Storage temperature  $-40^{\circ}$  to  $+70^{\circ}$ C (-40 to  $+158^{\circ}$ F).
- Humidity 10% to 90%, RHL non-condensing.

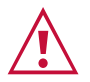

# Caution: Mount SWT3-31-HU before connecting any cables or power.

#### Warning:

- Ensure that the environment (e.g., maximum ambient temperature & air flow) is compatible for the device.
- Avoid uneven mechanical loading.
- Appropriate consideration of equipment nameplate ratings should be used for avoiding overloading of the circuits.
- Reliable earthing of rack-mounted equipment should be maintained.
- Maximum mounting height for the device is 2 meters.

#### Mount SWT3-31-HU in a rack:

• Use the recommended rack adapter (see <a href="https://www.kramerav.com/product/SWT3-31-HU">www.kramerav.com/product/SWT3-31-HU</a>).

Mount SWT3-31-HU on a surface using one of the following methods:

- Attach the rubber feet and place the unit on a flat surface.
- Mount the unit in a rack using the recommended rack adapter <u>www.kramerav.com/downloads/SWT3-31-HU</u>.

# **Connecting SWT3-31-HU**

 $(\mathbf{i})$ 

Always switch off the power to each device before connecting it to your **SWT3-31-HU**. After connecting your **SWT3-31-HU**, connect its power and then switch on the power to each device.

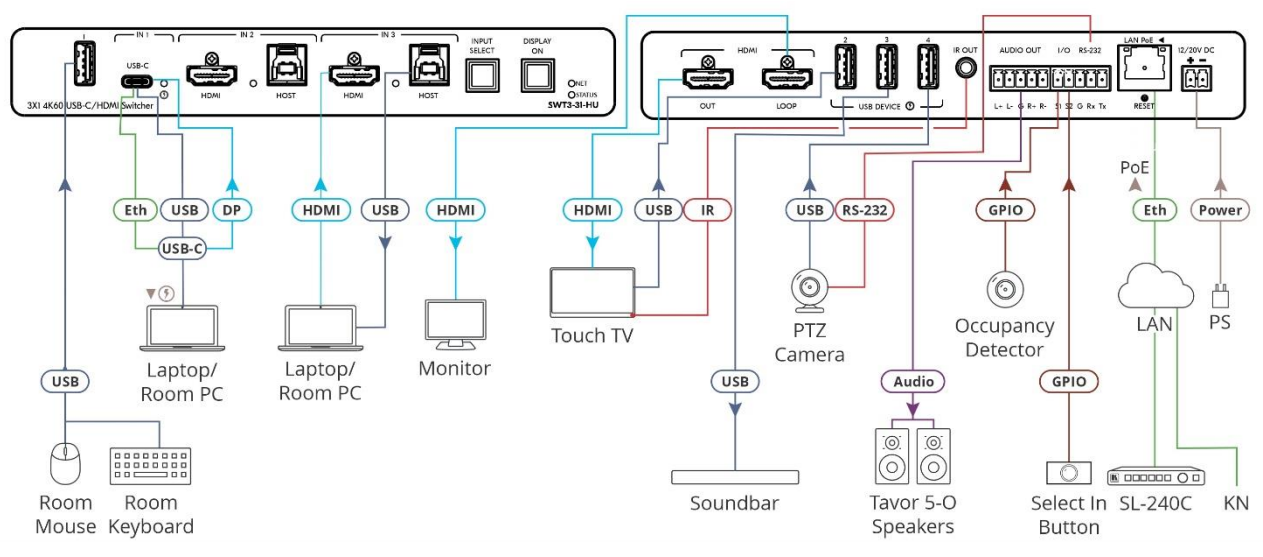

Figure 4: Connecting to the SWT3-31-HU Rear Panel

#### To connect SWT3-31-HU as illustrated in the example in Figure 4:

- Connect a USB-C source (for example, a laptop that supports Display Port Alternate Mode) to the USB-C IN connector 2.
- 2. Connect a source (for example, a room PC) to the IN 2 HDMI (4) and USB Host (5) connectors. Same for IN 3.
- 3. Connect the HDMI OUT port (10) to an HDMI acceptor (for example, a touch TV).
- 3. Connect the HDMI LOOP connector (1) to an HDMI acceptor (for example, a local monitor).
- 5. Connect USB DEVICE ports:
  - Connect the room keyboard and mouse to the USB 1 type A port 1 on the front panel.
  - Connect the touch TV to the USB 2 port (12) on the rear panel.
  - Connect a soundbar to the USB 3 port (12) on the rear panel.
  - Connect a PTZ camera to the USB 4 port (12) on the rear panel.
- 4. To control the touch TV via IR, connect IR OUT 3.5mm mini jack (13) to an IR emitter cable and attach the cable emitter side to the IR sensor of the touch TV.
- 5. To control the PTZ camera, connect the RS-232 3-pin terminal block connector (16) to the PTZ camera.

6. Connect a room controller (for example, the Kramer SL-240C) via LAN to the LAN PoE Ethernet RJ-45 port (17).

Send from the room controller via LAN:

- IR commands via the room controller to control the smart TV.
- Serial commands to control the camera.
- 7. Connect the AUDIO OUT 5-pin terminal block connector (14) to a balanced stereo audio acceptor (for example, Kramer Tavor 5-O speakers).
- 8. Connect the IO 2-pin terminal block (15):
  - To an occupancy detector.
  - To a selector button.
- 9. Connect LAN connector (17) to IT switch for LAN connection and PoE powering. Optionally, connect the power adapter to SWT3-31-HU (19) and to the mains electricity.

To charge the device that is connected to the USB-C port, you need to use a chargeable power adapter (purchased separately) for powering the SWT3-31-HU switcher.

# **Connecting the Output to a Balanced/Unbalanced Stereo Audio Acceptor**

The following are the pinouts for connecting the output to a balanced or unbalanced stereo audio acceptor:

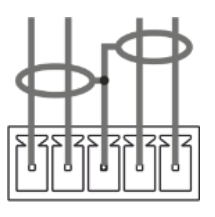

L+ L- G R+ R-Acceptor

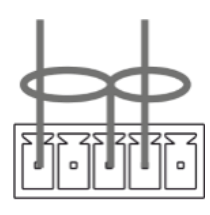

L+ L- G R+ R-Figure 5: Connecting to a Balanced Stereo Audio Figure 6: Connecting to an Unbalanced Stereo Audio Acceptor

# **Connecting to SWT3-31-HU via RS-232**

You can connect to **SWT3-31-HU** via an RS-232 connection (13) using, for example, a PC.

**SWT3-31-HU** features an RS-232 3-pin terminal block connector allowing the RS-232 to control **SWT3-31-HU**.

Connect the RS-232 terminal block on the rear panel of **SWT3-31-HU** to a PC/controller, as follows:

From the RS-232 9-pin D-sub serial port connect:

- Pin 2 to the TX pin on the SWT3-31-HU RS-232 terminal block
- Pin 3 to the RX pin on the SWT3-31-HU RS-232 terminal block
- Pin 5 to the G pin on the SWT3-31-HU RS-232 terminal block

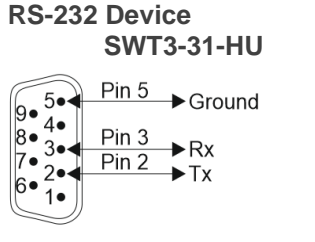

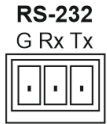

# Operating and Controlling SWT3-31-HU

## **Principles of Operation**

This section covers the following topics:

- <u>Coupled or Individual AV+USB Switching</u> on page <u>11</u>.
- <u>Flexible SWT3-31-HU Auto Switching Policy</u> on page <u>11</u>.
- Flexible USB-C Mix of Signals on page 12.
- <u>Online Meeting Systems Integration</u> on page <u>12</u>.
- Routing IP-Driven Control Signals via Built-in Control Gateway on page 13.
- Flexible Remote Buttons Control on page 14.

#### **Coupled or Individual AV+USB Switching**

**SWT3-31-HU** multi-signal switching of any of the inputs to the AV output and connected USB devices, is configurable to use one of the following operation modes:

- USB follows AV coupled routing (1) Selecting an AV input, routes the AV signal to the AV output and connects, in parallel, the input-associated USB host with the connected USB devices.
- USB signal individual routing (1) Selecting an AV input, routes the AV signal to the AV output only. The USB host can be independently selected to connect with the connected USB devices (see Individual USB Host Routing.

See Routing AV and USB Host Signals on page 22.

This is very useful in hybrid sessions, for convenient switching between multiple presenters using either their BYOD laptops and/or connected space PC devices.

### Flexible SWT3-31-HU Auto Switching Policy

Set the switching policy to:

- Manual Select an input manually and switching occurs whether a live signal is present on the input or not.
- Auto Auto Switching selection is performed according to either the Last Connected or the Priority policy.

In Last Connected policy:

- If a signal is plugged in this mode, SWT3-31-HU will switch to it.
- If the signal on the current input is lost, SWT3-31-HU automatically selects the last connected input.

The auto-switching delay depends on the configurable signal-lost timeout

In Priority policy:

- If a signal with a higher priority than the current one is plugged in this mode, SWT3-31-HU will switch to it.
- When the input sync signal is lost for any reason, the input with a live signal and next in priority is selected automatically.

The auto-switching delay depends on the configurable signal-lost timeout. Inputs priority is configurable; the default setting is HDMI 1  $\rightarrow$  HDMI 2  $\rightarrow$  HDMI 3  $\rightarrow$  HDMI 4

In both Last Connected and Priority modes, manually selecting an input (using the front panel, remote or web UI input select button) overrides automatic selection

See <u>Setting the Auto-Switching Policy</u> on page <u>23</u>.

#### Flexible USB-C Mix of Signals

AV and USB signals mix, and their data rate level, of the USB-C host port, can be flexibly set to either one of:

- High USB 3.0 data rate and lower 4K60 4:2:0 AV resolution mix, or
- High 4K60 4:4:4 AV resolution and lower USB 2.0 data rate mix

See Setting USB-C Host Port Signals Mix on page 31.

#### **Online Meeting Systems Integration**

USB device ports can be set to auto-disconnect following presenter disconnection, to allow smooth integration and auto-activation of connected online meeting room systems.

See <u>Auto-disconnecting a USB Device on Inactive Host</u> on page <u>32</u>.

### **Routing IP-Driven Control Signals via Built-in Control Gateway**

Remote IP connected clients can send from the LAN, via the **SWT3-31-HU** built-in control gateway, CEC, RS-232, I/O and IR commands, and receive responses and notifications, to control devices connected to **SWT3-31-HU** HDMI-CEC, RS-232, I/O and IR control ports. The built-in control gateway sends the control commands (converted from the client received IP messages) to the connected controlled devices, and distributes the responses received from the connected controlled devices to all connected clients.

Figure 7 shows the SWT3-31-HU built-in control gateway connection. The Kramer Control controller is connected to the switcher via LAN, sends IP commands to the switcher control gateway over the LAN connection, to send control messages to, and receive control responses from:

- The touch TV connected to the switcher via the IR and/or HDMI (CEC) ports.
- The PTZ Camera connected to the receiver via the RS-232 port.

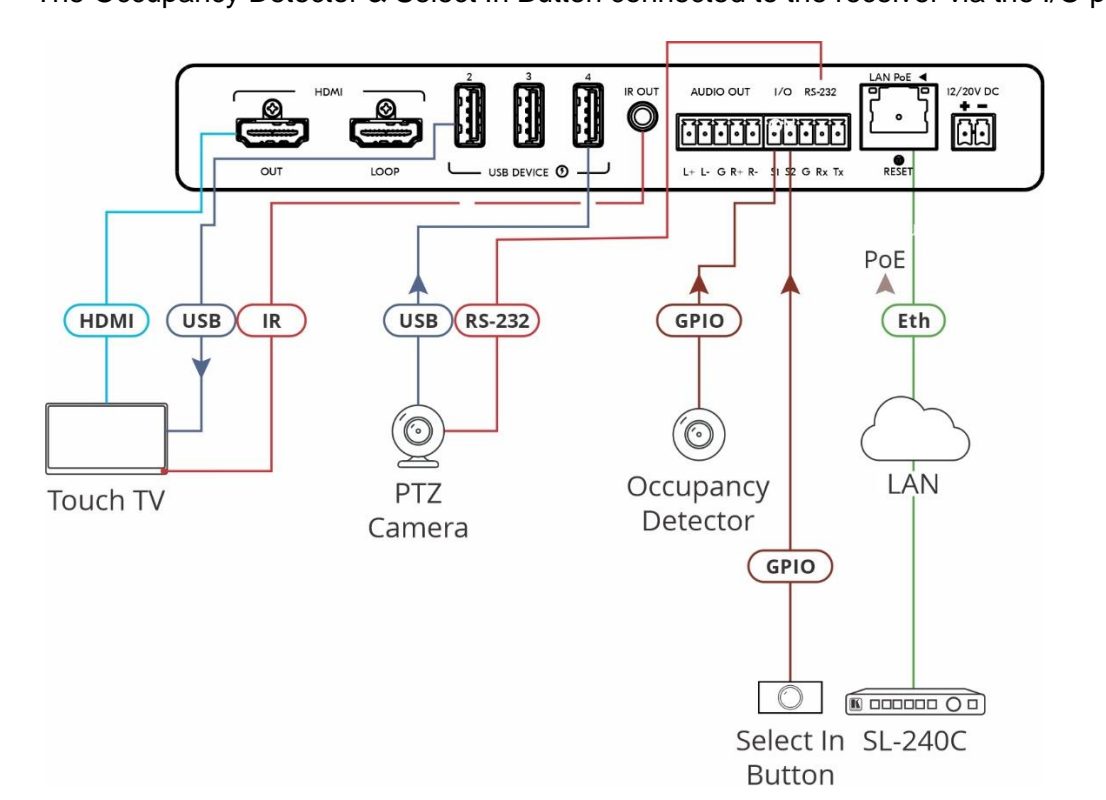

• The Occupancy Detector & Select In Button connected to the receiver via the I/O ports.

Figure 7: Controlling remotely via Control Gateway

Built-in control gateway activation, activation of the associated control ports and their attributes (such as the CEC logical address of the control gateway), as well as manual commands testing operation, is done via SWT3-31-HU control gateway webpages (see <u>Setting Control Gateway Properties</u> on page <u>34</u>).

### **Flexible Remote Buttons Control**

Remote contact-closure buttons can be connected to the I/O ports, for easy end user control of device functions by button press and release operation. Flexible configuration of button press/release actions and latching (default) or momentary operation mode, enable simple and custom control according to user needs.

(see Configuring Remote Buttons on page 42).

### **Using Front and Rear Panel Buttons**

SWT3-31-HU front and rear panel buttons enable the following actions:

- Selecting an INPUT.
- Turning the display on or off via the DISPLAY ON or sending on or off commands that are configured via the UI (see <u>Defining and Testing Commands via Action Editor</u> on page <u>41</u>).
- Resetting device to its factory settings (for additional instructions on resetting and resetting device (see <u>Resetting and Restarting Device</u> on page <u>28</u>).

# **Operating via Ethernet**

You can connect to SWT3-31-HU via Ethernet using either of the following methods:

- Directly to the PC using a crossover cable (see <u>Connecting Ethernet Port Directly to a</u> <u>PC</u> on page <u>14</u>).
- Via a network switch or router, using a straight-through cable (see <u>Connecting Ethernet</u> <u>Port via a Network Switch</u> on page <u>16</u>).

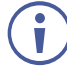

If you want to connect via a router and your IT system is based on IPv6, speak to your IT department for specific installation instructions.

### **Connecting Ethernet Port Directly to a PC**

You can connect the Ethernet port of **SWT3-31-HU** directly to the Ethernet port on your PC using a crossover cable with RJ-45 connectors.

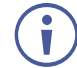

This type of connection is recommended for identifying **SWT3-31-HU** with the factory configured default IP address.

After connecting SWT3-31-HU to the Ethernet port, configure your PC as follows:

- 1. Click Start > Control Panel > Network and Sharing Center.
- 2. Click Change Adapter Settings.

3. Highlight the network adapter you want to use to connect to the device and click **Change** settings of this connection.

The Local Area Connection Properties window for the selected network adapter appears as shown in Figure 8.

| 📮 Local Area Connection Properties 🛛 💌                                                                                                  |
|----------------------------------------------------------------------------------------------------|
| Networking Sharing                                                                                                    |
| Connect using:                                                                                                    |
| 1ntel(R) 82579V Gigabit Network Connection                                                                                              |
| Configure                                                                                                    |
| This connection uses the following items:                                                                                               |
| Client for Microsoft Networks                                                                                                    |
| 🗹 🜉 Microsoft Network Monitor 3 Driver                                                                                                  |
| 🗹 📇 QoS Packet Scheduler                                                                                                    |
| File and Printer Sharing for Microsoft Networks                                                                                         |
| Internet Protocol Version 6 (TCP/IPv6)                                                                                                  |
| Internet Protocol Version 4 (TCP/IPv4)                                                                                                  |
| Link-Layer Topology Discovery Mapper I/O Driver                                                                                         |
| Link-Layer Topology Discovery Responder                                                                                                 |
| Install Uninstall Properties                                                                                                    |
| Description                                                                                                    |
| TCP/IP version 6. The latest version of the internet protocol<br>that provides communication across diverse interconnected<br>networks. |
|                                                                                                    |
| OK Cancel                                                                                                    |

Figure 8: Local Area Connection Properties Window

- 4. Highlight either Internet Protocol Version 6 (TCP/IPv6) or Internet Protocol Version 4 (TCP/IPv4) depending on the requirements of your IT system.
- 5. Click Properties.

The Internet Protocol Properties window relevant to your IT system appears as shown in Figure 9 or Figure 10.

| nternet Protocol Version 4 (TCP/IPv4)                                                                                | Propertie                | s               |                        | ? 💌                |
|----------------------------------------------------------------------------------------------------|--------------------------|-----------------|------------------------|--------------------|
| General Alternate Configuration                                                                                      |                          |                 |                        |                    |
| You can get IP settings assigned auto<br>this capability. Otherwise, you need to<br>for the appropriate IP settings. | matically if<br>ask your | your n<br>netwo | ietwork s<br>rk admini | upports<br>strator |
| Obtain an IP address automatica                                                                                      | y                        |                 |                        |                    |
| Ouse the following IP address:                                                                                       |                          |                 |                        |                    |
| IP address:                                                                                                    | 1.1                      |                 |                        |                    |
| Subnet mask:                                                                                                    |                          |                 | 1.0                    |                    |
| Default gateway:                                                                                                    |                          |                 |                        |                    |
| <ul> <li>Obtain DNS server address autor</li> <li>Use the following DNS server address</li> </ul>                    | matically<br>dresses:    |                 |                        |                    |
| Preferred DNS server:                                                                                                |                          | •               | 1.                     |                    |
| Alternate DNS server:                                                                                                | •                        | •               | •                      |                    |
| Validate settings upon exit                                                                                          |                          |                 | Adva                   | inced              |
|                                                                                                    |                          | ОК              |                        | Cancel             |

Figure 9: Internet Protocol Version 4 Properties Window

| Internet Protocol Version 6 (TCP/IPv                                     | 6) Properties                                                                                                    | ? <mark>×</mark> |
|--------------------------------------------------------------------------|----------------------------------------------------------------------------------------------------|------------------|
| General                                                                  |                                                                                                    |                  |
| You can get IPv6 settings assigned<br>Otherwise, you need to ask your ne | automatically if your network supports this capability,<br>twork administrator for the appropriate IPv6 settings, |                  |
| Obtain an IPv6 address autom                                             | atically                                                                                                    |                  |
| O Use the following IPv6 address                                         | :                                                                                                    |                  |
| IPv6 address:                                                            |                                                                                                    |                  |
| Subnet prefix length:                                                    |                                                                                                    |                  |
| Default gateway:                                                         |                                                                                                    |                  |
| <ul> <li>Obtain DNS server address au</li> </ul>                         | tomatically                                                                                                    |                  |
| OUse the following DNS server a                                          | ddresses:                                                                                                    |                  |
| Preferred DNS server:                                                    |                                                                                                    |                  |
| Alternate DNS server:                                                    |                                                                                                    |                  |
| Validate settings upon exit                                              | Adva                                                                                                    | anced            |
|                                                                          | OK                                                                                                    | Cancel           |

Figure 10: Internet Protocol Version 6 Properties Window

 Select Use the following IP Address for static IP addressing and fill in the details as shown in <u>Figure 11</u>.

For TCP/IPv4 you can use any IP address in the range 192.168.1.1 to 192.168.1.255 (excluding default 192.168.1.39 fallback address) that is provided by your IT department.

| Internet Protocol Version 4 (TCP/IPv4)                                                                                                    | Properties ?        |  |  |  |  |  |
|----------------------------------------------------------------------------------------------------|---------------------|--|--|--|--|--|
| General                                                                                                    |                     |  |  |  |  |  |
| You can get IP settings assigned automatically if your network supports<br>this capability. Otherwise, you need to ask your network administrator<br>for the appropriate IP settings. |                     |  |  |  |  |  |
| Obtain an IP address automatical                                                                                                    | ly                  |  |  |  |  |  |
| • Use the following IP address:                                                                                                    |                     |  |  |  |  |  |
| IP address:                                                                                                    | 192.168.1.2         |  |  |  |  |  |
| Subnet mask:                                                                                                    | 255 . 255 . 255 . 0 |  |  |  |  |  |
| Default gateway:                                                                                                    |                     |  |  |  |  |  |
| Obtain DNS server address automatically                                                                                                    |                     |  |  |  |  |  |
| Ouse the following DNS server add                                                                                                    | resses:             |  |  |  |  |  |
| Preferred DNS server:                                                                                                    |                     |  |  |  |  |  |
| Alternate DNS server:                                                                                                    | • • •               |  |  |  |  |  |
| Validate settings upon exit                                                                                                    | Advanced            |  |  |  |  |  |
|                                                                                                    | OK Cancel           |  |  |  |  |  |

Figure 11: Internet Protocol Properties Window

- 7. Click **OK**.
- 8. Click Close.

#### **Connecting Ethernet Port via a Network Switch**

You can connect the Ethernet port of **SWT3-31-HU** to the Ethernet port on a network switch or router using a straight-through cable with RJ-45 connectors.

#### **Configuring Ethernet Port**

You can set the Ethernet parameters via the embedded Web pages.

#### **Discovering and acquiring IP address**

**SWT3-31-HU** includes IP address auto-acquiring policy via LAN-connected DHCP server by default. When no DHCP server is detected, a fallback static IP address of 192.168.1.39, and 255.255.255.0 subnet mask (class C), is assigned until an IP address is acquired via the DHCP server.

For more information, refer to Product Page Technical Note in www.kramerav.com/product/SWT3-31-HU.

# **Using Embedded Web Pages**

**SWT3-31-HU** enables you to configure settings via Ethernet using built-in, user-friendly web pages. The Web pages are accessed using a Web browser and an Ethernet connection.

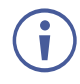

To apply the USB-C type change, device power cycle must be performed.

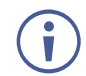

USB-C ethernet connection is disabled by default and is enabled only by API command. (see <u>Protocol 3000 Commands</u> on page <u>54</u>).

Before attempting to connect:

- Perform the procedure in (see <u>Operating via Ethernet</u> on page <u>14</u>).
- Ensure that your browser is supported.

The following operating systems and Web browsers are supported:

| Operating Systems | Browser |
|-------------------|---------|
| Windows 7         | Chrome  |
| Windows 10        | Edge    |
|                   | Chrome  |
| Мас               | Safari  |
| iOS               | Safari  |
| Android           | N/A     |

If a web page does not update correctly, clear your Web browser's cache.

 $(\mathbf{i})$ 

Check that Security/firewalls are not blocking HTTP traffic between the device and the user PC.

To access the web pages:

 Enter the IP address of the device in the address bar of your internet browser (default = 192.168.1.39).

If security is enabled, the Login window appears.

| Sign in                     |                                              |
|-----------------------------|----------------------------------------------|
| http://192.1<br>Your connec | 68.54.30<br>tion to this site is not private |
| Username                    | Admin                                        |
| Password                    |                                              |
|                             | Sign in Cancel                               |

Figure 12: Embedded Web Pages Login Window

2. Enter the Username (default = Admin) and Password (default = Admin) and click **Sign in**. The default web page appears.

| Kramer            | SWT3-31-                         | HU             |                |
|-------------------|----------------------------------|----------------|----------------|
| »                 |                                  | Outputs        | Analog Outputs |
|                   |                                  | OUTPUT-P       | Analog 1       |
| Inputs AU         | INPUT-PO●<br>USB-C 1<br>USB Host |                |                |
| 222<br>++         | INPUT-PO●<br>HDMI 2<br>USB Host  |                |                |
| <u>ري</u><br>۱۰۱۰ | INPUT-PO<br>HDMI 3<br>USB Host   | AV Audio-Video |                |
| •                 |                                  |                |                |
| 0                 |                                  |                |                |

Figure 13: AV Settings Page

3. Click the arrow at the top of the navigation list to view the menu items in detail.

| Kramer SWT3-31-                                                                                                    | HU                                                                                                    |         |
|----------------------------------------------------------------------------------------------------|----------------------------------------------------------------------------------------------------|---------|
| <ul> <li>OPERATION</li> <li>T Routing</li> </ul>                                                                                    | Routing<br>Outputs Analog                                                                                                    | Outputs |
| <ul> <li>SETTINGS</li> <li>Auto switching</li> <li>AV Audio Video</li> <li>EDID</li> <li>Device</li> <li>Control gateway</li> </ul> | OUTPUT-P       Analog         HDMI 1       1         USB Device       Image: Comparison of the second second secon | 1       |
| <ul> <li>DIAGNOSTICS</li> <li>Status</li> <li>ADMINISTRATION</li> <li>Security</li> <li>About</li> </ul>                            | INPUT-PO<br>HDMI 3<br>USB Host                                                                                                    |         |

Figure 14: Navigation pane in Detail

4. Click the Navigation Pane on the left side of the screen to access the relevant web page.

SWT3-31-HU web pages enable performing the following actions:

- Routing Signals on page 21.
- <u>Setting AV Properties</u> on page <u>23</u>.
- <u>Setting Device Properties</u> on page <u>27</u>.
- <u>Setting Control Gateway Properties</u> on page <u>34</u>.
- <u>Viewing Device Status</u> on page <u>44</u>.
- <u>Setting Security Properties</u> on page <u>45</u>.
- <u>Viewing the About Page</u> on page <u>49</u>.

# **Routing Signals**

This section details the following actions:

- Routing a Video Input to an Output on page 21.
- <u>Setting Analog Audio Output Level</u> on page 23.

#### **Routing a Video Input to an Output**

When routing any of the inputs to the output, you can set all 3 inputs to route the AV signal together with the USB signal (USB follows video coupled routing) or to independently route each individual signal.

To route the video inputs to the outputs:

1. Go to the Routing Settings page.

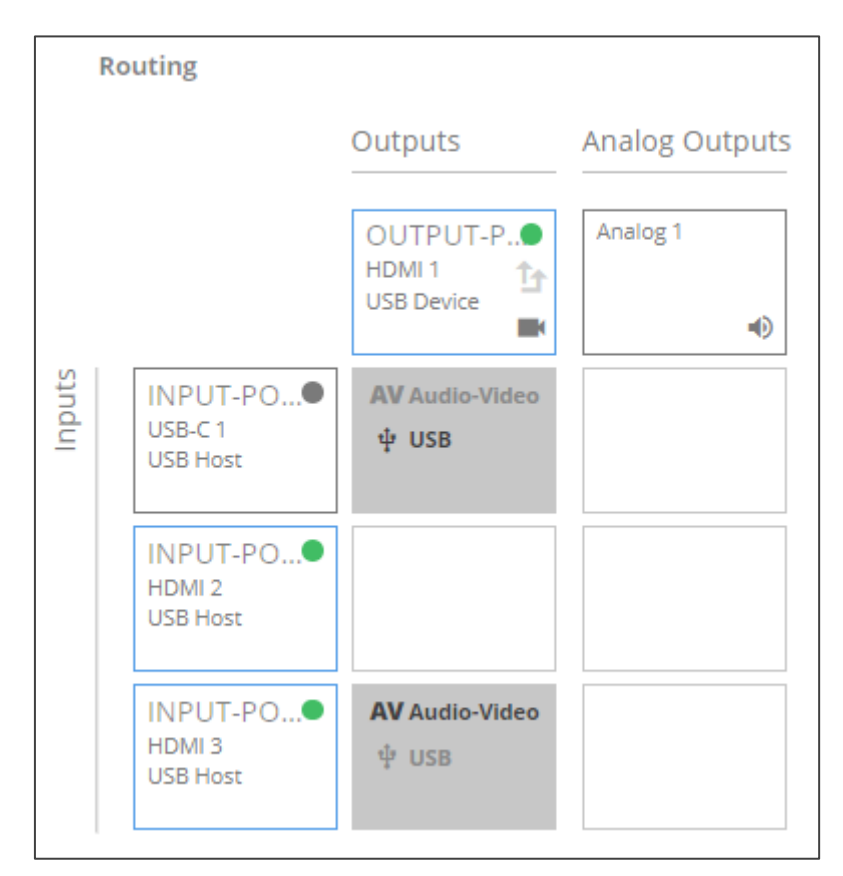

Figure 15: Routing Page

- 2. Perform the following functions:
  - Click an Input/Output cross-point (see <u>Routing AV and USB Host</u> Signals on page <u>22</u>).

A green light on a button indicates a connected source/acceptor.

- Click 1 to activate USB following video coupled routing.
- Click to stop/play the video.

An input is routed to the output.

**Routing AV and USB Host Signals** 

**SWT3-31-HU** enables switching any of the inputs to the output in one of the following operation modes:

- USB follows AV coupled routing (1) Selecting an input, routes the HDMI signal to the output and associates the USB devices to that selected USB host.
- USB signal individual routing ( ) Selecting an input, routes the HDMI signal to the output. The USB host can be selected separately from any of the other inputs.

Individual USB Host Routing

In the following example, USB routing does not follow video, so you can individually select the AV signal on input 3 and the USB signal on input 1. This means that the HDMI input 3 AV signal is routed to the output and the USB devices are associated with the USB-C host (Input 1).

|        | Routing                        |                                       |                |
|--------|--------------------------------|---------------------------------------|----------------|
|        |                                | Outputs                               | Analog Outputs |
|        |                                | OUTPUT-P<br>HDMI 1<br>USB Device      | Analog 1       |
| Inputs | INPUT-PO USB-C 1 USB Host      | AV Audio-Video<br><b> </b>            |                |
|        | INPUT-PO<br>HDMI 2<br>USB Host |                                       |                |
|        | INPUT-PO<br>HDMI 3<br>USB Host | <b>AV</b> Audio-Video<br><b>‡</b> USB |                |

Figure 16: Individual routing of USB Host and AV Signal

### **Setting Analog Audio Output Level**

To set the audio output level:

- 1. Go to the Routing Settings page.
- 2. Under Analog Outputs click 

  .
- 3. Set the audio level using the slider next to Analog output volume (dB, from -100 to 15). Audio level is set.

P...

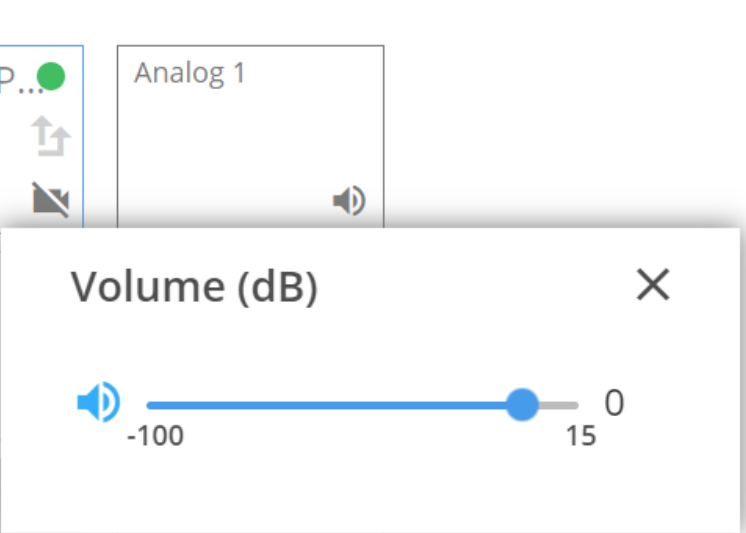

Figure 17: Setting Audio Output Level

Video inputs are routed to the outputs.

# **Setting AV Properties**

This section details the following actions:

- <u>Setting the Auto-Switching Policy</u> on page <u>23</u>.
- Configuring AV Settings on page 25.
- <u>Managing EDID</u> on page <u>26</u>.

### **Setting the Auto-Switching Policy**

To set the auto-switching policy:

- 1. Go to the Auto switching page.
- 2. Next to the Selection Mode drop-down box, select the auto switching policy: **Manual**, **Last Connected** or **Priority**.

Switching policy is set.

To change input priorities:

- 1. Go to the Auto switching page.
- 2. Next to the Selection Mode drop-down box, select Priority.
- 3. Click and drag an input between high and low to change the priorities.

| Auto switching               |           |        |  |  |  |  |  |  |  |
|------------------------------|-----------|--------|--|--|--|--|--|--|--|
| VIDEO                        | VIDEO     |        |  |  |  |  |  |  |  |
| Selection Mode               | Priority  | ~      |  |  |  |  |  |  |  |
| High                         |           | Low    |  |  |  |  |  |  |  |
| HDM USB-C 1                  | SB-C 1    | HDMI 3 |  |  |  |  |  |  |  |
| Drag to change the priority. |           |        |  |  |  |  |  |  |  |
| CANCEL                       | SET VIDEO |        |  |  |  |  |  |  |  |

Figure 18: Changing Input Priorities

4. Click SET VIDEO.

Input priorities are set.

#### **Configuring AV Settings**

SWT3-31-HU enables configuring the device audio and video settings.

To configure audio and video settings:

1. Go to the Audio Video Settings page. The Audio Video Settings page appears.

| 🚫 kram  | er SWT3-31-HU                                           |                   |                   |                   |                    |
|---------|---------------------------------------------------------|-------------------|-------------------|-------------------|--------------------|
| »       | Audio Video                                             |                   |                   |                   |                    |
|         | SETTINGS                                                |                   |                   |                   |                    |
|         |                                                         | USB-C<br>Input 1  | HDMI<br>Input 2   | HDMI<br>Input 3   | HDMI<br>Output 1   |
| AV      | Label                                                   | INPUT-PORT-1-USBC | INPUT-PORT-2-HDMI | INPUT-PORT-3-HDMI | OUTPUT-PORT-1-HDMI |
|         | HDCP                                                    | Yes               | Yes               | Yes               | Always On          |
| ŧŧ      | Color Depth Force 8Bits                                 | Disable           | Disable           | Disable           | e ronow input      |
| <u></u> | Force LPCM 2CH                                          | Disable           | Disable           | Disable           |                    |
| •       |                                                         |                   |                   |                   |                    |
| 6       | Force RGB on Output                                     | Disable           |                   |                   |                    |
|         | Device Auto-Unmute<br>on volume change                  | Disable           |                   |                   |                    |
|         | Auto Sleep Delay                                        | Enable            |                   |                   |                    |
|         | <b>No input signal</b><br>Delay output 5V power-off for | 900 sec 🔶         |                   |                   |                    |
|         | CANCEL SET TIMEOUT                                      |                   |                   |                   |                    |

Figure 19: Audio Video Settings

- 2. Perform the following actions:
- Label Change the name of an input or the output as it appears on the Routing page and EDID management page.
- HDCP For the inputs, select the Yes (default) /No switch to enable/disable HDCP for that input. For the output, select Always On keep HDCP enabled or Follow Input (default) to define the output HDCP setting according to the active input.
- Color Depth Force 8Bits Enable or Disable (default) on each input.
- Force LPCM 2CH Enable or Disable (default) on each input.
- Force RGB on Output Enable or Disable (default).
- Device Auto-Unmute on volume change When enabled changing the volume will autounmute the audio output.
- Auto Sleep Delay When no input signal is detected, the display automatically goes into sleep mode, and output is set to off. When this setting is enabled (default), it delays sleep mode for an amount of time specified in the next setting.

 No input signal (active when Auto Sleep Delay is enabled) – Set the number of seconds (30 to 60,000 seconds; default = 900 seconds) after there is no signal detected, until the display goes into sleep mode. Click SET TIMEOUT after defining this setting.

Audio and video settings are configured.

#### **Managing EDID**

**SWT3-31-HU** enables you to copy an EDID from one of several different sources to the inputs.

To copy the EDID to the inputs:

1. Go to the EDID Management page.

| Q          | kramer | SWT3-31-HU                       |                                  |                                  |                                  |                                      |                                      |                                      |
|------------|--------|----------------------------------|----------------------------------|----------------------------------|----------------------------------|--------------------------------------|--------------------------------------|--------------------------------------|
| »          |        | EDID > EDID Settings             |                                  |                                  |                                  |                                      |                                      |                                      |
| •1         |        | EDID Settings                    |                                  |                                  |                                  |                                      |                                      |                                      |
|            |        |                                  |                                  |                                  |                                  |                                      |                                      |                                      |
| AV         |        | STEP 1: SELECT S                 | SOURCE                           |                                  |                                  |                                      |                                      |                                      |
| <u>600</u> |        | Outputs                          |                                  |                                  |                                  | Inputs                               |                                      |                                      |
| <b>*</b>   |        | OUTPUT-P 🦎                       |                                  |                                  | Custom                           | INPUT-POR<br>SWT3-31-HU<br>1920x1080 | INPUT-POR<br>SWT3-31-HU<br>1920v1080 | INPUT-POR<br>SWT3-31-HU<br>1920v1080 |
| <b>††</b>  |        |                                  |                                  |                                  | Lipland file                     | Audio                                | Audio                                | Audio                                |
| ଦ          |        |                                  |                                  |                                  | Default                          | 230                                  | 250                                  | 2.50                                 |
| փի         |        |                                  |                                  |                                  | SWT3-31-HU<br>1920x1080<br>Audio |                                      |                                      |                                      |
| •          |        |                                  |                                  |                                  | 256 🎟                            |                                      |                                      |                                      |
| 0          |        |                                  |                                  |                                  |                                  |                                      |                                      |                                      |
|            |        |                                  |                                  |                                  |                                  |                                      |                                      |                                      |
|            |        | STEP 2: SELECT I                 | DESTINATION                      |                                  |                                  |                                      |                                      |                                      |
|            |        | Select all                       |                                  |                                  |                                  |                                      |                                      |                                      |
|            |        | INPUT-PO                         | INPUT-PO 🗅                       | INPUT-PO                         |                                  |                                      |                                      |                                      |
|            |        | SWT3-31-HU<br>1920x1080<br>Audio | SWT3-31-HU<br>1920x1080<br>Audio | SWT3-31-HU<br>1920x1080<br>Audio |                                  |                                      |                                      |                                      |
|            |        |                                  |                                  |                                  |                                  |                                      |                                      |                                      |
|            |        | COPY EDID                        |                                  |                                  |                                  |                                      |                                      |                                      |

Figure 20: EDID Management Page

- 2. Under Step 1, select the EDID source (the output, any of the inputs, default or custom EDID.
- 3. Under Step 2, select one or more inputs as the destination for copying the EDID.
- 4. Click COPY EDID.

The EDID is copied.

# **Setting Device Properties**

This section details the following actions:

- <u>Device Profile and Maintenance</u> on page <u>27</u>.
- <u>Settings Networking Properties</u> on page <u>30</u>.
- <u>Setting Time and Date</u> on page <u>33</u>.

#### **Device Profile and Maintenance**

**Changing Device Name** 

SWT3-31-HU enables you to change the DNS name of the device.

To change the device name:

1. Go to the Device > General page.

| 0    | kramer | SWT3-31-HU        |                         |                                         |               |
|------|--------|-------------------|-------------------------|-----------------------------------------|---------------|
| >>   |        | Device > General  |                         |                                         |               |
| 4    |        | 🔅 General         | 🛞 Network               | ψ <sup>‡</sup> USB                      | Time and Date |
|      |        |                   |                         |                                         |               |
| AV   |        | Device Name       | SWT3-31-H-0000          |                                         |               |
| ED10 |        | Model             | SWT3-31-HU              |                                         |               |
|      |        | Serial Number     | 0                       |                                         |               |
| ŧŧ   |        | Firmware Version  | 1.0.64477 <u>Update</u> |                                         |               |
| Ø    |        |                   |                         |                                         |               |
| •    |        | GLOBAL SYSTEM SET | TTINGS                  |                                         |               |
| -    |        |                   |                         |                                         |               |
| Ŭ    |        | DEVICE RESTART    | EXPORT                  | F FLAG ME                               |               |
|      |        |                   |                         | , , , , , , , , , , , , , , , , , , , , |               |
|      |        | FACTORY RESET     | IMPORT                  |                                         |               |
|      |        |                   |                         |                                         |               |
|      |        |                   |                         |                                         |               |
|      |        |                   |                         |                                         |               |
|      |        |                   |                         |                                         |               |
|      |        |                   |                         |                                         |               |
|      | CAN    | CEL SAVE          |                         |                                         |               |

Figure 21: Device > General Page

2. Under General Preferences, change the device name and click SAVE.

The device name is changed.

#### **Upgrading Firmware**

Ĭ

To upgrade the device firmware:

- 1. Go to the **Device** > **General** page (<u>Figure 21</u>).
- 2. Under General, click **Update**, open the relevant firmware file, and follow the instructions. The upgrade takes approximately 30-60 seconds.
- During FW upgrade, the device continues to operate, but the device UI and protocol 3000 communication are inactive. When device restarts, the status LED is lit, and HDMI output signal is disconnected until restart completes.

Firmware is updated.

| Firmware Upgrade            |             |              |
|-----------------------------|-------------|--------------|
| 1 Uploading (Firmware) ———— | 2 Upgrading | 3 Restarting |

Figure 22: Firmware Upgrade Process

#### **Resetting and Restarting Device**

Two types of resets can be performed:

- Restart Reboots your device and keeps all your device settings, including the IP address and password.
- Reset Reboots your device and restores all factory settings including input/output definitions, switching configuration, IP address and password (a DHCP-acquired IP address is retained).

To restart the device:

Click DEVICE RESTART on the Device > General page (Figure 21).

To perform a factory reset on the device, use one of the following actions:

- Click FACTORY RESET on the Device > General page (Figure 21).
- Using protocol 3000 commands, send FACTORY command then RESET commands.
- On the rear panel, press and hold the RESET button while connecting the power for several seconds.

#### **Exporting and Importing a Configuration File**

**SWT3-31-HU** enables you to export and store (in connected browsing PC storage) a configuration file, that records all current device settings except the routing operation setup. The stored file can then be imported to the same or different **SWT3-31-HU** device to load the recorded settings, for configuration backup and/or solution-replication purposes.

**Exporting a Configuration File** 

To export a configuration file of the current device settings:

- 1. Go to the **Device** > **General** page (<u>Figure 21</u>).
- 2. Under Global System Settings, click **EXPORT**.
- 3. Select the storage location on your computer to save the configuration file and click **SAVE**.

The configuration file is exported and saved.

#### Importing a Configuration File

To import a configuration file of the current device settings:

- 1. Go to the **Device** > **General** page (<u>Figure 21</u>).
- 2. Under Global System Settings, click IMPORT.
- 3. Select the relevant configuration file from your computer storage and click **SAVE**.

The configuration file is imported and the device restarts with the settings from the configuration file.

#### **Identifying Your Device**

To identify the device:

- 1. Go to the **Device** > **General** page (Figure 21).
- 2. Under Global System Settings, click **FLAG ME**. NET LED flashes.

### **Settings Networking Properties**

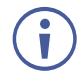

By default, DHCP is set to on. The IP address shows the actual IP address acquired from the DHCP server, or the auto-acquired fallback IP address when there is no DHCP server detection.

To configure network settings:

- 1. Go to the **Device** > **General** page (Figure 21).
- 2. Select the Network tab.

The network page appears.

| Device > Network |                   | Device > Network |                   |
|------------------|-------------------|------------------|-------------------|
| 🗘 General        | 🛞 Network         | 🔅 General        | 🛞 Network         |
| DHCP             | on                | DHCP             | Off               |
| MAC Address      | 00-1d-56-09-20-49 | MAC Address      | 00-1d-56-09-20-49 |
| IP Address       | 192,168, 1, 39    | IP Address       | 192.168.1.39      |
| Mask Address     | 255_255_255_0     | Mask Address     | 255,255,0,0       |
| Gateway Address  | 192,168,0,1       | Gateway Address  | 192.168.0.1       |

Figure 23: Device Settings > Network Page (DHCP On/DHCP Off)

3. Change settings as needed.

If required, Set to **DHCP** (default) or static IP address resolution modes.

- 4. When in Static IP mode, perform the following actions:
  - Change the IP address.
  - Change the Mask address.
  - Change the Gateway address.

Network settings are defined.

Setting USB-C Host Port Signals Mix

AV and USB combined signals mix, and their data rate levels, of the USB-C host port, can be flexibly set.

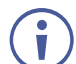

To apply the USB-C type change, device power cycle must be performed.

 $(\mathbf{i})$ 

USB-C ethernet connection is disabled by default and is enabled only by API command (see <u>Protocol 3000 Commands</u> on page <u>54</u>).

To select USB-C host port signals mix:

- 1. Go to the **Device** > **General** page (<u>Figure 21</u>).
- 2. Select the USB tab.

| 🚫 kramer            | SWT3-31-HU                                |
|---------------------|-------------------------------------------|
| »                   | Device > USB                              |
| •"C                 | 🔅 General 🛞 Network 🜵 USB 🐻 Time and Date |
|                     |                                           |
| AV                  | USB-C type USB-C 3.0 USB-C 2.0            |
|                     |                                           |
|                     | Device Auto-Disconnection                 |
| <b>#</b> #          |                                           |
| $\overline{\alpha}$ | Device Port                               |
|                     | 1 💶 On                                    |
| •                   | 2 On                                      |
| 6                   | 3 💽 On                                    |
|                     | 4 💽 On                                    |
|                     | All Off All On                            |

Figure 24: USB Page – USB-C Host Port Data Range Level Selection

- 3. Next to USB-C type, select one of the following:
  - USB-C 3.0 High USB 10Gbps data rate and lower 4K60 4:2:0 AV resolution mix.
  - USB-C 2.0 High 4K60 4:4:4 AV resolution and lower USB 480Mbps data rate mix.
- 4. Click **SAVE**.

USB-C host signals mix is set.

#### Auto-disconnecting a USB Device on Inactive Host

When a host becomes inactive, you can automatically disconnect one or multiple USB devices.

To define auto-disconnection:

- 1. Go to the **Device** > **General** page (<u>Figure 21</u>).
- 2. Select the USB tab.

| Q     | kramer | SWT3-31-HU                              |              |       |                 |
|-------|--------|-----------------------------------------|--------------|-------|-----------------|
| »     |        | Device > USB                            |              |       |                 |
| 4     |        | 🕸 General                               | Wetwork      | ф USB | 🐻 Time and Date |
|       |        |                                         |              |       |                 |
| AV    |        | USB-C type USB-C 3                      | .0 USB-C 2.0 |       |                 |
|       |        | Device Auto-Disconn<br>On inactive host | ection       |       |                 |
| #<br> |        | Device Port                             |              |       |                 |
|       |        | 1 🛑 On                                  |              |       |                 |
| •     |        | 2 On                                    |              |       |                 |
| i     |        | 3 On                                    |              |       |                 |
|       |        | 4 011                                   |              |       |                 |
|       |        | All Off All On                          |              |       |                 |
|       |        |                                         |              |       |                 |
|       |        |                                         |              |       |                 |
|       |        |                                         |              |       |                 |
|       |        |                                         |              |       |                 |
|       |        |                                         |              |       |                 |
|       |        | CANCEL                                  | SAVE         |       |                 |
|       |        |                                         | SAVE         |       |                 |

Figure 25: USB Page – USB Device Auto-Disconnection

- 3. For each USB Device Port, set the auto disconnection status to **On** or **Off**. You can also Select **All Off** or **All On** to set all device ports to off or on, respectively.
- 4. Click **SAVE**.

USB devices are set.

#### **Setting Time and Date**

You can sync the device time and date to any server around the world.

To sync device time and date to a server:

- 1. In the Navigation pane, click **Device**. The General tab in the Device page appears.
- 2. Select the **Time and Date** tab. The Time and Date tab appears.

| 🚫 kramer   | SWT3-31-HU               |                      |          |                 |
|------------|--------------------------|----------------------|----------|-----------------|
| »          | Device > Time and Date   |                      |          |                 |
| •4         | 🔹 General                | Network              | ឃុំ៖ USB | 📆 Time and Date |
| AUTO       |                          |                      |          |                 |
| AV         | Date                     | 8/20/2023            |          |                 |
| 003        | Time                     | 11:28:13             |          |                 |
|            | Time Location            | (GMT+00:00) Greenwic |          |                 |
| <b>‡</b> ‡ | Daylight Savings Time    | Yes No               |          |                 |
| 6          | Use Time Server (NTP)    | Disabled V           |          |                 |
| •          | Time Server Address      | 129 6 15 30          |          |                 |
| 0          | Server Status            | 🖲 Unreachable 🛛 🗘    |          |                 |
|            | Sync Every Day at (0-23) | 0                    |          |                 |
|            |                          |                      |          |                 |
|            |                          |                      |          |                 |
|            |                          |                      |          |                 |
|            | CANCEL SAVE              |                      |          |                 |

Figure 26: Device Settings – Time and Date Tab

- 3. Set the Date and Time.
- 4. Select the Time Location.
- 5. In the Use Time Server (NTP) drop-down box, click:
  - Disabled to disable the time server.
  - **Manual** to enable time server (NTP).
- 6. If enabled, type in server information:
  - Enter the time server address.
  - Set sync frequency (every 0 to 23 days).
- 7. Click **SAVE** for any change.

The devices date and time are synchronized to the server address entered.

### **Setting Control Gateway Properties**

This section details the following actions:

- <u>Setting Serial Port Properties</u> on page <u>34</u>.
- <u>Configuring I/O (GPIO) Ports</u> on page <u>37</u>.
- Defining and Testing Commands via Action Editor on page 41.
- <u>Configuring Remote Buttons</u> on page <u>42</u>.
- Associating CEC Commands to DISPLAY ON/OFF on page 43.

#### **Setting Serial Port Properties**

SWT3-31-HU enables configuring the RS-232 port in one of the following ways:

- <u>Controlling the SWT3-31-HU</u> on page <u>34</u>.
- <u>Controlling an External Device</u> on page <u>35</u>.
- <u>Controlling SWT3-31-HU Connected Display</u> on page <u>36</u>.

Controlling the SWT3-31-HU

To set the RS-232 port to control the device:

1. Go to the Control Gateway page. The Serial Ports tab appears.

| 🚫 kramer | SWT3-31-HU                     |         |                      |
|----------|--------------------------------|---------|----------------------|
| »        | Control gateway > Serial Ports |         |                      |
| •2       | 👎 Serial Ports                 | 1010    | >∃ Action Editor     |
|          |                                |         |                      |
| AV       | SERIAL PORT PROPER             | TIES    |                      |
|          | Device Serial Mode             | RS-232  |                      |
| ++       | Tunneling                      | Control | Gateway Display ON A |
| _        | Serial configuration           |         |                      |
|          | Parity                         | None    | <b>.</b>             |
| •        | Data Bits                      | 8       |                      |
| 0        | Baud Rate                      | 115200  | -                    |
|          | Stop Bits                      | 1       | <b>*</b>             |

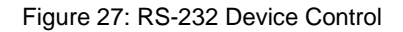
- 2. Next to Tunneling, select **Control**.
- 3. Click SAVE.

RS-232 port controls the SWT3-31-HU.

**Controlling an External Device** 

Control an external device via an IP-connected Controller (for example **SL-240C** that is connected via LAN)

To set the RS-232 port to control an external device:

- 1. Go to the Control Gateway page. The Serial Ports tab appears.
- 2. Next to Tunneling, select Gateway.

| Q      | kramer | SWT3-31-HU                     |                   |         |              |     |
|--------|--------|--------------------------------|-------------------|---------|--------------|-----|
| »      |        | Control gateway > Serial Ports |                   |         |              |     |
| •1     |        | 🖣 Serial Ports                 | 1 <sub>0</sub> IO | >=      | Action Edito | r   |
|        |        |                                |                   |         |              |     |
| AV     |        | SERIAL PORT PROPERTIN          | ES                |         |              |     |
|        |        | Device Serial Mode             | RS-232            |         |              |     |
| ₩<br># |        | Tunneling                      | Control           | Gateway | Display ON   | Adv |
| _      |        | Serial configuration           |                   |         |              |     |
| ۷      |        | Parity                         | None              | *       |              |     |
| •      |        | Data Bits                      | 8                 | *       |              |     |
| 0      |        | Baud Rate                      | 115200            | *       |              |     |
|        |        | Stop Bits                      | 1                 | *       |              |     |

Figure 28: RS-232 as Gateway

- 3. Define the external device RS-232 settings (Parity, Data Bits, Baud Rate and Stop Bits).
- 4. Click Save.

The Advanced Settings tab appears.

- 5. Select either UDP or TCP port.
- 6. Click SAVE.
- RS-232 port controls an external device.

Controlling SWT3-31-HU Connected Display

Control an external device (for example a display), connected to SWT3-31-HU.

The **SWT3-31-HU** sends serial, CEC or IT commands, defined by the user in the Action Editor (see <u>Defining and Testing Commands via Action Editor</u> on page <u>41</u>) and then linked to the DISPLAY ON button (see <u>Associating CEC Commands to DISPLAY ON/OFF</u> on page <u>43</u>).

To set the RS-232 port to control an external device:

- 1. Go to the Control Gateway page. The Serial Ports tab appears.
- 2. Next to Tunneling, select **Display ON**.

| Control gateway > Serial Ports |                   |                         |               |
|--------------------------------|-------------------|-------------------------|---------------|
| Serial Ports                   | 1 <sub>0</sub> 10 | > Action Editor         | O Display On  |
| SERIAL PORT PROPERTIE          | S                 |                         |               |
| Device Serial Mode             | RS-232            |                         |               |
| Tunneling                      | Control Gat       | eway Display ON Advance | ed Properties |
| Serial configuration           |                   |                         |               |
| Parity                         | None              | *                       |               |
| Data Bits                      | 8                 | <b>*</b>                |               |
| Baud Rate                      | 115200            | Ŧ                       |               |
| Stop Bits                      | 1                 | <b>•</b>                |               |
|                                |                   |                         |               |

Figure 29: RS-232 Control for Display on/off

- 3. Define the display RS-232 settings (Parity, Data Bits, Baud Rate and Stop Bits).
- 4. Click **SAVE**.

RS-232 port controls the DISPLAY ON/OFF.

# **Configuring I/O (GPIO) Ports**

The 2 I/O ports can control devices such as sensors, door locks, remote contact-closure buttons, audio volume and lighting control devices and can be configured via the webpages.

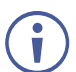

To enable I/O operations, Remote Button must be set to Off.

### To configure an I/O port:

- 1. In the Navigation pane, click **Control Gateway**. The Serial Ports tab in the Device Settings page appears.
- 2. Select the IO tab. The IO tab appears.

| Ŧ                   | Serial Ports             | 1 <sub>0</sub> 10 | >=                      | Action Editor | 0              | Display On    |
|---------------------|--------------------------|-------------------|-------------------------|---------------|----------------|---------------|
| <u>IO 1</u><br>IO 2 | IO 1 PROPE               | RTIES             |                         |               |                |               |
|                     | Remote Butt              | on 🗩 Off          |                         |               |                |               |
|                     | State ON<br>Switch Input | Ŧ                 | State OFF<br>Display Or | n (via CEC) 👻 | 🗌 Mome         | ntary         |
|                     | I/O Type                 |                   | Analog Input            | Digital Input | Digital Output | ]             |
|                     | Pull-up Resis            | tor               | Enabled                 |               |                |               |
|                     | Threshold VI             | OC Range          | Low: 800                | *             | High: 2200     | <b>▲</b><br>▼ |
|                     | Read Curre               | nt Step: High     | Voltage: 3078           | mV            |                |               |

### Figure 30: I/O Ports Settings Page

- 3. Select the I/O port to be configured (IO 1 or IO 2).
- 4. Select one of the following I/O types:
  - Digital Input (default setting) (see <u>Configuring a Digital Input I/O Type</u> on page <u>38</u>).
  - Digital Output (see <u>Configuring a Digital Output I/O Type</u> on page <u>38</u>).
  - Analog Input (see <u>Configuring an Analog Input I/O Type</u> on page <u>40</u>).

(

The settings available on the page change depending on which trigger type is selected.

5. Click **SAVE** after setting the selected I/O type.

Configuring a Digital Input I/O Type

The Digital Input trigger mode reads the digital input of an external sensor device that is connected to the I/O port. It detects High (upon passing Max threshold from Low state) or Low (upon passing Min threshold from High state) port states according to the user defined voltage threshold levels.

To configure a digital input I/O type:

- On the GPIO page, select **Digital Input** next to I/O Type. The Digital Input options appear (<u>Figure 30</u>).
- 2. Select one of the following for the Pull-up resistor setting:
  - Disabled

Suitable, for example, for a high temperature alarm that exceeds the maximum voltage threshold. When the pull-up resistor is disabled, the port state is low and to be triggered it must be pulled high by the externally connected sensor.

- Enabled Detection of an open circuit as High, or a short to ground as Low. This is suitable for example, for a pushbutton switch (connecting one terminal of the switch to ground, and the other to the input) or for an alarm closing a circuit that activates a series of actions. When the pull-up resistor is enabled, the port state is high, and to be triggered it must be pulled low by the externally connected sensor.
- 3. Set the Threshold VDC Low and High Range (threshold voltage at which the port changes state).
- 4. Click **Read** to refresh port status information.
- 5. Click SAVE.

Digital input I/O type is configured.

### Configuring a Digital Output I/O Type

To configure a digital output I/O type:

1. On the GPIO page, select Digital Output next to I/O type. A warning message appears.

| 🔥 Warning                                              |                                                                                                    |
|--------------------------------------------------------|----------------------------------------------------------------------------------------------------|
| When selecting Digital Output and the pull-up resistor | r is <b>disabled</b> , you must install a current-limiting resistor to prevent damage to the port. |
|                                                        |                                                                                                    |
|                                                        |                                                                                                    |
|                                                        | OK                                                                                                 |
|                                                        |                                                                                                    |

### Figure 31: Digital Output Warning

2. Make sure to follow the instructions in this warning.

3. Click **OK**. The Digital Output options appear.

| Ŧ           | Serial Ports                      | 1 <u>0</u> 10 | >≡                | Action Editor | 0 D            |
|-------------|-----------------------------------|---------------|-------------------|---------------|----------------|
| <u>10 1</u> | IO 1 PROPERT                      | IES           |                   |               |                |
| 10 2        | Remote Button<br>State ON<br>None | Off           | State OFF<br>None | <b>v</b>      | Momentary      |
|             | І/О Туре                          |               | Analog Input      | Digital Input | Digital Output |
|             | Pull-up Resistor                  |               | Disabled          |               |                |
|             | current status                    |               | Low               |               |                |
|             |                                   |               |                   |               |                |
|             | CANCEL                            |               |                   |               |                |

Figure 32: GPIO Settings Page – Digital Output I/O Type

- 4. Select one of the following for the Pull-up resistor setting:
  - Pullup resistor set to Enabled:

The port can be used for controlling devices that accept a TTL signal such as for powering LEDs. The voltage output is TTL positive logic: high: >2.4V; low: < 0.5V. When the pull-up resistor is enabled, the port state is high. For the state to be low, you must select **Low** for the Current Status.

Pullup resistor **Disabled**:

The port is used for controlling external devices such as room or light switches. The external source device determines the voltage output; the maximum voltage is 30V DC and the maximum current is 100mA.

When the pull-up resistor is disabled, the port state is low. For the state to be high, select **High** for the Current Status.

Make sure that the current in this configuration does not exceed 100mA.

5. Click SAVE.

Digital Output I/O type is configured.

Configuring an Analog Input I/O Type

When selectin the Analog Input I/O type, the port is triggered by an external analog device, such as a volume control device. The trigger is activated once when the detected voltage is within the 0 to 30V DC voltage range.

To configure an analog input I/O type:

1. On the GPIO page, select Analog Input next to I/O type.

| -                   | Serial Ports     | 1 <u>0</u> 10 | >≡                | Action Editor | 0              |
|---------------------|------------------|---------------|-------------------|---------------|----------------|
| <u>IO 1</u><br>IO 2 | IO 1 PROPERT     | TIES          |                   |               |                |
|                     | Remote Buttor    | Off           |                   |               |                |
|                     | State ON<br>None | Ψ             | State OFF<br>None |               | Momentary      |
|                     | I/О Туре         |               | Analog Input      | Digital Input | Digital Output |
|                     | Maximum Rep      | orted Steps:  | 1                 | \$            |                |
| I                   |                  |               |                   |               |                |
|                     |                  |               |                   |               |                |
| _                   |                  | _             |                   |               |                |
|                     | CANCEL           |               |                   |               |                |

Figure 33: GPIO Port Settings Page Analog Input

- Enter or use the arrows to scroll to a value (1–100) for the Maximum reported steps. This value is the number of steps that the analog input signal is divided into. To calculate the voltage of each step, use the following formula: Voltage of one step = 30V / number of steps.
- 3. Click SAVE.

Analog input I/O type is configured.

## **Defining and Testing Commands via Action Editor**

Use action editor to create and test control commands via CEC, UART or IR control interfaces. You can create up to 5 commands.

To add an action:

- 1. In the navigation pane, select **Control Gateway**. The Serial Ports tab opens.
- 2. Select the Action Editor tab. The Action Editor appears.

| Control gateway > Action | Editor                                               |                                                                                                    |                                                                            |
|--------------------------|------------------------------------------------------|----------------------------------------------------------------------------------------------------|----------------------------------------------------------------------------|
| 🖣 Serial Ports           | 1010                                                 | > Action Editor                                                                                                    | O Display On                                                               |
| Command_01<br>Command_02 | ACTION PROPERTIE                                     | S                                                                                                    |                                                                            |
| Command_03<br>Command_04 | Command Name                                         | Command_01                                                                                                    |                                                                            |
| Custom Cmd 5             | Port                                                 | CEC                                                                                                    | *                                                                          |
|                          | Command                                              |                                                                                                    |                                                                            |
|                          | 450 characters left Syntax (like CEC-SND RUN COMMAND | command): <port_num>, <cmc< td=""><td><br/>L_id&gt;, <cmd_name>, <len>, <cec_command></cec_command></len></cmd_name></td></cmc<></port_num> | <br>L_id>, <cmd_name>, <len>, <cec_command></cec_command></len></cmd_name> |
| CANCEL                   |                                                      |                                                                                                    |                                                                            |

Figure 34: Action Editor Tab

- 3. Select a command name on the left side of the window.
- 4. Change the command name, if required.
- 5. Select the port (CEC, UART or IR).
- 6. Enter the appropriate command line, such as one of the following Display On sample commands:
  - For CEC 1,1,tv-on,2,E004

The command to power on a TV can vary depending on the specific TV model and manufacturer. However, above is a common example of a standard command to power on a TV.

- For RS232 PON
- For IR -

1,1,TVON,1,1,1,0000,006f,0022,0002,014d,00a6,0015,0015,0014,0015,0013,0014,00 15,0015,0014,0014,0014,0015,0015,0014,003e,0016,003d,0014,003f,0014,003 e,0015,003f,0013,003f,0014,003e,0015,003f,0013,0016,0013,0015,0014,0015,0013,0 016,0013,003f,0013,003e,0015,0013,003e,0015,003f,0013,003f,0013,003e,001 5,003e,0015,0015,0014,0015,0013,003f,0014,0015,0013,0014,0015,05c9,014d,0053, 0015,0e0a

- 7. Click SAVE.
- 8. Click **RUN COMMAND** to run the command test.

An action is entered and can be run.

## **Configuring Remote Buttons**

Remotely operate, by I/O-connected remote buttons, configured control actions (see (see <u>Defining and Testing Commands via Action Editor</u> on page <u>41</u>).

**To Configure Remote Buttons:** 

- 1. In the Navigation pane, click **Control Gateway**. The Serial Ports tab in the Device Settings page appears.
- 2. Select the IO tab. The IO tab appears.
- 3. Press to toggle Remote Button to On.
- 4. Configure defined control actions, for button on/off states, using the **State ON**, **State OFF** drop-down boxes.
  - Button default operation mode is latching. For momentary mode, check the Momentary checkbox.

| Ŧ                   | Serial Ports             | 1 <u>0</u> 10 | >=                      | Action Editor | 0              | Display On |
|---------------------|--------------------------|---------------|-------------------------|---------------|----------------|------------|
| <u>IO 1</u><br>IO 2 | IO 1 PROPER              | TIES          |                         |               |                |            |
|                     | Remote Butto             | n 🗩 Off       |                         |               |                |            |
|                     | State ON<br>Switch Input | Ŧ             | State OFF<br>Display On | (via CEC) 👻   | 🗌 Mome         | ntary      |
|                     | I/O Type                 |               | Analog Input            | Digital Input | Digital Output | )          |
|                     | Pull-up Resiste          | or            | Enabled                 |               |                |            |
|                     | Threshold VD             | C Range       | Low: 800                | *<br>*        | High: 2200     | *          |
|                     | Read Curren              | t Step: High  | Voltage: 3078r          | mV            |                |            |

Figure 35: I/O ports settings tab – Configuring Remote Buttons

5. Click SAVE.

A control actions remote button can now be remotely operated.

# Associating CEC Commands to DISPLAY ON/OFF

Configure CEC commands to send via DISPLAY ON button.

To add an action:

- 1. In the navigation pane, select **Control Gateway**. The Serial Ports tab opens.
- 2. Select the **Display On** tab. The Display ON settings appears.

| C | ontrol gateway > Display Or        | n                                  |                  |              |
|---|------------------------------------|------------------------------------|------------------|--------------|
|   | 🖣 Serial Ports                     | 1010                               | >∃ Action Editor | O Display On |
| 0 | State ON<br>Display On (via CEC) 👻 | State OFF<br>Display Off (via CEC) | - 🗹 Momentary    |              |
|   | CANCEL                             | νe                                 |                  |              |

Figure 36: Action Editor Tab

- 3. Define the State On and State Off commands.
- 4. Check **Momentary** for the button to send a command on the press of a button.
- 5. Click **SAVE**.

DISPLAY ON button is configured.

# **Viewing Device Status**

View the device status.

To view the device status:

- 1. In the navigation pane, select Status.
- 2. Select the Devices tab. The Devices Status appears.

| Ø     | kramer | SWT3-31-HU          |                         |
|-------|--------|---------------------|-------------------------|
| >>    |        | Status > Devices    |                         |
| •4    |        | Devices             |                         |
|       |        |                     |                         |
| AV    |        | DEVICE STATUS       |                         |
| EDID  |        | Overall             | Active                  |
|       |        |                     |                         |
| ŧŧ    |        | CHARGING TIME       |                         |
| ۵     |        |                     |                         |
|       |        | Host 1              | 00:00:00                |
| •<br> |        |                     |                         |
| Û     |        | INPUT SIGNAL STATUS |                         |
|       |        | USB-C               | <ul> <li>Off</li> </ul> |
|       |        | HDMI                | • On                    |
|       |        | HDMI                | ● On                    |
|       |        |                     |                         |
|       |        | OUTPUT STATUS       |                         |
|       |        | HDMI                | • On                    |

Figure 37: Device Status Page

3. View device status.

Device status can be viewed.

# **Setting Security Properties**

This section details the following actions:

- Changing Security Status on page 45.
- Defining 802.1X Authentication on page 47.

## **Changing Security Status**

By default, security status is set to On.

### **Setting Security Status to Off**

To set security status to Off:

- 1. Go to the Security page (Figure 38).
- 2. Select the Security tab. The Security settings appears.

| Ø         | kramer | SWT3-31-HU          |           |               |
|-----------|--------|---------------------|-----------|---------------|
| »         |        | Security > Security |           |               |
| •4        |        | Security            | () 802.1X |               |
| 400<br>AV |        | SECURITY STATUS     | on        |               |
|           |        | Current Password    |           | <u>Change</u> |

Figure 38: Security – Security Tab

3. Set SECURITY STATUS to Off. The Security Status window appears.

| Security Status<br>Would you like to disa | Security Status<br>Would you like to disable security? |  |  |  |
|-------------------------------------------|--------------------------------------------------------|--|--|--|
| Enter password to disab                   | Enter password to disable the security.                |  |  |  |
|                                           |                                                        |  |  |  |
|                                           |                                                        |  |  |  |
| CANCEL                                    | ок                                                     |  |  |  |
|                                           |                                                        |  |  |  |

Figure 39: Security Status Message

- 4. Enter the current password.
- 5. Click OK.

Security status is set to Off.

### Setting Security Status to On

To set security status to on:

- 1. Go to the Security > Security (Figure 38).
- 2. Set SECURITY STATUS to On.

Security status is set to On.

### **Changing Web Pages Access Password**

### To change the password for accessing the embedded web pages:

- 1. Go to the Security page (Figure 21).
- 2. Select the Security Tab. The Security settings appear (Figure 40).
- 3. Enter the Current Password and click **Change**. The new password settings appear.

| SECURITY STATUS  | on |               |
|------------------|----|---------------|
| Current Password |    | <u>Change</u> |
| New Password     |    | ]             |
| Confirm Password |    | ]             |
|                  |    |               |
|                  |    |               |
| CANCEL           | WE |               |

Figure 40: Device Settings - Changing the Password

4. Enter the new password and confirmation password and click SAVE.

The password is changed.

## **Defining 802.1X Authentication**

802.1x security standard supports IT networking authentication based on LAN port and MAC address.

To configure security:

- 1. In the Navigation pane, click **Security**. The Security settings tab in the Security page appears.
- 2. Select **802.1X** tab. The 802.1X settings tab appears (see Figure 41).

| 🚫 kramer | SWT3-31-HU               |           |
|----------|--------------------------|-----------|
| »        | Security > 802.1X        |           |
| •t#      | Security                 | 0 802.1X  |
| AV       | IEEE 802.1 X AUTHENTICAT | ION 🕕 Off |

Figure 41: 802.1X Tab

- 3. For 802.1x authentication, click **ON** to enable 802.1x authentication service. 802.1x supports authentication based on port and MAC address.
- 4. When set to ON check one standard authentication method to set its security attributes.
  - **PEAP-MSCHAP V2 (**Figure 42) Enter:
    - Username up to 24 alphanumeric characters, including "\_" and "-" characters within the username, and
    - · Password up to 24 ASCII characters

| 🚫 kramer    | SWT3-31-H           | U            |
|-------------|---------------------|--------------|
| »           | Security > 802.1X   |              |
| •1 <u>2</u> | Security            | () 802.1X    |
| AUTO        |                     |              |
| AV          | IEEE 802.1 X AUTHEN | ITICATION On |
|             | Authentication Meth | od           |
|             | EAP-MSCHAP          | V2           |
| <u>@</u>    | Username            |              |
| •           | Password            |              |
|             | ◯ EAP-TLS           |              |

Figure 43: Security Tab - EAP-MSCHAP V2 Authentication

- EAP-TLS (Figure 44) To submit certificate from the server for authentication:
  - Enter Username,
  - Click 1 to upload the certificates and keys.

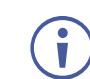

File format must be pem.

- Enter the private key password (assigned by IT administrator),
- Set Server Certificate On

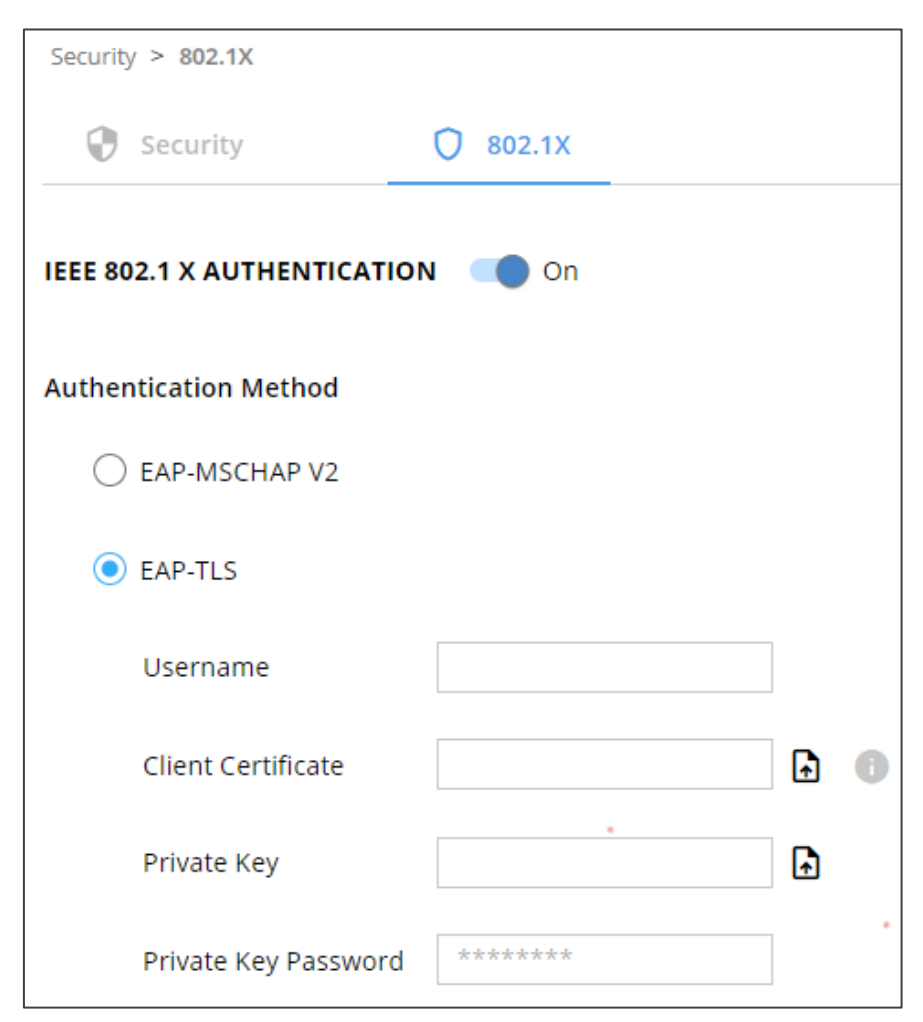

Figure 45: EAP-TLS – Certificates and Password

## 5. Click **APPLY**.

802.1x authentication security is configured.

# **Viewing the About Page**

View the firmware version and Kramer Electronics Ltd details in the About page.

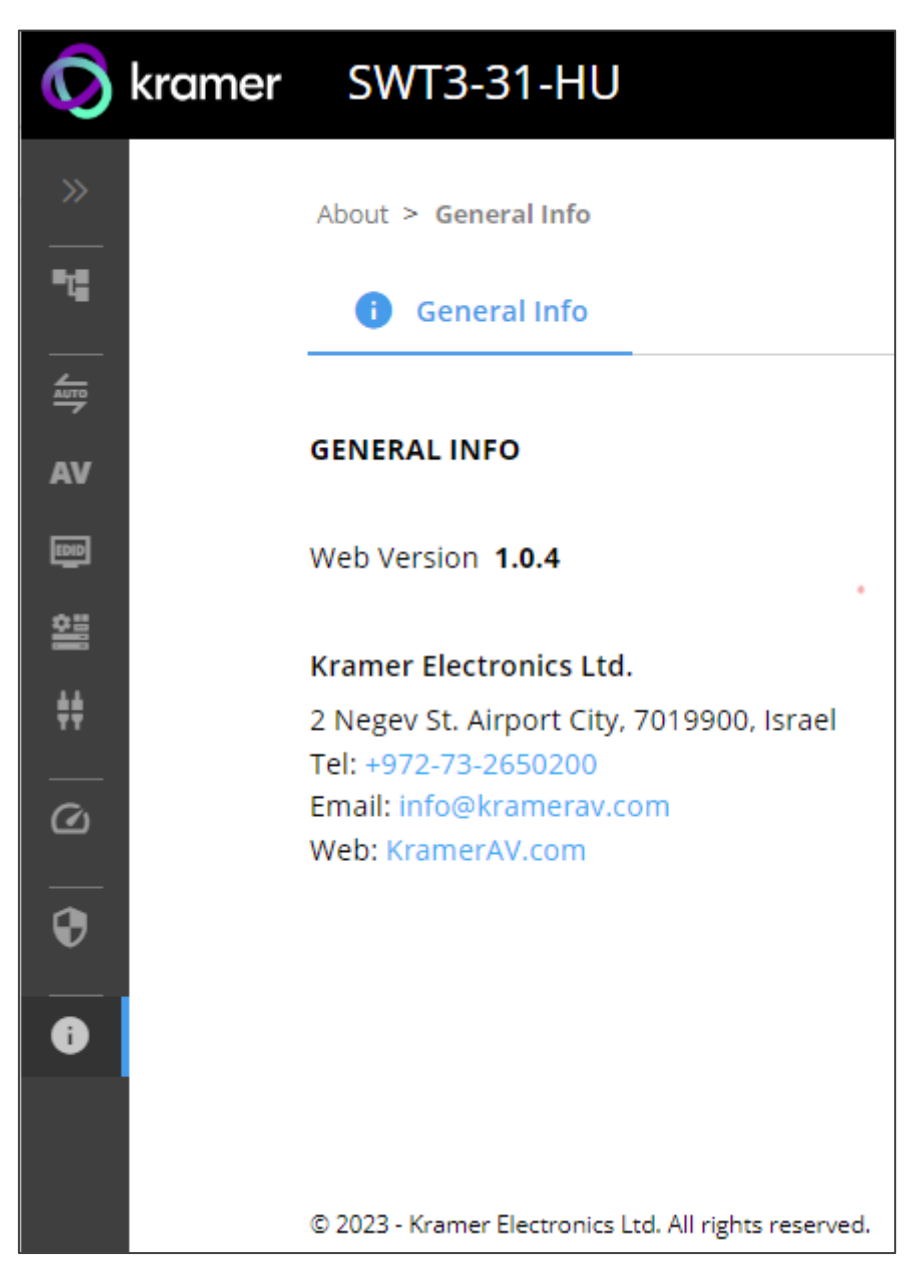

Figure 46: About Page

# **Upgrading Firmware**

Use the Kramer **K-UPLOAD** software to upgrade the firmware via ethernet or the RS-232 port, allowing RS-232 to control/program the device). The device continues to operate and once FW upload complete, you are asked to Restart no or later.

The latest version of **K-UPLOAD** and installation instructions can be downloaded from our website at: <a href="http://www.kramerav.com/support/product\_downloads.asp">www.kramerav.com/support/product\_downloads.asp</a>.

 $(\mathbf{i})$ 

Note that in order to use the micro USB port, you need to install the Kramer USB driver, available at: <a href="http://www.kramerav.com/support/product\_downloads.asp">www.kramerav.com/support/product\_downloads.asp</a>.

# **Technical Specifications**

| Inputs              | 2 HDMI                       | On HDMI female connectors                     |
|---------------------|------------------------------|-----------------------------------------------|
|                     | 1 DP Alt Mode & PD 3.0 USB-C | On a USB type–C female connector              |
| Outputs             | 1 HDMI                       | On an HDMI connector                          |
|                     | 1 HDMI Loop                  | On an HDMI connector                          |
|                     | 1 Balanced Stereo Line Level | On a 5-pin terminal block connector           |
|                     | 1 IR                         | On a 3.5mm mini jack                          |
| Ports               | 1 USB 3.1 Host               | On a USB–C female connector                   |
|                     | 2 USB 3.1 Host               | On USB–B female connectors                    |
|                     | 4 USB                        | On female USB-B connectors                    |
|                     | 1 LAN PoE                    | On an RJ-45 female connector                  |
|                     | 1 RS-232                     | On a 3-pin terminal block                     |
|                     | 2 GPI/O                      | On 2-pin terminal block connectors            |
| USB Features        | USB 3.1 Data Rate            | Up to 10Gbps                                  |
|                     | Integrated USB Hubs          | 1                                             |
|                     | Standards Compliance         | USB 3.2 GEN 2, 2.0 and 1.1                    |
|                     | USB 3.1 Data Rate            | Up to 10Gbps                                  |
| Video               | Max Data Rate                | 18Gbps bandwidth (6Gbps per graphic channel)  |
|                     | Max Resolution               | 4K@60Hz (4:4:4) resolution                    |
|                     | Content Protection           | HDCP 2.3                                      |
|                     | HDMI Support                 | Deep Color, 3D, HDR as specified in HDMI 2.0b |
| Analog Audio Output | Impedance Balanced           | 500Ω                                          |
|                     | THD + Noise: (Non-weighted)  | -84dB (0.0065% )                              |
|                     | Crosstalk                    | <-85dB                                        |
|                     | Max Output Signal Level      | 4.2Vrms                                       |
|                     | Coupling                     | DC                                            |
|                     | Impedance Balanced           | 500Ω                                          |
| Power               | Power Adapter                | Source: 12V DC, 2A / 20V DC, 6A               |
|                     |                              | Consumption: 12V DC, 1.8A / 20V DC, 4.4A      |
|                     |                              | Max. Power: 12V DC, 22W / 20V DC, 84W         |
|                     | LAN PoE                      | Consumption: 144mA                            |
|                     |                              | Max. Power: 7.8W                              |
|                     | USB Charging                 | Max. Power: 60W                               |
|                     |                              | Compliance: PD 3.0                            |
|                     | USB Device Charging          | Max. Total Current: 2A                        |
| Controls            | Front Panel                  | INPUT SELECT and DISPLAY ON buttons           |
| Indication LEDs     | Front Panel                  | 1 NET LED                                     |
|                     |                              | 1 STATUS LED                                  |
| Environmental       | Operating Temperature        | 0° to +40°C (32° to 104°F)                    |
| Conditions          | Storage Temperature          | -40° to +70°C (-40° to 158°F)                 |
|                     | Humidity                     | 10% to 90%, RHL non-condensing                |
| Regulatory          | Safety                       | CE, UL, UKCA                                  |
| Compliance          | Environmental                | RoHs, WEEE                                    |
| Enclosure           | Size                         | Mega Tool                                     |
|                     | Туре                         | Aluminum                                      |
|                     | Cooling                      | Convection Ventilation                        |

| General                                                                 | Net Dimensions (W, D, H)      | 19cm x 11.6cm x 2.7cm<br>(7.5" x 4.6" x 1.1")             |  |
|-------------------------------------------------------------------------|-------------------------------|-----------------------------------------------------------|--|
|                                                                         | Shipping Dimensions (W, D, H) | 34.5cm x 16.5cm x 5.2cm<br>(13.6" x 6.5" x 2")            |  |
|                                                                         | Net Weight                    | 0.56kg (1.24lbs)                                          |  |
|                                                                         | Shipping Weight               | 1.15kg (2.5lbs) approx.                                   |  |
| Accessories                                                             | Included                      | 12VDC 5A Power adapter and cord, USB-C multi-signal cable |  |
| Specifications are subject to change without notice at www.krameray.com |                               |                                                           |  |

# **Default Communication Parameters**

| RS-232                              |                                                                                                    |                                                       |
|-------------------------------------|----------------------------------------------------------------------------------------------------|-------------------------------------------------------|
| Baud Rate:                          |                                                                                                    | 115,200                                               |
| Data Bits:                          |                                                                                                    | 8                                                     |
| Stop Bits:                          |                                                                                                    | 1                                                     |
| Parity:                             |                                                                                                    | None                                                  |
| Command Format:                     |                                                                                                    | ASCII                                                 |
| Example (Route video inpu           | ut 2 to the output):                                                                                                | #ROUTE_1,1,2< <u>CR</u> >                             |
| Ethernet                            |                                                                                                    |                                                       |
| To reset the IP settings to confirm | the factory reset values go to: Menu->Setup ->                                                                      | <ul> <li>Factory Reset-&gt; press Enter to</li> </ul> |
| Fallback IP Address:                | 192.168.1.39                                                                                                    |                                                       |
| Fallback Subnet mask:               | 255.255.255.0                                                                                                    |                                                       |
| Fallback gateway:                   | 192.168.0.1                                                                                                    |                                                       |
| Default username:                   | Admin                                                                                                    |                                                       |
| Default password:                   | Admin                                                                                                    |                                                       |
| Full Factory Reset                  |                                                                                                    |                                                       |
| P3K                                 | "#FACTORY" command.                                                                                                 |                                                       |
|                                     | After receiving "FACTORY OK" perform one of and complete the procedure:<br>• Power cycle<br>• Send command "#RESET" | the following to restart the device                   |
| Embedded webpages                   | Go to: Device>General and click FACTORY                                                                             | RESET                                                 |

# **Protocol 3000**

Kramer devices can be operated using Kramer Protocol 3000 commands sent via serial or Ethernet ports.

# **Understanding Protocol 3000**

Protocol 3000 commands are a sequence of ASCII letters, structured according to the following.

### Command format:

| Prefix | Command Name | Constant (Space) | Parameter(s) | Suffix    |
|--------|--------------|------------------|--------------|-----------|
| #      | Command      | <b>.</b>         | Parameter    | <cr></cr> |

### • Feedback format:

| Prefix | Device ID | Constant | Command Name | Parameter(s) | Suffix             |
|--------|-----------|----------|--------------|--------------|--------------------|
| ~      | nn        | 0        | Command      | Parameter    | <cr><lf></lf></cr> |

- Command parameters Multiple parameters must be separated by a comma (,). In addition, multiple parameters can be grouped as a single parameter using brackets ([ and ]).
- **Command chain separator character** Multiple commands can be chained in the same string. Each command is delimited by a pipe character (|).
- **Parameters attributes** Parameters may contain multiple attributes. Attributes are indicated with pointy brackets (<...>) and must be separated by a period (.).

The command framing varies according to how you interface with **SWT3-31-HU**. The following figure displays how the # command is framed using terminal communication software (such as Hercules):

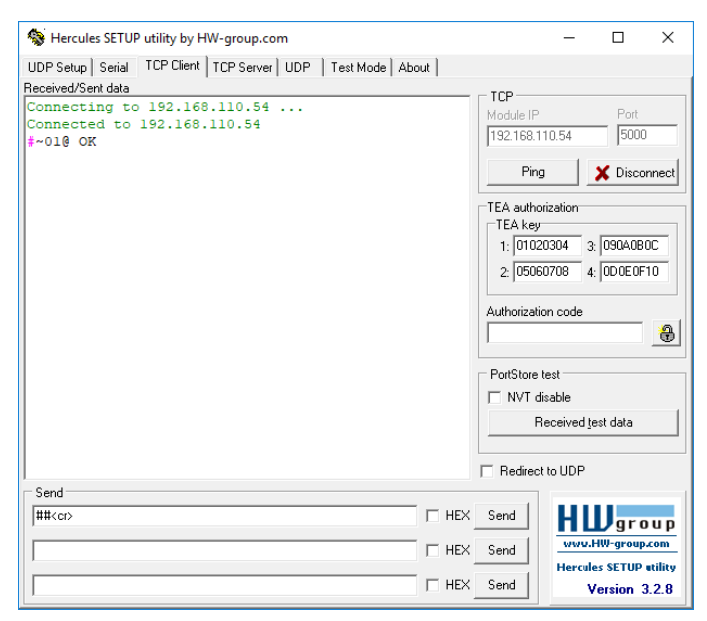

# **Protocol 3000 Commands**

| Function  | Description                                                                         | Syntax                                                                   | Parameters/Attributes              | Frample                                    |
|-----------|-------------------------------------------------------------------------------------|--------------------------------------------------------------------------|------------------------------------|--------------------------------------------|
| " unction | Protocol bandshaking                                                                | COMMAND                                                                  | T arameter 3/Attributes            |                                            |
| #         | Thorocon nanosnaking.                                                               | # <cr></cr>                                                              |                                    | #~~~                                       |
|           | (i) Validates the                                                                   | FEEDBACK                                                                 |                                    |                                            |
|           | Protocol 3000<br>connection and gets                                                | ~nn@_ok <cr><lf></lf></cr>                                               |                                    |                                            |
|           | the machine number.                                                                 |                                                                          |                                    |                                            |
|           | Step-in master<br>products use this<br>command to identify<br>the availability of a |                                                                          |                                    |                                            |
|           | device.                                                                             |                                                                          |                                    |                                            |
| AUD-LVL   | Set volume level.                                                                   | COMMAND                                                                  | io_mode -                          | Set AUDIO OUT level                        |
|           |                                                                                     | #ROD-LVL_IO_MODE, IO_INDEX, VOI_IEVELCC                                  | io index - 1                       | #AUD-LVL_1,1,-                             |
|           |                                                                                     | TEEDBACK                                                                 | vol_level - Volume level -100db to | 50.0 <b><cr></cr></b>                      |
|           |                                                                                     |                                                                          | 15dB;                              |                                            |
|           |                                                                                     |                                                                          | (decrease current value by 1dB);   |                                            |
| AUD-LVL?  | Get volume level.                                                                   | COMMAND                                                                  | io_mode -                          | Get AUDIO OUT level:                       |
|           |                                                                                     | #AUD-LVL?_io_mode,io_index <cr></cr>                                     | 1 – Output                         | #AUD-LVL?_1,1 <cr></cr>                    |
|           |                                                                                     | FEEDBACK                                                                 | $io_index - 1$                     |                                            |
|           |                                                                                     | <pre>~nn@AUD-LVL_io_mode,io_index,vol_level<cr><lf></lf></cr></pre>      | 15dB;                              |                                            |
| AUD-LVL-  | Get volume level min                                                                | COMMAND                                                                  | io_mode -                          | Get AUDIO OUT level                        |
| RANGE?    | and max range.                                                                      | #AUD-LVL-RANGE?_io_mode,io_index <cr></cr>                               | i – Output                         | Tange:<br>#AUD-LVL-                        |
|           |                                                                                     | FEEDBACK                                                                 | min val100db                       | RANGE?_1,1 <cr></cr>                       |
|           |                                                                                     | RANGE io mode, io index, min val, max val <cr><lf></lf></cr>             | max_val - 15dB                     |                                            |
| AUD-MURE  | Set audio mute state                                                                |                                                                          | in out: Port Direction             | Set Audio Mute of Apalog                   |
| AUD-MUTE  | for Audio ports                                                                     | #AUD-MUTE in out channel mute type mute state <cr></cr>                  | 0-In                               | Output one:                                |
|           | •                                                                                   | FEEDBACK                                                                 | 1 – Out                            | <b>#AUD-MUTE_</b> 1,1,1,1 <b><cr></cr></b> |
|           |                                                                                     | ~nn@AUD-                                                                 | Channel: audio channel ID          |                                            |
|           |                                                                                     | <pre>MUTE_in_out, channel, mute_type, mute_state<cr><lf></lf></cr></pre> | ChannelID for input 1              |                                            |
|           |                                                                                     |                                                                          | Analog LEFT 2                      |                                            |
|           |                                                                                     |                                                                          | Front input 3.5 RIGHT or output    |                                            |
|           |                                                                                     |                                                                          | Analog RIGHT 3                     |                                            |
|           |                                                                                     |                                                                          | Analog in 2 4                      |                                            |
|           |                                                                                     |                                                                          | Analog in 4 6                      |                                            |
|           |                                                                                     |                                                                          | Analog in 5 7                      |                                            |
|           |                                                                                     |                                                                          | USB LEFT 8                         |                                            |
|           |                                                                                     |                                                                          | USB RIGHT 9                        |                                            |
|           |                                                                                     |                                                                          | HDMI LEFT 10                       |                                            |
|           |                                                                                     |                                                                          | ARC LEFT 12                        |                                            |
|           |                                                                                     |                                                                          | ARC RIGHT 13                       |                                            |
|           |                                                                                     |                                                                          | Generator Channel ID for Output: 1 |                                            |
|           |                                                                                     |                                                                          | output Analog LEFT 2               |                                            |
|           |                                                                                     |                                                                          | USB output LEET 4                  |                                            |
|           |                                                                                     |                                                                          | USB Output RIGHT                   |                                            |
|           |                                                                                     |                                                                          | mute type: Audio Mute              |                                            |
|           |                                                                                     |                                                                          | 0-INPUT MUTE                       |                                            |
|           |                                                                                     |                                                                          | 1 – INPUT post mute or output mute |                                            |
|           |                                                                                     |                                                                          | mute_state: Mute State             |                                            |
|           |                                                                                     |                                                                          | 1 – MUTE                           |                                            |
| AUD-MUTE? | Get Audio Mute state                                                                | COMMAND                                                                  | out_index-1                        | Get Audio Mute state of                    |
|           | for Audio ports                                                                     | <b>#AUD-MUTE_</b> in_out, channel, mute_type <cr></cr>                   | in_out: Port Direction             | Analog Output one                          |
|           |                                                                                     | FEEDBACK                                                                 | 1 - Out                            | <b>#AUD-MUTE?</b> 1,1,1 <cr></cr>          |
|           |                                                                                     | ~nn@AUD-MUTE_in_out_channel,mute_type <cr><lf></lf></cr>                 | Channel: audio channel ID          |                                            |
|           |                                                                                     |                                                                          | ChannelID for input 1              |                                            |
|           |                                                                                     |                                                                          | Front input 3.5 LEFT or output     |                                            |
|           |                                                                                     |                                                                          | Front input 3.5 RIGHT or output    |                                            |
|           |                                                                                     |                                                                          | Analog RIGHT 3                     |                                            |
|           |                                                                                     |                                                                          | Analog in 2 4                      |                                            |
|           |                                                                                     |                                                                          | Analog in 3 RIGHT 5                |                                            |
|           |                                                                                     |                                                                          | Analog in 5 7                      |                                            |
|           |                                                                                     |                                                                          | USB LEFT 8                         |                                            |
|           |                                                                                     |                                                                          | USB RIGHT 9                        |                                            |
|           |                                                                                     |                                                                          | HDMI LEFT 10                       |                                            |
|           |                                                                                     |                                                                          | HDMI RIGHT 11                      |                                            |
|           |                                                                                     |                                                                          | ARC LEFT 12<br>ARC RIGHT 13        |                                            |
|           |                                                                                     |                                                                          | Generator Channel ID for Output: 1 |                                            |
|           |                                                                                     |                                                                          | output Analog LEFT 2               |                                            |
|           |                                                                                     |                                                                          | output Analog LEFT 3               |                                            |
|           |                                                                                     |                                                                          |                                    |                                            |
|           |                                                                                     |                                                                          | mute type: Audio Mute              |                                            |
|           |                                                                                     |                                                                          | 0- INPUT MUTE                      |                                            |
|           |                                                                                     |                                                                          | 1 – INPUT post mute or output mute | 1                                          |

| Function                | Description                                                                                                    | Syntax                                                                                                    | Parameters/Attributes                                                                                                    | Example                                                                                                    |
|-------------------------|----------------------------------------------------------------------------------------------------|----------------------------------------------------------------------------------------------------|----------------------------------------------------------------------------------------------------|----------------------------------------------------------------------------------------------------|
| AUD-MUTE-<br>PERSIST    | Set the auto audio<br>unmute status upon<br>volume change.                                                                 | COMMAND<br>#AUD-MUTE-PERSIST_unmute_status <cr><br/>FEEDBACK<br/>~nn@AUD-MUTE-PERSIST_unmute_status<cr><lf></lf></cr></cr>                                                                | unmute_status -<br>0- Mute state is not persistent and<br>changes upon volume change<br>1- Mute state is persistent upon<br>volume change                                                                                                    | Set mute mode to be<br>persistent and not change<br>upon volume change:<br>#AUD-MUTE-<br>PERSIST_1 <cr></cr>                                              |
| AUD-MUTE-<br>PERSIST?   | Get the auto audio<br>unmute status.                                                                                       | COMMAND<br>#AUD-MUTE-PERSIST?_ <cr><br/>FEEDBACK<br/>~nn@AUD-MUTE-PERSIST_unmute_status<cr><lf></lf></cr></cr>                                                                            | unmute_status -<br>0- Mute state is not persistent and<br>changes upon volume change<br>1- Mute state is persistent upon<br>volume change                                                                                                    | Get auto unmute status<br>upon volume change:<br>#AUD-MUTE-<br>PERSIST?_ <cr></cr>                                                                        |
| AUTH-802-1X-<br>ENABLE  | Set authentication<br>802.1X feature for the<br>specific interface.                                                        | COMMAND<br>#AUTH-802-1X-ENABLE_interface,enable_status <cr><br/>FEEDBACK<br/>~nn@AUTH-802-1X-<br/>ENABLE_interface,enable_status<cr><lf></lf></cr></cr>                                   | interface - Interface ID - 0<br>enable_status -<br>0- Off<br>1- On                                                                                                    | Set the authentication<br>802.1X feature on:<br>#AUTH-802-1X-<br>ENABLE_0,1 <cr></cr>                                                                     |
| AUTH-802-1X-<br>ENABLE? | Get authentication<br>802.1X feature for the<br>specific interface.                                                        | COMMAND<br>#AUTH-802-1X-ENABLE?_interface <cr><br/>FEEDBACK<br/>~nn@AUTH-802-1X-<br/>ENABLE_interface,enable_status<cr><lf></lf></cr></cr>                                                | interface - Interface ID - 0<br>enable_status -<br>0- Off<br>1- On                                                                                                    | Get the authentication<br>802.1X feature status:<br>#AUTH-802-1X-<br>ENABLE?_0 <cr></cr>                                                                  |
| AV-SW-MODE              | Set input auto switch mode (per output).                                                                                   | COMMAND<br>#AV-SW-MODE_layer_type,out_index,connection_mode <cr><br/>FEEDBACK<br/>~nn@AV-SW-MODE_layer_type,out_index,connection_mode<c<br>R&gt;<lf></lf></c<br></cr>                     | <pre>layer_type - Number that indicates the signal type: 1 - Video 2 - Audio out_index - 1 connection_mode - Connection mode 0 - manual 1 - priority switch 2 - last connected switch</pre>                                                                                                    | Set the input audio switch<br>mode to Manual for HDMI<br>OUT:<br>#AV-SW-MODE_1,1,0 <cr></cr>                                                              |
| AV-SW-MODE?             | Get input auto switch<br>mode (per output).                                                                                | COMMAND<br>#AV-SW-MODE?_layer_type,out_index <cr><br/>FEEDBACK<br/>~nn@AV-SW-MODE_layer_type,out_index,connection_mode<c<br>R&gt;<lf></lf></c<br></cr>                                    | layer_type - Number that indicates<br>the signal type:<br>1 - Video<br>2 - Audio<br>out_index - 1<br>connection_mode - Connection<br>mode<br>0 - manual<br>1 - priority switch<br>2 - last connected switch                                                                                                    | Get the input audio switch<br>mode for HDMI OUT:<br>#AV-SW-MODE?_1,1 <cr></cr>                                                                            |
| AV-SW-<br>TIMEOUT       | Set auto switching timeout.                                                                                                | COMMAND<br>#AV-SW-TIMEOUT_switching_mode,time_out <cr><br/>FEEDBACK<br/>~nn@AV-SW-TIMEOUT_switching_mode,time_out<cr><lf></lf></cr></cr>                                                  | <pre>switching_mode - Switching mode<br/>0 - Video signal lost<br/>1 - New video signal detected<br/>4 - Disable 5V on video output if no<br/>input signal detected<br/>5 - Video cable unplugged<br/>7 - Video signal lost for signal routed<br/>as a result of a manual override<br/>action<br/>time_out - Timeout in seconds<br/>0 - 60000</pre>                                             | Set the auto switching<br>timeout to 5 seconds in the<br>event of 5V disable when no<br>input signal is detected:<br>#AV-SW-TIMEOUT_4,5 <cr< td=""></cr<> |
| AV-SW-<br>TIMEOUT?      | Set auto switching timeout.                                                                                                | COMMAND<br>#AV-SW-TIMEOUT?_switching_mode <cr><br/>FEEDBACK<br/>~nn@AV-SW-TIMEOUT_switching_mode,time_out<cr><lf></lf></cr></cr>                                                          | <ul> <li>switching_mode - Switching mode</li> <li>0 - Video signal lost</li> <li>1 - New video signal detected</li> <li>4 - Disable 5V on video output if no<br/>input signal detected</li> <li>5 - Video cable unplugged</li> <li>7 - Video signal lost for signal routed<br/>as a result of a manual override<br/>action</li> <li>time_out - Timeout in seconds</li> <li>0 - 60000</li> </ul> | Get the auto switching<br>timeout in the event of 5V<br>disable when no input signal<br>is detected:<br>#AV-SW-TIMEOUT?_4 <cr></cr>                       |
| BEACON-INFO?            | Get beacon<br>information, including<br>IP address, UDP<br>control port, TCP<br>control port, MAC<br>address, model, name. | COMMAND<br>#BEACON-INFO?_ <cr><br/>FEEDBACK<br/>~nn@BEACON-<br/>INFO_port_id, ip_string,udp_port,tcp_port,mac_address,<br/>model,name<cr><lf></lf></cr></cr>                              | port_id - ID of the Ethernet port<br>ip_string - Dot-separated<br>representation of the IP address<br>udp_port - UDP control port<br>tcp_port - TCP control port<br>mac_address - Dash-separated mac<br>address<br>model - Device model<br>name - Device name                                                                                                    | Get beacon information:<br>#BEACON-INFO?_ <cr></cr>                                                                                                    |
| BUILD-DATE?             | Get device build date.                                                                                                    | COMMAND<br>#BUILD-DATE?_ <cr><br/>FEEDBACK<br/>~nn@BUILD-DATE_date,time<cr><lf></lf></cr></cr>                                                                                            | date - Format: YYYY/MM/DD where<br>YYYY = Year<br>MM = Month<br>DD = Day<br>time - Format: hh:mm:ss where<br>hh = hours<br>mm = minutes<br>ss = seconds                                                                                                    | Get the device build date:<br>#BUILD-DATE? <cr></cr>                                                                                                    |
| CEC-GW-PORT-<br>ACTIVE  | Set the CEC activation state.                                                                                              | <pre>COMMAND #CEC-GW-PORT- ACTIVE_direction_type,port_format,port_index,state<cr> FEEDBACK ~nn@CEC-GW-PORT- ACTIVE_direction_type,port_format,port_index,state<cr>LF&gt;'</cr></cr></pre> | direction_type - Direction of the port: out         port_format - Type of signal on the port. indbt         port_index - The port number: 1         state - Global gateway activation state:         o 0 - as a passthrough         o 1 - as a gateway                                                                                                    | Activate CEC for the<br>HDBaseT port as a<br>passthrough:<br>#CEC-GW-PORT-ACTIVE_i<br>n,hdmi,1,0 <cr></cr>                                                |

| Function                | Description                                                                                                    | Syntax                                                                                                    | Parameters/Attributes                                                                                                    | Example                                                                                                    |
|-------------------------|----------------------------------------------------------------------------------------------------|----------------------------------------------------------------------------------------------------|----------------------------------------------------------------------------------------------------|----------------------------------------------------------------------------------------------------|
| CEC-GW-PORT-<br>ACTIVE? | Get the CEC activation state.                                                                                                    | COMMAND<br>#CEC-GW-PORT-<br>ACTIVE?_direction_type,port_format,port_index <cr><br/>FEEDBACK<br/>~nn@CEC-GW-PORT-<br/>ACTIVE_direction_type,port_format,port_index,state<cr<br>&gt;<lf>'</lf></cr<br></cr>                                                                                     | direction_type - Direction of the<br>port: out<br>port_format - Type of signal on the<br>port_index - The port number: 1<br>state - Global gateway activation<br>state:<br>o 0 - as a passthrough<br>o 1 - as a gateway                                                                                                    | Get the Activate CEC status<br>for the HDBaseT port as a<br>passthrough:<br>#CEC-GW-PORT-ACTIVE_i<br>n,hdmi,l <cr></cr> |
| CEC-MEMBERS?            | Get list of CEC logical addresses.                                                                                                    | COMMAND<br>#CEC-MEMBERS?_port_index <cr><br/>FEEDBACK<br/>~nn@CEC-MEMBERS_port_index,<lal>,<la2><cr><lf></lf></cr></la2></lal></cr>                                                                                                    | Port_index - 1<br>la - 1 to 15                                                                                                    | Set gateway members:<br>#CEC-MEMBERS?_1 <cr></cr>                                                                       |
| CEC-NTFY-<br>ACTIVE     | Set CEC notification<br>activity (valid until the<br>next power up).                                                                                                    | COMMAND<br>#CEC-NTFY-ACTIVE_cec_ntf <cr><br/>FEEDBACK<br/>~nn@CEC-NTFY-ACTIVE_cec_ntf<cr><lf></lf></cr></cr>                                                                                                    | cec_ntf-<br>0-Inactive<br>1-Active                                                                                                    | Enable CEC notification:<br>#CEC-NTFY-<br>ACTIVE_1 <cr></cr>                                                            |
| CEC-NTFY-<br>ACTIVE?    | Get CEC notification activity status.                                                                                                    | COMMAND<br>#CEC-NTFY-ACTIVE?_ <cr><br/>FEEDBACK<br/>~nn@CEC-NTFY-ACTIVE_cec_ntf<cr><lf></lf></cr></cr>                                                                                                    | cec_ntf-<br>0-Inactive<br>1-Active                                                                                                    | Get CEC notification activity<br>status::<br>#CEC-NTFY-<br>ACTIVE?_ <cr></cr>                                           |
| CEC-SND                 | Send CEC command<br>to port.                                                                                                    | COMMAND<br>#CC-<br>SND_port_index,sn_id,cmd_name,cec_len,cec_command <cr><br/>FEEDBACK<br/>~nn@CEC-<br/>SND_port_index,sn_id,cmd_name,cec_mode<cr><lf></lf></cr></cr>                                                                                                    | port_index - CEC port transmitting<br>the command: 1<br>sn_id - 1<br>cmd_name - command name<br>cec_len - 1-16<br>cec_command - CEC format<br>command (in HEX format, no leading<br>zeros, no '0x' prefix)<br>cec_mode - CEC mode<br>0 - Sent<br>1 - Gateway disabled<br>2 - Inactive CEC-Master<br>3 - Busy<br>4 - Illegal Message Parameter<br>5 - Illegal CEC Address Parameter<br>6 - Illegal CEC Command<br>7 - Timeout<br>8 - Error                                                                                                    | Send TV-OFF CEC<br>command to the HDBaseT<br>port:<br>#CEC-SND_1,1,TV-<br>OFF,2,e004 <cr></cr>                          |
| COM-ROUTE?              | Get tunneling port<br>routing.<br>This command<br>sets tunneling port<br>routing. Every com<br>port can send or<br>receive data from the<br>ETH port.<br>Set command can edit<br>an existing<br>configuration.                                                                                                    | <pre>COMMAND #COM-ROUTE?_com_id<cr> FEEDBACK ~nn@COM-ROUTE_com_id,port_type,port_id,eth_rep_en,pin g_val<cr><lf></lf></cr></cr></pre>                                                                                                    | com_id - Machine dependent, * (get all route tunnels)         port_type - TCP/UDP         0 - TCP         1 - UDP         port_id - TCP/UDP port number         eth_rep_en - Ethernet Reply         0 - COM port does not send replies to new clients         1 - COM port sends replies to new clients.         ping_val - Send an empty string to TCP client every 0 to 3600 seconds. 0 - 3600                                                                                                    | Get tunneling port routing<br>for all route tunnels:<br>#COM-ROUTE?_* <cr></cr>                                         |
| COUNTER?                | Get the sent or<br>received CEC<br>messages count.                                                                                                    | <pre>COMMAND #COUNTER.category_id,sub_category_id<cr> FEEDBACK ~nn@COUNTER_category_id,sub_category_id,count<cr><lf></lf></cr></cr></pre>                                                                                                    | category_id - CEC messages: 0         sub_category_id - Type of         message:         0 - Sent message         1 - Received message         count - Number range: 0-65535                                                                                                    | Get the number of sent<br>messages:<br>#COUNTER?_0, 0 <cr></cr>                                                         |
| COUNTER-CLR             | Clear CEC messages.                                                                                                    | COMMAND<br>#COUNTER-CLR?_category_id,sub_category_clr <cr><br/>FEEDBACK<br/>~nn@COUNTER-<br/>CLR_category_id,sub_category_id,count<cr><lf></lf></cr></cr>                                                                                                    | count - Number range: 0-05335<br>category_id - CEC messages: 0<br>Sub_category_clr - Type of<br>message to clear:<br>0 - Clear sent messages<br>1 - Clear received messages<br>* - Clear all CEC messages                                                                                                    | Clear all CEC messages:<br>#COUNTER-CLR?_0, * <cr></cr>                                                                 |
| CPEDID                  | Copy EDID data from<br>the output to the input<br>EEPROM.<br>(1) Destination bitmap<br>size depends on<br>device properties (for<br>64 inputs it is a 64-bit<br>word).<br>Example: bitmap<br>0x0013 means inputs<br>1,2 and 5 are loaded<br>with the new EDID.<br>In certain products<br>Safe_mode is an<br>optional parameter.<br>See the HELP<br>command for its<br>availability. | <pre>COMMAND #CPEDID_edid_io,src_id,edid_io,dest_bitmap<cr> or #CPEDID_edid_io,src_id,edid_io,dest_bitmap,safe_mode&lt; CR&gt; FEEDBACK ~nn@CPEDID_edid_io,src_id,edid_io,dest_bitmap<cr><lf> ~nn@CPEDID_edid_io,src_id,edid_io,dest_bitmap,safe_mo de<cr><lf></lf></cr></lf></cr></cr></pre> | <pre>edid_io - EDID source type (usually output) 0 - Input 1 - Output 2 - Default EDID 3 - Custom EDID src_id - Number of chosen source stage 0 - Default EDID source 1 - HDBaseT OUT or USB-C IN 2 - HDMI IN edid_io - EDID destination type 0 - Input dest_bitmap - Bitmap representing destination IDs. Format: XXXXX, where X is hex digit. The binary form of every hex digit represents corresponding destinations. 0 - indicates that EDID data is not copied to this destination. 1 - indicates that EDID data is copied to this destination. safe_mode - Safe mode (optional parameter) 0 - device accepts the EDID as is without trying to adjust (default value if no parameter is sent) 1 - device tries to adjust the EDID</pre> | Copy the EDID data from<br>the HDBaseT Output to the<br>HDMI Input:<br>#CPEDID_1,1,0,0x1 <cr></cr>                      |

| Function    | Description                               | Syntax                                                                                                    | Parameters/Attributes                                                                   | Example                                   |
|-------------|-------------------------------------------|----------------------------------------------------------------------------------------------------|-----------------------------------------------------------------------------------------|-------------------------------------------|
| CS-CONVERT  | Set the "force RGB                        | COMMAND                                                                                                    | out_index - The port number: 1                                                          | Enable force RGB color                    |
|             | mode.                                     | #CS-CONVERT_out_index,cs_mode <cr></cr>                                                                                                    | <ul> <li>o 0 – Color space mode:</li> <li>o 0 – Color space pass (default)</li> </ul>   | #CS-CONVERT_1,1 <cr></cr>                 |
|             |                                           | <pre>~nn@CS-CONVERT_out index, cs mode<cr><lf>'</lf></cr></pre>                                                                                                    | <ul> <li>1 – Enable "force RGB color<br/>apage" convert mode</li> </ul>                 |                                           |
| CS-CONVERT? | Get the "force RGB                        | COMMAND                                                                                                    | out index – The port number: 1                                                          | Get force RGB color space                 |
|             | color space" convert                      | #CS-CONVERT?_out_index <cr></cr>                                                                                                    | cs_mode - color space mode:                                                             | mode:                                     |
|             | mode.                                     | FEEDBACK                                                                                                    | <ul> <li>0 – Color space pass (default)</li> <li>1 – Enable "force RGB color</li> </ul> | #CS-CONVERT?_1 <cr></cr>                  |
|             | Cat the device state                      | ~nn@cs-convert_out_index, cs_mode <cr><lr></lr></cr>                                                                                                    | space" convert mode                                                                     | Cat davias status                         |
| DEV-STATE?  | Get the device state.                     | #DEV-STATE?_ <cr></cr>                                                                                                    | 0- Active                                                                               | #DEV-STATE?_ <cr></cr>                    |
|             |                                           | FEEDBACK                                                                                                    | 1 – Power-on and no connected AV                                                        | _                                         |
|             |                                           | ~nn@DEV-STATE_dev_state <cr><lf>'</lf></cr>                                                                                                    | connection faults)                                                                      |                                           |
|             |                                           |                                                                                                    | 2- Power-on and standby (low<br>power: cables are either                                |                                           |
|             |                                           |                                                                                                    | connected or not)                                                                       |                                           |
| DISPLAY?    | Get output HPD status.                    | COMMAND<br>#DISPLAY?.out index <cr></cr>                                                                                                    | out_index - Number that indicates the specific output:                                  | Get the output HPD status<br>of Output 1: |
|             |                                           | FEEDBACK                                                                                                    | 1                                                                                       | #DISPLAY?_1 <cr></cr>                     |
|             |                                           | ~nn@DISPLAY_out_index,status <cr><lf></lf></cr>                                                                                                    | signal validation                                                                       |                                           |
|             |                                           |                                                                                                    | 0 – Signal or sink is not valid                                                         |                                           |
|             |                                           |                                                                                                    | 2– Sink and EDID is valid                                                               |                                           |
| EDID-AUDIO  | Set audio capabilities                    | COMMAND                                                                                                    | The following attributes comprise the                                                   | Set HDMI IN 2 audio                       |
|             |                                           | <pre>#EDID-AUDIO_<direction_type>.<port_format>.<port_inde<br>x&gt;.<signal_type>.<index>,audio_format<cr></cr></index></signal_type></port_inde<br></port_format></direction_type></pre>    | <pre>direction_type&gt; - Direction of</pre>                                            | 6CH):                                     |
|             |                                           | FEEDBACK                                                                                                    | the port:                                                                               | #EDID-AUDIO_in.hdmi.2                     |
|             |                                           | <pre>~nn@EDID-AUDIO_<direction_type>.<port_format>.<port_i ndex="">.<signal_type>.<index>.audio_format<cr><lf></lf></cr></index></signal_type></port_i></port_format></direction_type></pre> | • OUT – Output                                                                          |                                           |
|             |                                           | 1 1 1 1 1 2 1 2 1 2 1 2 1 1 1 1 1 1 1 1                                                                                                    | <pre>• <port_format> - Type of signal on the port:</port_format></pre>                  |                                           |
|             |                                           |                                                                                                    | • HDMI                                                                                  |                                           |
|             |                                           |                                                                                                    |                                                                                         |                                           |
|             |                                           |                                                                                                    | <pre><pre>ort_index&gt; - The port number</pre></pre>                                   |                                           |
|             |                                           |                                                                                                    | as printed on the front or rear                                                         |                                           |
|             |                                           |                                                                                                    | <pre>signal_type&gt; - Signal ID</pre>                                                  |                                           |
|             |                                           |                                                                                                    | attribute:                                                                              |                                           |
|             |                                           |                                                                                                    | <index> – Indicates a specific</index>                                                  |                                           |
|             |                                           |                                                                                                    | channel number when there are<br>multiple channels of the same                          |                                           |
|             |                                           |                                                                                                    | type                                                                                    |                                           |
|             |                                           |                                                                                                    | EDID:                                                                                   |                                           |
|             |                                           |                                                                                                    | 0 – Auto                                                                                |                                           |
|             |                                           |                                                                                                    | 2– LPCM 6CH                                                                             |                                           |
|             |                                           |                                                                                                    | 3 – LPCM 8CH                                                                            |                                           |
|             |                                           |                                                                                                    | 5– HD                                                                                   |                                           |
| EDID-AUDIO? | Get audio capabilities<br>for EDID        | COMMAND                                                                                                    | The following attributes comprise the signal ID:                                        | Get HDMI IN 2 audio                       |
|             | 101 2010.                                 | ex>. <signal_type>.<index><cr></cr></index></signal_type>                                                                                                    | <pre>direction_type&gt; - Direction of</pre>                                            | #EDID-AUDIO?_in.hdmi.                     |
|             |                                           | FEEDBACK                                                                                                    | o IN – Input                                                                            | 2.audio.1,2 <cr></cr>                     |
|             |                                           | ~nn@EDID-AUDIO_audio_format <cr><lf></lf></cr>                                                                                                    | ○ OUT – Output                                                                          |                                           |
|             |                                           |                                                                                                    | <pre>ort_format&gt; - Type of signal     on the port:</pre>                             |                                           |
|             |                                           |                                                                                                    | • HDMI                                                                                  |                                           |
|             |                                           |                                                                                                    | <ul> <li>ANALOG_AUDIO</li> <li>USB C</li> </ul>                                         |                                           |
|             |                                           |                                                                                                    | <pre>• <port_index> - The port number</port_index></pre>                                |                                           |
|             |                                           |                                                                                                    | as printed on the front or rear panel                                                   |                                           |
|             |                                           |                                                                                                    | <pre>signal_type&gt; - Signal ID ottribute:</pre>                                       |                                           |
|             |                                           |                                                                                                    | <ul> <li>AUDIO</li> </ul>                                                               |                                           |
|             |                                           |                                                                                                    | <index> – Indicates a specific</index>                                                  |                                           |
|             |                                           |                                                                                                    | multiple channels of the same                                                           |                                           |
|             |                                           |                                                                                                    | type                                                                                    |                                           |
|             |                                           |                                                                                                    | EDID:                                                                                   |                                           |
|             |                                           |                                                                                                    | U – AUTO<br>1 – LPCM 2CH                                                                |                                           |
|             |                                           |                                                                                                    | 2- LPCM 6CH                                                                             |                                           |
|             |                                           |                                                                                                    | 3 – LPCM 8CH<br>4 – Bitstream                                                           |                                           |
|             |                                           |                                                                                                    | 5– HD                                                                                   |                                           |
| EDID-DC     | Force removal of deep<br>color on EDID or | COMMAND<br>#EDID-DC in index.deep.color.state/CPN                                                                                                    | <pre>in_index - Number that indicates the specific input:</pre>                         | Remove deep color on                      |
|             | leaving it as in the                      | FEEDBACK                                                                                                    | 1 – Input 1                                                                             | #EDID-DC_1,1 <cr></cr>                    |
|             | onginai EDID.                             | ~nn@EDID-DC_in_index,deep_color_state <cr><lf></lf></cr>                                                                                                    | 2- INPUT2<br>deep color state-                                                          |                                           |
|             |                                           |                                                                                                    | 0 – Don't change                                                                        |                                           |
|             |                                           |                                                                                                    | 1 – Remove deep color                                                                   |                                           |

| Function              | Description                                                                                                    | Syntax                                                                                                    | Parameters/Attributes                                                                                                    | Example                                                                                     |
|-----------------------|----------------------------------------------------------------------------------------------------|----------------------------------------------------------------------------------------------------|----------------------------------------------------------------------------------------------------|---------------------------------------------------------------------------------------------|
| EDID-DC?              | Get deep color status<br>on EDID.                                                                                                    | COMMAND<br>#EDID-DC?_in_index <cr><br/>FEEDBACK<br/>~nn@EDID-DC_in_index,deep_color_state<cr><lf></lf></cr></cr>                                                               | in_index - Number that indicates the<br>specific input:<br>1 - Input 1<br>2 - Input 2<br>deep color state -                                                                                                    | Get deep color state on<br>EDID for input 2.<br>#EDID-DC?_2 <cr></cr>                       |
|                       |                                                                                                    |                                                                                                    | 0 – Don't change<br>1 – Remove deep color                                                                                                    |                                                                                             |
| ETH-PORT              | Set Ethernet port protocol.                                                                                                    | COMMAND<br>#ETH-PORT_port_type,port_id <cr></cr>                                                                                                    | port_type - TCP/UDP<br>port_id - TCP/UDP port number<br>(0 - 65535)                                                                                                    | Set the Ethernet port<br>protocol for TCP to 12457:<br>#ETH-PORT.TCP, 12457 <c< td=""></c<> |
|                       | (i) If the port number<br>you enter is already in<br>use, an error is<br>returned.<br>The port number must<br>be within the following<br>range: 0-(2^16-1).  | FEEDBACK<br>~nn@ETH-PORT_port_type,port_id <cr><lf></lf></cr>                                                                                                    |                                                                                                    | R>                                                                                          |
| ETH-PORT?             | Get Ethernet port protocol.                                                                                                    | COMMAND<br>#ETH-PORT? port type <cr></cr>                                                                                                    | <pre>port_type - TCP/UDP port_id - TCP/UDP port number</pre>                                                                                                    | Get the Ethernet port<br>protocol for UDP:                                                  |
|                       | (i) If the port number<br>you enter is already in<br>use, an error is<br>returned.<br>The port number must<br>be within the following<br>reneration (2016-1) | FEEDBACK<br>~nn@ETH-PORT_port_type,port_id <cr><lf></lf></cr>                                                                                                    | (0 – 65535)                                                                                                    | #ETH-PORT?_UDP <cr></cr>                                                                    |
| ETH-TUNNEL?           | Get an open tunnel                                                                                                    | COMMAND                                                                                                    | tunnel_id - Tunnel ID number, * (get                                                                                                    | Set baud rate to 9600, 8                                                                    |
|                       | parameters.                                                                                                    | <pre>#ETH-TUNNEL?_tunnel_id<cr> FEEDBACK ~nn@ETH-TUNNEL_tunnel_id,cmd_name,port_type,port_id,e th_ip,remote_port_id,eth_rep_en,connection_type<cr><l f=""></l></cr></cr></pre> | all open tunnels)<br>cmd_name - UART number<br>port_type - TCP/UDP<br>0-TCP<br>1-UDP<br>port_id - TCP/UDP port number<br>eth_ip - Client IP address<br>remote_port_id - Remote port<br>number<br>eth_rep_en - Ethernet Reply<br>0-COM port does not send replies<br>to new clients | data bits, parity to none and<br>stop bit to 1:<br>#ETH-TUNNEL?_* <cr></cr>                 |
|                       |                                                                                                    |                                                                                                    | 1 – COM port sends replies to new<br>clients<br>connection_type – Connection type<br>0 – not wired connection<br>1 – wired connection                                                                                                    |                                                                                             |
| FACTORY               | Reset device to factory<br>default configuration.                                                                                                    | COMMAND<br>#FACTORY <cr></cr>                                                                                                    |                                                                                                    | Reset the device to factory<br>default configuration:                                       |
|                       | This command<br>deletes all user data<br>from the device. The<br>deletion can take<br>some time. Your device may<br>require powering off.                    | FEEDBACK<br>~nn@FACTORY_ok <cr><lf></lf></cr>                                                                                                    |                                                                                                    | #FACTORY <cr></cr>                                                                          |
|                       | and powering on for<br>the changes to take<br>effect.                                                                                                    |                                                                                                    |                                                                                                    |                                                                                             |
| FW-TYPE?              | Get the current FW type status.                                                                                                    | COMMAND<br>#FW-TYPE?_ <cr></cr>                                                                                                    | Fw_type -<br>0 - Application                                                                                                    | Get the current FW type<br>status:                                                          |
|                       | Used by Kramer<br>Network and KUpload<br>to identify recovery<br>process.                                                                                    | FEEDBACK<br>~nn@FEATURE-LIST_fw_type <cr><lf></lf></cr>                                                                                                    | 1 – Safe mode (kboot)                                                                                                    | #FW-TYPE? <mark>_<cr></cr></mark>                                                           |
| GLOBAL-GW-<br>ACTIVE  | Set global gateway to active / inactive.                                                                                                    | COMMAND<br>#GLOBAL-GW-ACTIVE_status <cr><br/>FEEDBACK<br/>~nn@GLOBAL-GW-ACTIVE_status<cr><lf></lf></cr></cr>                                                                   | status - On/Off<br>ON - Active<br>Off - Inactive                                                                                                    | Set global gateway off:<br>#AUDIO-BYPASS_OFF <cr></cr>                                      |
| GLOBAL-GW-<br>ACTIVE? | Set global gateway to active / inactive.                                                                                                    | COMMAND<br>#GLOBAL-GW-ACTIVE? <cr><br/>FEEDBACK<br/>~nn@GLOBAL-GW-ACTIVE_status<cr><lf></lf></cr></cr>                                                                         | status – On/Off<br>ON – Active<br>Off – Inactive                                                                                                    | Get global gateway off:<br>#AUDIO-BYPASS? <cr></cr>                                         |
| GPIO-CFG              | Set HW GPIO<br>configuration.                                                                                                    | COMMAND<br>#GPIO-CFG_gpio_id,gpio_type,gpio_dir,pullup <cr><br/>FEEDBACK<br/>~nn@GPIO-CFG_gpio_id,gpio_type,gpio_dir<cr><lf></lf></cr></cr>                                    | gpio_id - Hardware GPIO number (1-2)         gpio_type - Hardware GPIO type         0 - analog         1 - digital         gpio_dir - Hardware GPIO direction         0 - input         1 - output         pullup - Enable/Disable pull-up         0 - disable         1 - enable  | Set HW GPIO 1<br>configuration:<br>#GPIO-CFG_1,1,1,1 <cr></cr>                              |
| GPIO-CFG?             | Get HW GPIO<br>configuration.                                                                                                    | COMMAND<br>#GPIO-CFG?_gpio_id <cr><br/>FEEDBACK<br/>~nn@GPIO-CFG_gpio_id,gpio_type,gpio_dir<cr><lf></lf></cr></cr>                                                             | gpio_id - Hardware GPIO number (1-2)         gpio_type - Hardware GPIO type         0-analog         1-digital         gpio_dir - Hardware GPIO direction         0-input         1-output         pullup - Enable/Disable pull-up         0-disable         1-enable              | Get HW GPIO configuration:<br>#GPIO-CFG?_1 <cr></cr>                                        |

| Function    | Description                                               | Syntax                                                                                                    | Parameters/Attributes                                                | Example                                                   |
|-------------|-----------------------------------------------------------|----------------------------------------------------------------------------------------------------|----------------------------------------------------------------------|-----------------------------------------------------------|
| GPIO-STATE  | Set HW GPIO state.                                        | COMMAND                                                                                                    | gpio_id – Hardware GPIO number (1-                                   | Set GPIO 2 to High:                                       |
|             | () GPIO-STATE? can                                        | #GPIO-STATE_gpio_id,gpio_mode <cr></cr>                                                                                                    | 2)<br>gpio_mode – Hardware GPIO state                                | #GPIO-STATE_2,1 <cr></cr>                                 |
|             | only be set in digital<br>out mode and the                | <pre>record content content co</pre> | 0 – Low                                                              |                                                           |
|             | answer is 0=Low,                                          |                                                                                                    | 1 – Hign                                                             |                                                           |
|             | 1=High. In all other<br>modes an error                    |                                                                                                    |                                                                      |                                                           |
|             | message is sent.                                          |                                                                                                    |                                                                      |                                                           |
|             | The device uses this                                      |                                                                                                    |                                                                      |                                                           |
|             | command to notify the                                     |                                                                                                    |                                                                      |                                                           |
|             | regarding the step and                                    |                                                                                                    |                                                                      |                                                           |
|             | voltage in:                                               |                                                                                                    |                                                                      |                                                           |
|             | In digital mode the                                       |                                                                                                    |                                                                      |                                                           |
|             | (high).                                                   |                                                                                                    |                                                                      |                                                           |
|             | In analog mode the                                        |                                                                                                    |                                                                      |                                                           |
|             | answer is 0 to 100.                                       |                                                                                                    |                                                                      |                                                           |
| GPIO-STATE? | Get HW GPIO state.                                        | COMMAND                                                                                                    | gpio_id – Hardware GPIO number (1-                                   | Get GPIO 2 state:                                         |
|             | GPIO-STATE? can                                           | FEEDBACK                                                                                                    | gpio_mode - Hardware GPIO state                                      | "GLIO DIMIL!"                                             |
|             | only be set in digital<br>out mode and the                | ~nn@GPIO-STATE_gpio_id,gpio_mode <cr><lf></lf></cr>                                                                                                    | 0 – Low<br>1 – High                                                  |                                                           |
|             | answer is 0=Low,                                          |                                                                                                    | r – riigii                                                           |                                                           |
|             | modes an error                                            |                                                                                                    |                                                                      |                                                           |
|             | message is sent.                                          |                                                                                                    |                                                                      |                                                           |
|             | The device uses this                                      |                                                                                                    |                                                                      |                                                           |
|             | command to notify the<br>user of any change               |                                                                                                    |                                                                      |                                                           |
|             | regarding the step and                                    |                                                                                                    |                                                                      |                                                           |
|             | voitage in:                                               |                                                                                                    |                                                                      |                                                           |
|             | In digital mode the                                       |                                                                                                    |                                                                      |                                                           |
|             | (high).                                                   |                                                                                                    |                                                                      |                                                           |
|             | In analog mode the                                        |                                                                                                    |                                                                      |                                                           |
| 0010 0000   | answer is 0 to 100.                                       | COMMAND                                                                                                    | HW/CPIO number (1.2)                                                 | Set CRIQ 2 (set to Appled                                 |
| GPIO-STEP   | Set HW GFIO step.                                         | #GPIO-STEP_gpio id, step id <cr></cr>                                                                                                    | step_id - The configuration step -                                   | In) configuration step to                                 |
|             | <ol> <li>In digital mode the<br/>response is 2</li> </ol> | FEEDBACK                                                                                                    | See note in description.                                             | 38mV:                                                     |
|             |                                                           | ~nn@GPIO-STEP_gpio_id,step_id,currentstep <cr><lf></lf></cr>                                                                                                    | depending on the measured voltage                                    | #GP10-S1EP_2, 36\CK                                       |
|             | response is 1 to 100.                                     |                                                                                                    |                                                                      |                                                           |
|             | In other modes an                                         |                                                                                                    |                                                                      |                                                           |
|             | error is returned.                                        |                                                                                                    |                                                                      |                                                           |
| GPIO-STEP?  | Get HW GPIO step.                                         | GOMMAND                                                                                                    | gpio_id - HW GPIO number (1-2)<br>step_id - The configuration step - | Get GPIO 2configuration:<br>#GPIO-STEP? 2 <cr></cr>       |
|             | (i) In digital mode the response is 2                     | FEEDBACK                                                                                                    | See note in description.                                             |                                                           |
|             |                                                           | ~nn@GPIO-STEP_gpio_id,step_id,currentstep <cr><lf></lf></cr>                                                                                                    | depending on the measured voltage                                    |                                                           |
|             | In analog mode the<br>response is 1 to 100.               |                                                                                                    |                                                                      |                                                           |
|             | In other modes an                                         |                                                                                                    |                                                                      |                                                           |
|             | error is returned.                                        |                                                                                                    |                                                                      |                                                           |
| GPIO-THR    | Set HW GPIO voltage<br>levels.                            | COMMAND                                                                                                    | gpio_id – Hardware GPIO number (1-                                   | Set GPIO 2 to a low level of<br>800mV and a high level of |
|             |                                                           | FEEDBACK                                                                                                    | low_level - Voltage 500 to 28000                                     | 2200mV:                                                   |
|             |                                                           | <pre>~nn@GPIO-THR_gpio_id,low_level,high_level<cr><lf></lf></cr></pre>                                                                                                    | millivolts                                                           | #GPIO-<br>THR 2.800.2200 <cr></cr>                        |
|             |                                                           |                                                                                                    | millivolts                                                           | <b>.</b>                                                  |
| GPIO-THR?   | Get HW GPIO voltage<br>levels that were set.              | COMMAND<br>#GPIO-THR? min id <cr></cr>                                                                                                    | gpio_id – Hardware GPIO number (1-<br>2)                             | Get GPIO 2:<br>#GPTO-THR? 2 <cr></cr>                     |
|             |                                                           | FEEDBACK                                                                                                    | low_level - Voltage 500 to 28000                                     |                                                           |
|             |                                                           | ~nn@GPIO-THR_gpio_id,low_level,high_level <cr><lf></lf></cr>                                                                                                    | millivolts<br>high level - Voltage 2000 to 30000                     |                                                           |
|             |                                                           |                                                                                                    | millivolts                                                           |                                                           |
| GPIO-VOLT?  | Get active voltage<br>levels of HW GPIO.                  | GPIO-VOLT2mpio id <cr></cr>                                                                                                    | gpio_id – Hardware GPIO number (1-<br>2)                             | Get GPIO 1 voltage:<br>#GPIO-VOLT? 1 <cr></cr>            |
|             | (i) This command is                                       | FEEDBACK                                                                                                    | voltage – Voltage 0 to 30000                                         |                                                           |
|             | not available in digital                                  | ~nn@GPIO-VOLT_gpio_id,voltage <cr><lf></lf></cr>                                                                                                    | minivoits                                                            |                                                           |
| HDCP-MOD    | out mode.<br>Set HDCP mode                                | COMMAND                                                                                                    | in index - Number that indicates the                                 | Set the input HDCP-MODE                                   |
|             |                                                           | <pre>#HDCP-MOD_in_index,mode<cr></cr></pre>                                                                                                    | specific input:                                                      | of HDMI IN to off:                                        |
|             | mode on the device                                        | FEEDBACK                                                                                                    | 1 – USB-C IN<br>2 – HDMI IN                                          | #HDCP-MOD_2, 0 <cr></cr>                                  |
|             | input:                                                    | ~nn@HDCP-MOD_in_index,mode <cr><lf></lf></cr>                                                                                                    | mode – HDCP mode:                                                    |                                                           |
|             | HDCP supported -                                          |                                                                                                    | 0 – HDCP Off                                                         |                                                           |
|             | HDCP ON [default].                                        |                                                                                                    | 2 – Follow Input                                                     |                                                           |
|             | HDCP not supported -                                      |                                                                                                    | 3 - HDCP defined according to the                                    |                                                           |
|             |                                                           |                                                                                                    | connected output                                                     |                                                           |
| 1           | HDCP support<br>changes following                         |                                                                                                    |                                                                      |                                                           |
|             | detected sink -                                           |                                                                                                    |                                                                      |                                                           |
| L           | MIRKOR OUTPUT.                                            |                                                                                                    |                                                                      |                                                           |

| E          | Description                            | Our fact                                                            | Demonstration (Attailante e                             | <b></b>                            |
|------------|----------------------------------------|---------------------------------------------------------------------|---------------------------------------------------------|------------------------------------|
| Function   | Description                            | Syntax                                                              | Parameters/Attributes                                   | Example                            |
| HDCP-MOD?  | Get HDCP mode.                         | COMMAND                                                             | in_index – Number that indicates the                    | Get the input HDCP-MODE            |
|            | (i) Get HDCP working                   | #HDCP-MOD?_in_index <cr></cr>                                       | specific input:                                         |                                    |
|            | mode on the device                     | FEEDBACK                                                            |                                                         |                                    |
|            | input:                                 | ~nn@HDCP-MOD_in_index,mode <cr><lf></lf></cr>                       | mode – HDCP mode:                                       |                                    |
|            | HDCP supported -                       |                                                                     | 0 – HDCP Off                                            |                                    |
|            | HDCP ON [default].                     |                                                                     | 1 – HDCP On                                             |                                    |
|            |                                        |                                                                     | 2 – Follow Input                                        |                                    |
|            | HDCP not supported -                   |                                                                     | 3 – HDCP defined according to the<br>appropriate output |                                    |
|            |                                        |                                                                     | connected output                                        |                                    |
|            | HDCP support                           |                                                                     |                                                         |                                    |
|            | changes following<br>detected sink -   |                                                                     |                                                         |                                    |
|            | MIRROR OUTPUT.                         |                                                                     |                                                         |                                    |
| HDCP-OUT   | Set HDCP mode.                         | COMMAND                                                             | out_index - Number that indicates                       | Set the output HDCP mode           |
|            | Get HDCP working                       | <pre>#HDCP-OUT_out_index,mode<cr></cr></pre>                        | the specific input:                                     | of HDBaseT OUT to follow           |
|            | mode on the device                     | FEEDBACK                                                            | I – HDBasel OUT                                         |                                    |
|            | input:                                 | ~nn@HDCP-OUT_out_index,mode <cr><lf></lf></cr>                      | 0 - Follow Input                                        |                                    |
|            | LIDCD supported                        |                                                                     | 1 – HDCP always ON (i.e. output                         |                                    |
|            | HDCP Supported –<br>HDCP ON [default]. |                                                                     | signal is always HDCP-encrypted,                        |                                    |
|            |                                        |                                                                     | regardless of input HDCP)                               |                                    |
|            | HDCP not supported -                   |                                                                     |                                                         |                                    |
|            | HDCP OFF.                              |                                                                     |                                                         |                                    |
|            | HDCP support                           |                                                                     |                                                         |                                    |
|            | changes following                      |                                                                     |                                                         |                                    |
|            | MIRROR OLITPLIT                        |                                                                     |                                                         |                                    |
| HDCP-OUT?  | Get HDCP mode.                         | COMMAND                                                             | out index - Number that indicates                       | Get the output                     |
|            |                                        | #HDCP-OUT?_out_index <cr></cr>                                      | the specific input:                                     | HDCP-MODE of HDBaseT               |
|            | Get HDCP working                       | FEEDBACK                                                            | 1 – HDBaset OUT                                         | OUT :                              |
|            | input.                                 | ~nn@HDCP-OUT_out index,mode <cr><lf></lf></cr>                      | mode – HDCP mode:                                       | #HDCP-OUT?_1 <cr></cr>             |
|            | input                                  |                                                                     | 0 – Follow Input                                        |                                    |
|            | HDCP supported –                       |                                                                     | signal is always ON (i.e. output                        |                                    |
|            | HDCP ON [default].                     |                                                                     | regardless of input HDCP)                               |                                    |
|            | HDCP not supported -                   |                                                                     |                                                         |                                    |
|            | HDCP OFF.                              |                                                                     |                                                         |                                    |
|            | HDCP support                           |                                                                     |                                                         |                                    |
|            | changes following                      |                                                                     |                                                         |                                    |
|            | detected sink -                        |                                                                     |                                                         |                                    |
|            | MIRROR OUTPUT.                         | COMMAND                                                             | to me de loout/Output                                   | Cot the HDCR status of the         |
| HDCP-SIAL? | status of a connected                  | #HDCP-STAT? io mode.in index <cr></cr>                              | 0-Input                                                 | source device connected to         |
|            | device.                                | FEEDBACK                                                            | 1 – Output                                              | USB-C IN:                          |
|            | io mode -1 - get                       | <pre>choose in index status(CP)(LF)</pre>                           | io_index - Number that indicates the                    | #HDCP-STAT?_0,1 <cr></cr>          |
|            | the HDCP signal                        |                                                                     | specific number of inputs or outputs                    |                                    |
|            | status of the sink                     |                                                                     | (based on Io_mode):                                     |                                    |
|            | device connected to                    |                                                                     | 2 – HDMI IN                                             |                                    |
|            | the specified output.                  |                                                                     | status – Signal encryption status -                     |                                    |
|            | io_mode =0 - get the                   |                                                                     | valid values On/Off:                                    |                                    |
|            | HDCP signal status of                  |                                                                     | 0-HDCP Off                                              |                                    |
|            | connected to the                       |                                                                     | 1 – HDCP On                                             |                                    |
|            | specified input.                       |                                                                     |                                                         |                                    |
| HELP       | Get command list or                    | COMMAND                                                             | cmd_name - Name of a specific                           | Get the command list:              |
|            | help for specific                      | #HELP <cr></cr>                                                     | command                                                 | #HELP <cr></cr>                    |
|            | command.                               | #HELP_cmd_name <cr></cr>                                            |                                                         |                                    |
|            |                                        | FEEDBACK                                                            |                                                         | LO get help for                    |
|            |                                        | 1. Multi-line:                                                      |                                                         | HELP_av-sw-timeout <c< th=""></c<> |
|            |                                        | ~nn@Device_cmd_name,_cmd_name <cr><lf></lf></cr>                    |                                                         | R>                                 |
|            |                                        | To get help for command use: HELP (COMMAND_NAME) <cr><lf></lf></cr> |                                                         |                                    |
|            |                                        | ~nn@HELP_cmd_name: <cr><lf></lf></cr>                               |                                                         |                                    |
|            |                                        | description <cr><lf></lf></cr>                                      |                                                         |                                    |
|            |                                        | USAGE:usage <cr><lf></lf></cr>                                      |                                                         |                                    |
| IDV        | Set visual indication                  | COMMAND                                                             |                                                         | #IDV <cr></cr>                     |
|            | from device.                           | #IDV <cr></cr>                                                      |                                                         |                                    |
|            | (i) I laing this                       | FEEDBACK                                                            |                                                         |                                    |
|            | command, some                          | ~nn@IDV_ok <cr><lf></lf></cr>                                       |                                                         |                                    |
|            | devices can light a                    |                                                                     |                                                         |                                    |
|            | sequence of buttons or                 |                                                                     |                                                         |                                    |
|            | LEDS to allow                          |                                                                     |                                                         |                                    |
|            | specific device from                   |                                                                     |                                                         |                                    |
|            | similar devices.                       |                                                                     |                                                         |                                    |

| Function  | Description            | Syntax                                                                   | Parameters/Attributes                                                      | Example                                         |
|-----------|------------------------|--------------------------------------------------------------------------|----------------------------------------------------------------------------|-------------------------------------------------|
| IR-SND    | Send IR command to     | COMMAND                                                                  | ir_index - Number that indicates the                                       | Send IR command to port:                        |
|           | port.                  | <b>#IR-SND_</b> ir_index, sn_id, cmd_name, repeat_amount, total_p        | specific ir port:                                                          | <b>#IR-SND_1</b> ,1,1,1,1,1,1                   |
|           |                        | ackages,package_id, <pronto command=""><cr></cr></pronto>                | * - broadcasts to all ports                                                | <cr></cr>                                       |
|           |                        | PEEDBACK                                                                 | sn_id – Serial number of command for                                       |                                                 |
|           |                        |                                                                          | flow control and response commands                                         |                                                 |
|           |                        |                                                                          | cmd_name - Command name (length                                            |                                                 |
|           |                        |                                                                          | limit 15 chars)                                                            |                                                 |
|           |                        |                                                                          | command is transmitted                                                     |                                                 |
|           |                        |                                                                          | (limited to 50; repeats > 50 are                                           |                                                 |
|           |                        |                                                                          | truncated to 50), default = 1                                              |                                                 |
|           |                        |                                                                          | messages the original command was                                          |                                                 |
|           |                        |                                                                          | divided into, default = 1                                                  |                                                 |
|           |                        |                                                                          | (only valid when Total_packages >1)                                        |                                                 |
|           |                        |                                                                          | pronto_command - Pronto format                                             |                                                 |
|           |                        |                                                                          | zeros, no '0x' prefix)                                                     |                                                 |
|           |                        |                                                                          | ir_status - IR Status                                                      |                                                 |
|           |                        |                                                                          | 0 – Sent (no error)                                                        |                                                 |
|           |                        |                                                                          | 2– Done                                                                    |                                                 |
|           |                        |                                                                          | 3– Busy                                                                    |                                                 |
|           |                        |                                                                          | 4– Wrong Parameter                                                         |                                                 |
|           |                        |                                                                          | 5- Nothing to Stop<br>6- Start                                             |                                                 |
|           |                        |                                                                          | 7 – Timeout                                                                |                                                 |
|           |                        |                                                                          | 8– Error                                                                   |                                                 |
| IR-STOP   | Send IR stop           | COMMAND                                                                  | ir_index - Number that indicates the                                       | Send IR stop command to                         |
|           | command to port.       | #IR-STOP_ir_index, sn_id, cmd_name <cr></cr>                             | 1-N (N= the total number of inputs)                                        | #IR-                                            |
|           |                        | FEEDBACK                                                                 | * - broadcasts to all ports                                                | STOP_2,1,power <cr></cr>                        |
|           |                        |                                                                          | sn_id – Serial number of command for<br>flow control and response commands |                                                 |
|           |                        |                                                                          | from device                                                                |                                                 |
|           |                        |                                                                          | cmd_name - String: IR command name                                         |                                                 |
|           |                        |                                                                          | must send the correct name (white                                          |                                                 |
|           |                        |                                                                          | space or commas forbidden)                                                 |                                                 |
|           |                        |                                                                          | 0- Sent (no error)                                                         |                                                 |
|           |                        |                                                                          | 1 – Stop                                                                   |                                                 |
|           |                        |                                                                          | 2-Done                                                                     |                                                 |
|           |                        |                                                                          | 3 – Busy<br>4 – Wrong Parameter                                            |                                                 |
|           |                        |                                                                          | 5 – Nothing to Stop                                                        |                                                 |
|           |                        |                                                                          | 6- Start                                                                   |                                                 |
|           |                        |                                                                          | 7 – Timeout                                                                |                                                 |
| LABEL     | Set input/output label | COMMAND                                                                  | io mode – Number that indicates                                            | Set the HDMI input label on:                    |
|           |                        | <pre>#LABEL_io_mode,io_index,switch,label_txt<cr></cr></pre>             | the specific input:                                                        | <pre>#LABEL_0,2,0,hdmi<cr></cr></pre>           |
|           |                        | FEEDBACK                                                                 | 0 – Input<br>1 – Output                                                    |                                                 |
|           |                        | <pre>~nn@LABEL_io_mode,io_index,switch,label_txt<cr><lf></lf></cr></pre> | io index – Number that indicates the                                       |                                                 |
|           |                        |                                                                          | specific input:                                                            |                                                 |
|           |                        |                                                                          | 1 – USB-C IN 1                                                             |                                                 |
|           |                        |                                                                          | 2 – HDMI IN 2                                                              |                                                 |
|           |                        |                                                                          | 3 – HDMI IN 3                                                              |                                                 |
|           |                        |                                                                          | For output                                                                 |                                                 |
|           |                        |                                                                          | switch - 0                                                                 |                                                 |
|           |                        |                                                                          | label_txt - Custom label string                                            |                                                 |
|           |                        |                                                                          | between 1 and 32 (at least one                                             |                                                 |
| LABEL?    | Get input/output label | COMMAND                                                                  | io mode – Number that indicates the                                        | Get the HDMI input label:                       |
|           |                        | <b>#LABEL?_</b> io_mode,io_index,switch,label_txt <cr></cr>              | specific input:                                                            | <pre>#LABEL?_0,2,0,hdmi<cr< pre=""></cr<></pre> |
|           |                        | FEEDBACK                                                                 | 0 – Input<br>1 Output                                                      | >                                               |
|           |                        | <pre>~nn@LABEL_io_mode,io_index,switch,label_txt<cr><lf></lf></cr></pre> | io index – Number that indicates the                                       |                                                 |
|           |                        |                                                                          | specific input:                                                            |                                                 |
|           |                        |                                                                          | For inputs –                                                               |                                                 |
|           |                        |                                                                          | 2 – HDMI IN 2                                                              |                                                 |
|           |                        |                                                                          | 3 – HDMI IN 3                                                              |                                                 |
|           |                        |                                                                          | For output                                                                 |                                                 |
|           |                        |                                                                          | 1 - HDMI output                                                            |                                                 |
|           |                        |                                                                          | label txt - Custom label string                                            |                                                 |
|           |                        |                                                                          | between 1 and 32 (at least one                                             |                                                 |
|           |                        |                                                                          | label string                                                               |                                                 |
| LOCK-EDID | Lock last read EDID.   | COMMAND                                                                  | in_index - Number that indicates the                                       | Lock the last read EDID                         |
|           |                        | #LOCK-EDID_in_index,lock_mode <cr></cr>                                  | specific input:                                                            | from input 2:                                   |
|           |                        | FEEDBACK                                                                 | 2 – HDMI IN                                                                | #LOCK-EDID_2,1 <cr></cr>                        |
|           |                        | ~nn@LOCK-EDID_in_index,lock_mode <cr><lf></lf></cr>                      | lock_mode - On/Off                                                         |                                                 |
|           |                        |                                                                          | 0 – Off unlocks EDID                                                       |                                                 |
|           |                        |                                                                          | I – UN IOCKS EDID                                                          | 1                                               |

| Function   | Description                                     | Syntax                                                                                                    | Parameters/Attributes                                          | Example                                        |
|------------|-------------------------------------------------|----------------------------------------------------------------------------------------------------|----------------------------------------------------------------|------------------------------------------------|
| LOCK-EDID? | Get EDID Lock status.                           | COMMAND                                                                                                    | in_index - Number that indicates the                           | Get input 2 Lock EDID                          |
|            |                                                 | #LOCK-EDID?_in_index <cr></cr>                                                                                                    | specific input:<br>1 – USB-C IN                                | status:<br>#LOCK-EDID?_2 <cr></cr>             |
|            |                                                 | <pre>record content of the second content of the second content of</pre> | 2 – HDMI IN                                                    | _                                              |
|            |                                                 |                                                                                                    | lock_mode - On/Off<br>0- Off unlocks EDID                      |                                                |
|            |                                                 |                                                                                                    | 1 – On locks EDID                                              |                                                |
| LOG-TAIL?  | Get the list of the N                           | COMMAND                                                                                                    | last_event - the number of last                                | Get the protocol permission                    |
|            | last events.                                    | #LOG-TAIL?_last_event <cr></cr>                                                                                                    | events to view <n 1,2,3="" ==""></n>                           | #LOG-TAIL?_8 <cr></cr>                         |
|            |                                                 | <pre>rn@LOG-TAIL_last event,ok,<list><cr><lf></lf></cr></list></pre>                                                                                                    |                                                                |                                                |
| LOGIN      | Set protocol                                    | COMMAND                                                                                                    | login level – Level of permissions                             | Set the protocol permission                    |
|            | permission.                                     | <pre>#LOGIN_login_level,password<cr></cr></pre>                                                                                                    | required (User or Admin)                                       | level to Admin (when the                       |
|            | <li>The permission</li>                         |                                                                                                    | PASS command). Default password is                             | PASS command is 33333):                        |
|            | system works only if<br>security is enabled     | ~nnelogin_iogin_ievel,password_ok <ck<lr></ck<lr>                                                                                                    | an empty string                                                | <pre>#LOGIN_admin,33333&lt;<cr></cr></pre>     |
|            | with the "SECUR"                                | ~nn@LOGIN_err_004 <cr><lf></lf></cr>                                                                                                    |                                                                |                                                |
|            | command.                                        | (if bad password entered)                                                                                                    |                                                                |                                                |
|            | LOGIN allows the user                           |                                                                                                    |                                                                |                                                |
|            | an End User or                                  |                                                                                                    |                                                                |                                                |
|            | Administrator<br>permission level.              |                                                                                                    |                                                                |                                                |
|            | When the permission                             |                                                                                                    |                                                                |                                                |
|            | system is enabled,<br>LOGIN enables             |                                                                                                    |                                                                |                                                |
|            | running commands                                |                                                                                                    |                                                                |                                                |
|            | with the User or<br>Administrator               |                                                                                                    |                                                                |                                                |
|            | permission level                                |                                                                                                    |                                                                |                                                |
|            | When set, login must<br>be performed upon       |                                                                                                    |                                                                |                                                |
|            | each connection                                 |                                                                                                    |                                                                |                                                |
|            | It is not mandatory to                          |                                                                                                    |                                                                |                                                |
|            | enable the permission<br>system in order to use |                                                                                                    |                                                                |                                                |
|            | the device                                      |                                                                                                    |                                                                |                                                |
|            | In each device, some                            |                                                                                                    |                                                                |                                                |
|            | connections allow                               |                                                                                                    |                                                                |                                                |
|            | levels. Some do not                             |                                                                                                    |                                                                |                                                |
|            | work with security at                           |                                                                                                    |                                                                |                                                |
|            | Connection may                                  |                                                                                                    |                                                                |                                                |
|            | logout after timeout.                           |                                                                                                    |                                                                |                                                |
| LOGIN?     | Get protocol<br>permission state.               | COMMAND<br>#LOGIN login level <cb></cb>                                                                                                    | login_level - Level of permissions<br>required (User or Admin) | Get the protocol permission<br>level to Admin: |
|            |                                                 | FEEDBACK                                                                                                    | password - Predefined password (by                             | #LOGIN?_admin <cr></cr>                        |
|            | I he permission<br>system works only if         | ~nn@LOGIN_login_level,password_ok <cr><lf></lf></cr>                                                                                                    | PASS command). Default password is<br>an empty string          |                                                |
|            | security is enabled                             | or                                                                                                    | or NO SECURE if authentication is                              |                                                |
|            | command.                                        | ~nn@LOGIN_err_004 <cr><lf></lf></cr>                                                                                                    | Ternoved.                                                      |                                                |
|            | LOGIN allows the user                           | (if bad password entered)                                                                                                    |                                                                |                                                |
|            | to run commands with                            |                                                                                                    |                                                                |                                                |
|            | Administrator                                   |                                                                                                    |                                                                |                                                |
|            | permission level.                               |                                                                                                    |                                                                |                                                |
|            | system is enabled,                              |                                                                                                    |                                                                |                                                |
|            | LOGIN enables                                   |                                                                                                    |                                                                |                                                |
|            | with the User or                                |                                                                                                    |                                                                |                                                |
|            | Administrator<br>permission level               |                                                                                                    |                                                                |                                                |
|            | When set, login must                            |                                                                                                    |                                                                |                                                |
|            | each connection                                 |                                                                                                    |                                                                |                                                |
|            | It is not mandatory to                          |                                                                                                    |                                                                |                                                |
|            | enable the permission                           |                                                                                                    |                                                                |                                                |
|            | the device                                      |                                                                                                    |                                                                |                                                |
|            | In each device, some                            |                                                                                                    |                                                                |                                                |
|            | connections allow                               |                                                                                                    |                                                                |                                                |
|            | logging in to different<br>levels. Some do not  |                                                                                                    |                                                                |                                                |
|            | work with security at                           |                                                                                                    |                                                                |                                                |
|            | dii.                                            |                                                                                                    |                                                                |                                                |
|            | Connection may<br>logout after timeout.         |                                                                                                    |                                                                |                                                |
| LOGOUT     | Cancel current                                  | COMMAND                                                                                                    |                                                                | #LOGOUT <cr></cr>                              |
|            | permission level.                               | #LOGOUT <cr></cr>                                                                                                    |                                                                |                                                |
|            | Logs out from End                               |                                                                                                    |                                                                |                                                |
|            | permission levels to                            |                                                                                                    |                                                                |                                                |
| MODEL 2    | Not Secure.                                     |                                                                                                    | model name - String of up to 19                                | Get the device model:                          |
| FIODEL ?   | Cet device model.                               | #MODEL?_ <cr></cr>                                                                                                    | printable ASCII chars                                          | #MODEL?_ <cr></cr>                             |
|            |                                                 | FEEDBACK                                                                                                    |                                                                |                                                |
|            |                                                 | ~nn@MODEL_model_name <cr><lf></lf></cr>                                                                                                    |                                                                |                                                |

| Function    | Description                                     | Syntax                                                                                                    | Parameters/Attributes                                                    | Example                                              |
|-------------|-------------------------------------------------|----------------------------------------------------------------------------------------------------|--------------------------------------------------------------------------|------------------------------------------------------|
| NAME        | Set machine (DNS)                               | COMMAND                                                                                                    | machine_name - String of up to 15                                        | Set the DNS name of the                              |
|             | name.                                           | #NAME_machine_name <cr></cr>                                                                                                    | alpha-numeric chars (can include<br>hyphen, not at the beginning or end) | device to room-442:<br>#NAME_room-442 <cr></cr>      |
|             | The machine name                                | FEEDBACK                                                                                                    | , , , , , , , , , , , , , , , , , , ,                                    |                                                      |
|             | model name. The                                 |                                                                                                    |                                                                          |                                                      |
|             | machine name is used<br>to identify a specific  |                                                                                                    |                                                                          |                                                      |
|             | machine or a network                            |                                                                                                    |                                                                          |                                                      |
|             | feature on).                                    |                                                                                                    |                                                                          |                                                      |
| NAME?       | Get machine (DNS)                               | COMMAND                                                                                                    | machine_name - String of up to 15                                        | Get the DNS name of the                              |
|             | name.                                           |                                                                                                    | hyphen, not at the beginning or end)                                     | #NAME?_ <cr></cr>                                    |
|             | (i) The machine name<br>is not the same as the  | <pre>recoddack ~nn@NAME_machine name<cr><lf></lf></cr></pre>                                                                                                    |                                                                          | _                                                    |
|             | model name. The                                 |                                                                                                    |                                                                          |                                                      |
|             | to identify a specific                          |                                                                                                    |                                                                          |                                                      |
|             | machine or a network                            |                                                                                                    |                                                                          |                                                      |
|             | feature on).                                    |                                                                                                    |                                                                          | -                                                    |
| NAME-RST    | Reset machine (DNS)<br>name to factory          | COMMAND<br>#NAME-RST <cr></cr>                                                                                                    |                                                                          | (S/N last digits are 0102):                          |
|             | default.                                        | FEEDBACK                                                                                                    |                                                                          | #NAME-                                               |
|             | <ul> <li>Factory default of</li> </ul>          | ~nn@NAME-RST_ok <cr><lf></lf></cr>                                                                                                    |                                                                          | RST_kramer_0102 <cr></cr>                            |
|             | is "KRAMER " + 4 last                           |                                                                                                    |                                                                          |                                                      |
|             | digits of device serial                         |                                                                                                    |                                                                          |                                                      |
| NET-CONFIG  | Set a network                                   | COMMAND                                                                                                    | netw_id-0                                                                | Set the device network                               |
|             | configuration.                                  | <pre>#NET-CONFIG_netw_id,net_ip,net_mask,gateway,[dns1],[d ns2]<cr></cr></pre>                                                                                                    | net_ip - Network IP                                                      | parameters to IP address<br>192.168.113.10. net mask |
|             | Parameters                                      | FEEDBACK                                                                                                    | gateway – Network gateway                                                | 255.255.0.0, and gateway                             |
|             | [DNS1] and<br>[DNS2] are optional.              | ~nn@NET-CONFIG_netw_id,net_ip,net_mask,gateway <cr><lf< td=""><td></td><td>#NET-CONFIG_0,192.168</td></lf<></cr>                                                                                                    |                                                                          | #NET-CONFIG_0,192.168                                |
|             |                                                 | >                                                                                                    |                                                                          | .113.10,255.255.0.0,1<br>92.168.0.1 <cr></cr>        |
|             | compatibility, the id                           |                                                                                                    |                                                                          | 52120010121000                                       |
|             | parameter can be                                |                                                                                                    |                                                                          |                                                      |
|             | the Network ID, by                              |                                                                                                    |                                                                          |                                                      |
|             | default, is 0, which is<br>the Ethernet control |                                                                                                    |                                                                          |                                                      |
|             | port.                                           |                                                                                                    |                                                                          |                                                      |
|             | (i) If the gateway                              |                                                                                                    |                                                                          |                                                      |
|             | address is not<br>compliant to the              |                                                                                                    |                                                                          |                                                      |
|             | subnet mask used for                            |                                                                                                    |                                                                          |                                                      |
|             | command will return                             |                                                                                                    |                                                                          |                                                      |
|             | an error. Subnet and<br>gateway compliancy      |                                                                                                    |                                                                          |                                                      |
| NEE CONFICO | specified by RFC950.                            | COMMAND                                                                                                    | potra id 0                                                               | Cat the device natwork                               |
| NET-CONFIG? | configuration.                                  | <pre>#NET-CONFIG_netw_id,net_ip,net_mask,gateway,[dns1],[d</pre>                                                                                                    | net_ip - Network IP                                                      | parameters:                                          |
|             | Parameters                                      | ns2] <cr></cr>                                                                                                    | net_mask - Network mask                                                  | #NET-CONFIG?_0 <cr></cr>                             |
|             | [DNS1] and                                      | <pre>recover a state of the state of the sta</pre> |                                                                          |                                                      |
|             |                                                 | >                                                                                                    |                                                                          |                                                      |
|             | For Backward                                    |                                                                                                    |                                                                          |                                                      |
|             | parameter can be                                |                                                                                                    |                                                                          |                                                      |
|             | omitted. In this case,                          |                                                                                                    |                                                                          |                                                      |
|             | default, is 0, which is                         |                                                                                                    |                                                                          |                                                      |
|             | the Ethernet control<br>port.                   |                                                                                                    |                                                                          |                                                      |
|             | (i) If the gateway                              |                                                                                                    |                                                                          |                                                      |
|             | address is not                                  |                                                                                                    |                                                                          |                                                      |
|             | compliant to the<br>subnet mask used for        |                                                                                                    |                                                                          |                                                      |
|             | the host IP, the                                |                                                                                                    |                                                                          |                                                      |
|             | an error. Subnet and                            |                                                                                                    |                                                                          |                                                      |
|             | gateway compliancy<br>specified by RFC950       |                                                                                                    |                                                                          |                                                      |
| NET-DHCP?   | Get DHCP mode.                                  | COMMAND                                                                                                    | netw_id - Network ID-the device                                          | Get DHCP mode for port 1:                            |
|             | For Backward                                    | #NET-DHCP?_netw_id <cr></cr>                                                                                                    | than one). Counting is 0 based,                                          | #NET-DHCP?_1 <cr></cr>                               |
|             | compatibility, the id                           | ~nn@NET-DHCP_netw_id,dhcp_state <cr><lf></lf></cr>                                                                                                    | meaning the control port is '0',<br>additional ports are 1.2.3           |                                                      |
|             | omitted. In this case,                          |                                                                                                    | dhcp_state -                                                             |                                                      |
|             | the Network ID, by<br>default, is 0, which is   |                                                                                                    | 0- Do not use DHCP. Use the IP set<br>by the factory or using the net-   |                                                      |
|             | the Ethernet control                            |                                                                                                    | ip Or net-config command.                                                |                                                      |
|             | роп.                                            |                                                                                                    | 1 – Try to use DHCP. If unavailable,<br>use the IP set by the factory or |                                                      |
|             |                                                 |                                                                                                    | using the net-ip or net-                                                 |                                                      |
|             |                                                 |                                                                                                    | config command.                                                          |                                                      |

| INT-ONT     So games //<br>Product //<br>Convert in books     Definition<br>(Convert in books     Definition<br>(Convert in books     Definition<br>(Convert in books       INT-ONT     So games //<br>Product //<br>Convert in books     Definition<br>(Convert in books     Definition<br>(Convert in books     Definition<br>(Convert in books     Definition<br>(Convert in books     Definition<br>(Convert in books       INT-ONT     Definition<br>(Convert in books     Definition<br>(Convert in books     Definition<br>(Convert in b                                                                                                    | Function    | Description                                 | Syntax                                                                                    | Parameters/Attributes                                                        | Example                               |
|----------------------------------------------------------------------------------------------------|-------------|---------------------------------------------|-------------------------------------------------------------------------------------------|------------------------------------------------------------------------------|---------------------------------------|
| Image: Process of the power process of the power proces                                                                                                    | NET-GATE    | Set gateway IP.                             | COMMAND                                                                                   | ip address - Format: xxx.xxx.xxx.xxx                                         | Set the gateway IP address            |
| Bits     Control to income to income to                                                                                                    |             |                                             | #NET-GATE_ip_address <cr></cr>                                                            | -                                                                            | to 192.168.0.1:                       |
| Her scole reads     Image: inter_p_aligner/CDCCP     Image: inter_p_aligner/CDCCP     Image: inter_p_aligner/CDCCP       Her - Ammer     Image: inter_p_aligner/CDCCP     Image: inter_p_aligner/CDCCP     Image: inter_p_aligner/CDCCP       Her - Ammer     Image: inter_p_aligner/CDCCP     Image: inter_p_aligner/CDCCP     Image: inter_p_aligner/CDCCP       Her - Ammer     Image: inter_p_aligner/CDCCP     Image: inter_p_aligner/CDCCP     Image: inter_p_aligner/CDCCP       Her - Ammer     Image: inter_p_aligner/CDCCP     Image: inter_p_aligner/CDCCP     Image: inter_p_aligner/CDCCP       Her - Ammer     Image: inter_p_aligner/CDCCP     Image: inter_p_aligner/CDCCP     Image: inter_p_aligner/CDCCP       Her - Ammer     Image: inter_p_aligner/CDCCP     Image: inter_p_aligner/CDCCP     Image: inter_p_aligner/CDCCP       Her - Ammer     Image: inter_p_aligner/CDCCP     Image: inter_p_aligner/CDCCP     Image: inter_p_aligner/CDCCP       Her - Ammer     Image: inter_p_aligner/CDCCP     Image: inter_p_aligner/CDCCP     Image: inter_p_aligner/CDCCP       Her - Ammer     Image: inter_p_aligner/CDCCP     Image: inter_p_aligner/CDCCP     Image: inter_p_aligner/CDCCP       Her - Ammer     Image: inter_p_aligner/CDCCP     Image: inter_p_aligner/CDCCP     Image: inter_p_aligner/CDCCP       Her - Ammer     Image: inter_p_aligner/CDCCP     Image: inter_p_aligner/CDCCP     Image: inter_p_aligner/CDCCP       Her - Ammer     Image: i                                                                                                    |             | connects the device                         | FEEDBACK                                                                                  |                                                                              | #NET-<br>GATE 192.168.000.001<        |
| Inter-Section         Control of the section of the section of t                                                                                                    |             | via another network                         | ~nn@NET-GATE_ip_address <cr><lf></lf></cr>                                                |                                                                              | CR>                                   |
| social y laces, for<br>any states, for<br>any states, for<br>any |             | Internet. Be careful of                     |                                                                                           |                                                                              |                                       |
| Page Failure         Page Failure         Page Failure<                                                                                                    |             | security issues. For                        |                                                                                           |                                                                              |                                       |
| Inter- ANT?         Control Control Co                                                                                                    |             | proper settings consult                     |                                                                                           |                                                                              |                                       |
| NRT-AKT?         Of a place of P         D0100A00         D0100A00 <thd0100a00< th=""></thd0100a00<>                                                                                                    |             | administrator.                              |                                                                                           |                                                                              |                                       |
| Bit Control         Description         Description <thdescription< th=""> <thdescription< th=""></thdescription<></thdescription<>                                                                                                    | NET-GATE?   | Get gateway IP.                             | COMMAND                                                                                   | ip_address - Format: xxx.xxx.xxx                                             | Get the gateway IP address:           |
| Marchaeteness<br>encody protocols         Secondy protocols<br>encody protocols         Secondy protocols         Secondy protocols <t< td=""><td></td><td>connects the device</td><td>#NET-GATE? CR&gt;</td><td></td><td>#NET-GATE?</td></t<>                                                                                                    |             | connects the device                         | #NET-GATE? CR>                                                                            |                                                                              | #NET-GATE?                            |
| Inter del bio manuel production and production and product                                                                                                    |             | via another network                         | ~nn@NET-GATE in address <cr><if></if></cr>                                                |                                                                              |                                       |
| Backety profession         Control profession         Control profession         Set the profession           INT - 10         ()) Propose mailing<br>control profession         Imperative profession         Imperative profession         Set the profession         Imperative profession           INT - 177         Get Modession         Get Modession         Imperative profession         Imperative profession                                                                                                    |             | Internet. Be aware of                       |                                                                                           |                                                                              |                                       |
| HET-TP         Set P paties to<br>const pur method<br>prompt pur method<br>const pur method<br>prompt pur method<br>promp                                                       |             | security problems.                          |                                                                                           |                                                                              |                                       |
| Bit Product states<br>and your states<br>and your your your y    | NET-IP      | Set IP address.                             | COMMAND                                                                                   | ip_address - Format: xxx.xxx.xxx.xxx                                         | Set the IP address to<br>192 168 1 39 |
| Instructure         Description         Part 1000000000000000000000000000000000000                                                                                                    |             | <ol> <li>For proper settings</li> </ol>     |                                                                                           |                                                                              | #NET-                                 |
| NRT-1P7         Get P address         Control P address         Control P addres         Control                                                                                                    |             | consult your network<br>administrator       | ~nn@NET-IP_ip address <cr><lf></lf></cr>                                                  |                                                                              | IP_192.168.001.039 <cr< td=""></cr<>  |
| BRT-MACP         Oth Products:         Part - Part (spo)<br>(spo)         Part - Part (spo)         Part - Part (spo) <thp< td=""><td></td><td>Cot IR oddroop</td><td></td><td>in address Formati you you you you</td><td>Cat the IB address:</td></thp<>                                                                                                    |             | Cot IR oddroop                              |                                                                                           | in address Formati you you you you                                           | Cat the IB address:                   |
| Inter-SALE         Get MAG address.         Fig. Sole address of SALE Address of SALE Addres of SALE Address of SALE                                                                                                    | NET-IP?     | Get IP address.                             | #NET-IP? <cr></cr>                                                                        | ip_address - Folmai: XXX.XXX.XXX                                             | #NET-IP? <cr></cr>                    |
| Inter-MACT         ColdMA100         ColdMA100         ColdMA100           NET-MACT         ColdMA100         ColdMA100         ColdMA100         ColdMA100           NET-MACT         ColdMA100         ColdMA100         ColdMA100         ColdMA100         ColdMA100           NET-MACT_Listence         ColdMA100         ColdMA100                                                                                                    |             |                                             | FEEDBACK                                                                                  |                                                                              | -                                     |
| NET - MAC ?         Get MAC address.         Description (%)         MRT - MAC ?                                                                                                    |             |                                             | ~nn@NET-IP_ip_address <cr><lf></lf></cr>                                                  |                                                                              |                                       |
| Operation         Description         Description <thdescription< th=""> <thdescription< th="">         &lt;</thdescription<></thdescription<>                                                                                                    | NET-MAC?    | Get MAC address.                            | COMMAND                                                                                   | id - Network ID-the device network                                           | #NET-MAC? id <cr></cr>                |
| Bits - Market<br>on middle in his case,<br>in the Network ID (2)<br>de list, is, which is<br>point.         Counting of the black - meaning the<br>market of the Network ID (2)<br>2.3         Counting of the<br>market of the subset meaning the<br>market of the Network ID (2)<br>2.3         Counting of the<br>market of the subset meaning the<br>market of the Network ID (2)<br>2.3           NET-MARE         ColMMAND         Performance of the subset meaning the<br>market of the subset meaning the<br>market of the subset meaning the<br>market of the subset meaning the<br>market of the subset meaning the<br>market of the<br>market of the subset meaning the<br>market of the<br>subset meaning the<br>market of the<br>subset meaning the<br>market of the<br>subset meaning the<br>market of the<br>subset meaning the<br>market of the<br>subset meaning the<br>subset meaning the<br>subset meanin                                                                                                    |             |                                             | #NET-MAC?_id <cr></cr>                                                                    | interface (if there are more than one).                                      |                                       |
| paragement on the<br>onlined. In Nis case,<br>the Network D, Dy<br>default, BA, Nethod SB,<br>perf.                                                                                                    |             | For backward compatibility the id           | FEEDBACK                                                                                  | Counting is 0 based, meaning the<br>control port is '0' additional ports are |                                       |
| somited, in this case,<br>the National (L) by<br>the Elevent control<br>point     COMMAND     Set subset mask,<br>in the Status, in the Status, in t                                                                                                    |             | parameter can be                            | ~nn@NET-MAC_id,mac_address <cr><lf></lf></cr>                                             | 1,2,3                                                                        |                                       |
| Indibuti, 10, MoV, The<br>Het Etheration of Move Mark, off, and MoV, Mark, off, and Karl, off, and Karl, off, an                                                                                                    |             | omitted. In this case,                      |                                                                                           | mac_address – Unique MAC address.                                            |                                       |
| Ine Element control<br>point         Command<br>Set upper masks         Command<br>Set upper masks         Command<br>Set upper masks         Command<br>Set upper masks         Command<br>Set upper masks         Set upper masks         Set uppermasks         Set upper masks                                                                                                    |             | default, is 0, which is                     |                                                                                           | is hex digit                                                                 |                                       |
| NET - MASK         Op/En         Op/En         Op/En         Op/En         Op/En         Op/En         Op/En         Op/En         Status of the subset mask is passed of company of the subset mask is passed of company of the subset mask is passed of company of the subset mask is passed of company of the subset mask is passed of company of the subset mask is passed of company of the subset mask is passed of company of the subset mask is passed of company of the subset mask is passed of company of the subset mask is passed of company of the subset mask is passed of the subset mask is passed of company of the subset mask is passed of company of the subset mask is passed cof company of the subset                                                                                                    |             | the Ethernet control                        |                                                                                           |                                                                              |                                       |
| Ministrator,<br>G. For proper setting:<br>contail your network<br>administrator,<br>nagNET-MASK, <cmaskced><br/>Ministrator,<br/>mask        Ministrator,<br/>mask        Set Solds:<br/>ministrator,<br/>nagNET-MASK, <c_d< td="">       Set Solds:<br/>ministrator,<br/>mask        Set Solds:<br/>ministrator,<br/>mask        Set The sold ministrator,<br/>mask        Set The sold ministrator,<br/>mask        Set The sold ministrator,<br/>mask        Set The sold ministrator,<br/>mask        Set The sold ministrator,<br/>mask        Set The sold ministrator,<br/>mask        Set The password for the<br/>field User or Administrator,<br/>mask        Set The password for the<br/>field User or Administrator,<br/>mask        Set The password for the<br/>field User or Administrator,<br/>mask        Set The password for the<br/>field User or Ministrator,<br/>mask        Set The password for the<br/>field User or Ministrator,<br/>mask        Set The password for the<br/>field User or Ministrator,<br/>mask        Set The password for the<br/>field User or Ministrator,<br/>mask        Set The password for the<br/>field User or Ministrator,<br/>mask        Set The password for the<br/>field User or Ministrator,<br/>mask        Set The password for the<br/>field User or Ministrator,<br/>mask        Set The password for the<br/>field User or</c_d<></cmaskced>                                                                                                    | NET-MASK    | port.<br>Set subnet mask                    | COMMAND                                                                                   | net mask - Format: xxx xxx xxx xxx                                           | Set the subnet mask to                |
| Image: Control your release of the subset mask in the subset mask in there subset mask in there in the subset mask in the s                                                                                                    | NDI MION    |                                             | <pre>#NET-MASK_net mask<cr></cr></pre>                                                    |                                                                              | 255.255.0.0:                          |
| administrator.    neREXT-MARK_inter_nask    neREXT-MARK_inter_nask     MittyMARK_inter_nask     MittyMARK_inter_nask     M                                                                                                    |             | For proper settings<br>consult your network | FEEDBACK                                                                                  |                                                                              | #NET-                                 |
| NET - MASK?         Get subnet mask.         COMMAND         net_mask - Format: xxx.xxx.xxx         Get the subnet mask:<br>#NET-MASK? <gr>           PASS         Set password for login<br/>level.         Of the default<br/>password is an empty<br/>string.         Iogin_level - Level of login to set<br/>[FEEDBACK         Iogin_level - Level of login to set<br/>[FEEDBACK         Set the password for he<br/>Admin protocol permission<br/>level.         Set the password for he<br/>Admin protocol permission<br/>level.         Set t</gr>                                                                                                    |             | administrator.                              | ~nn@NET-MASK_net_mask <cr><lf></lf></cr>                                                  |                                                                              | CR>                                   |
| INST-WASK/CR>         INST-WASK/CR>         INST-WASK/CRACK         INST-WASK/CRACK         INST-WASK/C                                                                                                    | NET-MASK?   | Get subnet mask.                            | COMMAND                                                                                   | net mask – Format: xxx.xxx.xxx                                               | Get the subnet mask:                  |
| FEEDBACK         Index         FeeDBACK         Set password for login level , password SCRD>         Iogin level - Level of login to set (End User or Administrator), password screekee, password is an enzy string.         Set the password for login level , password SCRD>         Set the password for login level , password SCRD>         Set the password for login level , password SCRD>         Set the password for login level , password SCRD>         Set the password for login level , password SCRD>         Set the password for login level , password SCRD>         Set the password for login level , password SCRD>         Set the password for login level , password SCRD>         Set the password for login level , password SCRD>         Set the password for login level , password SCRD>         Set the password for login level , password SCRD>         Set the password for login level , password SCRD>           PASS ?         Get the port lis of this password for login level , password SCRD>         Iogin level - Level of login to set (End User or Administrator), password set nery string.         Get the port lis of the Administrator), password SCRD>         FeeDBACK         FeeDBACK                                                                                                    |             |                                             | #NET-MASK?_ <cr></cr>                                                                     | _                                                                            | #NET-MASK? <cr></cr>                  |
| netRET_HASE_glef_main        netRET_HASE_glef_main         Isgin_level         Isgin_level         Set the password for login<br>(PASS_login_level, password         Set the password for log<br>(PASS_login_level, password         Set the password for log<br>(PASS_login_level, password         Set the password         Set the p                                                                                                    |             |                                             | FEEDBACK                                                                                  |                                                                              |                                       |
| PASS         Set password for login<br>level.         COMMAND<br>level.         CommanDation of the<br>Admin protocol permission<br>(i) The default<br>password is an empty<br>string.         CommanDation<br>(i) The default<br>password is an empty<br>string.         CommanDation (i)<br>(i) The default<br>password is an empty<br>string.         CommanDation<br>(i) The default<br>password is an empty<br>string.         CommanDation (i)<br>(i) The default<br>password is an empty<br>string.         CommanDation (i)<br>(i) The default<br>password is an empty<br>string.         CommanDation (i)<br>(i) The default<br>password is an empty<br>string.         CommanDation (i)<br>(i) The default<br>password is an empty<br>string.         CommanDation (i)<br>(i) The default<br>password is an empty<br>string.         CommanDation (i)<br>(i) The default<br>password is an empty<br>string.         CommanDation (i)<br>(i) The default<br>password is an empty<br>string.         CommanDation (i)<br>(i) The default<br>password (i) The<br>response is<br>entermained<br>with-CR-sLFs.         CommanDation (i)<br>(i) The sepande is<br>entermained<br>with-CR-sLFs.         CommanDation (i)<br>(i) The sepande is<br>entermained<br>with-CR-sLFs.         CommanDation (i)<br>(i) The sepande is<br>entermained<br>with-CR-sLFs.         CommanDation (i)<br>(i) CR-scLFs.         CommanDation (i)<br>(i) CR-scLFs.         CommanDation (i)<br>(i) CR-scLFs.         CommanDation (i)<br>(i) CR-scLFs.         CommanDation (i)<br>(i) CR-scLFs.         CommanDation (i)<br>(i) CR-scLFs.         CommanDation (i)<br>(i) CR-scLFs.         CommanDation (i)<br>(i) CR-scLFs.         CommanDation (i)<br>(i) CR-scLFs.         CommanDation (i) CR-scLFs.         CommanDation (i) CR-scLFs.         CommanDation (i) CR-scLFs.         CommanDation (i) CR-scLFs.         CommanDation (i) CR-scLFs.         CommanDatis (i) CR-scLFs.                                                                                                    |             |                                             | ~nn@NET-MASK_net_mask <cr><lf></lf></cr>                                                  |                                                                              |                                       |
| PARS     PARS                                                                                                    | PASS        | Set password for login                      | COMMAND                                                                                   | login_level – Level of login to set                                          | Set the password for the              |
| Image: Constraint of the default password of constraint of the password of constraint of the password of cons                                                                                                    |             | level.                                      | <pre>#PASS_login_level,password<cr></cr></pre>                                            | (End User or Administrator).                                                 | level to 33333:                       |
| password is at empty<br>string.     "Interestant string in the password for login<br>level.     Command:<br>(Ed User of a mempty<br>string.     Command:<br>(Ed User of Administration is<br>password of the<br>password is an empty<br>string.     Command:<br>(Ed User of Administration is<br>password of the<br>password of the<br>passwo                                                       |             | The default                                 | FEEDBACK                                                                                  | login_level. Up to 15 printable ASCII                                        | <pre>#PASS_admin,33333&lt;</pre>      |
| PASS?       Get password for login<br>level.       COMMAND<br>FEEDBACK       login level - Level of login to set<br>(End User or Administrator),<br>password is an empty<br>string.       Get the post is of the<br>Administrator),<br>maPASS_login_level, password(CR>CLP>       login level - Level of login to set<br>(End User or Administrator),<br>password or the<br>Administrator),<br>password or the<br>Administrator,<br>password or the<br>Administrator),<br>password or the<br>Administrator,<br>password or the<br>Administrator,<br>pasword or the<br>Administrator the<br>Administrator,                                                                                              |             | string.                                     | "InterAss_login_iever, password CK LE                                                     | chars                                                                        |                                       |
| PASS?       Optimizerol (a) (a) (a) (b) (b) (b) (b) (b) (b) (b) (c) (b) (c) (c) (c) (c) (c) (c) (c) (c) (c) (c                                                                                                    |             | Cot pageword for login                      | COMMAND                                                                                   | Leave level of login to get                                                  | Cat the paper and for the             |
| Image: Image:                                                                                                    | PASS?       | level.                                      | #PASS_login_level <cr></cr>                                                               | (End User or Administrator).                                                 | Admin protocol permission:            |
| password is an empty<br>strig.                                                                                                    |             | The default                                 | FEEDBACK                                                                                  | password – Password for the                                                  | <pre>#PASS?_admin<cr></cr></pre>      |
| PORTS-LIST?       Get the port list of this<br>machine.       COMMAND<br>#PORTS-LIST?_CCP       The following attributes comprise the<br>port ID.       Get the port list.<br>#ID.       Get the port list.<br>#ID.            (1) The response is<br>returned none line<br>and terminated<br>with CRS-stifs.<br>The response format<br>lists port IDs<br>separated by commas.<br>This is an Extended<br>Protoci 3000          (COMMAND<br>#PRG-ACTION_CommandNum, type, name, command <cr>         (1) Programs matrix<br/>action as a response<br/>for external event<br/>(programmable button<br/>pressed).          COMMAND<br/>#PRG-ACTION_CommandNum, type, name, command<cr>         (1) Programs matrix<br/>action as a response<br/>for external event<br/>(programmable button<br/>pressed).          COMMAND<br/>#PRG-ACTION_CommandNum, type, name, command<cr>         (1) Programs matrix<br/>action as a response<br/>for external event<br/>(programmable button<br/>pressed).          COMMAND<br/>#PRG-ACTION_commandNum, type, name, command<cr>         (1) Programs matrix<br/>action as a response<br/>for external event<br/>(programmable button<br/>pressed).          COMMAND<br/>#PRG-ACTION_commandNum, type, name, command<cr>         (1) Programs matrix<br/>action as a response<br/>for external event<br/>(programmable button<br/>pressed).          COMMAND<br/>#PRG-ACTION_commandNum, type, name, command<cr>         (1) Programs matrix<br/>action as a response<br/>for external event<br/>(programmable button<br/>pressed).          Add a new user command<br/>(2) Programs matrix<br/>action as a response<br/>for external event<br/>(programmable button<br/>pressed).          Add a new user command:<br/>(2) Programs matrix<br/>action as a response<br/>for external event<br/>(programmable button<br/>pressed).          Add a new user command:<br/>(2) Programmable button<br/>pressed).          Add a new user command:<br/>(2) Programmable button<br/>pressed).<!--</td--><td></td><td>password is an empty<br/>string.</td><td>~nn@PASS_login_level,password<cr><lf></lf></cr></td><td>login_level. Up to 15 printable ASCII chars</td><td></td></cr></cr></cr></cr></cr></cr>                                                                                                    |             | password is an empty<br>string.             | ~nn@PASS_login_level,password <cr><lf></lf></cr>                                          | login_level. Up to 15 printable ASCII chars                                  |                                       |
| machine.       #PORTS-LIST?_       port ID:       *PORTS-LIST?_       #PORTS-LIST?_         () The response is returned in one line and terminated with-CR>-LIST.       *PORTS-LIST.       *felebACK       * numpPortS-LIST.       * felebACK       * numpPortS-LIST.       * felebACK       * numpPortS-LIST.       * felebACK       * numpPortS-LIST.       * felebACK       * numpPortS-LIST.       * felebACK       * numpPortS-LIST.       * felebACK       * felebACK       * numpPortS-LIST?_       * felebACK       * felebACK       * felebACK       * felebACK       * felebACK       * felebACK       * felebACK       * numpPortS-LIST       * felebACK       * felebACK       * felebACK       * felebACK       * felebACK       * numpPortS-LIST       felebACK <td< td=""><td>PORTS-LIST?</td><td>Get the port list of this</td><td>COMMAND</td><td>The following attributes comprise the</td><td>Get the ports list:</td></td<>                                                                                                    | PORTS-LIST? | Get the port list of this                   | COMMAND                                                                                   | The following attributes comprise the                                        | Get the ports list:                   |
| Image of the response is returned in one line and terminated with       FEEDBACK       -nm@PORTS-LIST_( <direction_type>.<port_format>.       0 N         Image of the response format lists port IDS separated by commas.       -nm@PORTS-LIST_(<direction_type>.<port_format>.       0 N       0 UT         PRG-ACTION       Add new user commandNum, type, name, command<cr>       - FeeDBACK       - FeeDBACK       - FeeDBACK         PRG-ACTION       Add new user commandNum, type, name, command<cr>       - COMMAND       Add a new user command       Add a new user command         PRG-ACTION?       Add new user commandNum, type, name, command<cr>       - Image Dort       - Add a new user command         PRG-ACTION?       Add new user commandNum, type, name, command<cr>       - Image Dort       - Add a new user command         PRG-ACTION?       Add new user commandNum, type, name, command<cr>       - Image Dort       - Add a new user command         PRG-ACTION?       Add new user commandNum, type, name, command<cr>       - Image Dort       - Add a new user command         Programs matrix action as a response for external event (programmable button pressed).       - COMMAND       - CommandNum, type, name, command       - Image Dort         Programs matrix action as a response for external event (programmable button pressed).       - Merge-ACTION_commandNum, type, name, command       - Image Dort       - Add a new user command         Programs matrix action as</cr></cr></cr></cr></cr></cr></port_format></direction_type></port_format></direction_type>                                                                                                    |             | machine.                                    | #PORTS-LIST?_ <cr></cr>                                                                   | port ID:                                                                     | #PORTS-LIST?_ <cr></cr>               |
| PRG-ACTION       Add new user<br>command.       COMMAND<br>#PRG-ACTION_CommandNum, type, name, command <cr>       CommandNum - Command number<br/>or separated by command.       Add a new user command.         PRG-ACTION       Add new user<br/>command.       COMMAND<br/>#PRG-ACTION_commandNum, type, name, command<cr>       CommandNum - Command number<br/>or separated by command.       Add a new user command         PRG-ACTION       Add new user<br/>command.       CommandNum, type, name, command       Command       Add a new user command         PRG-ACTION       Add new user<br/>command.       CommandNum, type, name, command       Command       Add a new user command         PRG-ACTION       Add new user<br/>command.       CommandNum, type, name, command       Command       Add a new user command         Programs matrix<br/>action as a response<br/>for external event<br/>(programmable button<br/>pressed).       CommandNum, type, name, command       Command       Add a new user command         PRG-ACTION?       Add new user<br/>command.       CommandNum, type, name, command       Command       Add a new user command         Programs matrix<br/>action as a response<br/>for external event<br/>(programmable button<br/>pressed).       CommandNum, type, name, command       Command       Add a new user command         Pressed).       Programs matrix<br/>action as a response<br/>for external event<br/>(programmable button<br/>pressed).       FEEDBACK       Add a new user command       #PRG-<br/>ACTION?_0, 3, 1, 0<cr>         Programmable button<br/>(prog</cr></cr></cr>                                                                                                    |             | (i) The response is                         | FEEDBACK                                                                                  | <pre>• <direction_type> - Direction of the port:</direction_type></pre>      |                                       |
| and terminated<br>with CRS-LF>.       • OUT       • OUT         The response format<br>lists port IDs<br>separated by commas.       • OUT       • <port_format> – Type of signal<br/>on the port:<br/>• HDMI         This is an Extended<br/>Protocol 3000<br/>command.       • COMMAND       • COMMAND       • GommandNum – Command number 0 to<br/>4 type – External programmable button<br/>pressed).       Add a new user<br/>command.       Add a new user<br/>command.       Add a new user<br/>commandNum, type, name, command<cr>       Add a new user command<br/>type – External programmable button<br/>pressed).       Add a new user commandNum, type, name, command<cr>       Add a new user command<br/>type – External programmable button<br/>pressed).       Add a new user command<br/>type – CTION_commandNum, type, name, command<cr>       Add a new user command<br/>type – External programmable button<br/>pressed).       Add a new user command<br/>type – External programmable button<br/>pressed).</cr></cr></cr></port_format>                                                                                                    |             | returned in one line                        | <pre>~nn@PORTS-LIST_[<direction_type>.<port_format>.</port_format></direction_type></pre> | ∘ IN                                                                         |                                       |
| The response format<br>lists port IDs<br>separated by commas.       - (port_format> - lype of signal<br>on the port:                                                                                                    |             | with <cr><lf>.</lf></cr>                    |                                                                                           | ∘ OUT                                                                        |                                       |
| Interesponse format<br>lists port IDs<br>separated by commas.       Interesponse<br>is port IDs<br>separated by commas.       Interesponse<br>is port IDs<br>separated by commas.       Interesponse<br>is port IDs<br>is an Extended<br>Protocol 3000<br>command.       Interesponse<br>is port IDs<br>is an Extended<br>Protocol 3000       Interesponse<br>is port IDs<br>is a printed on the front or rear<br>panel       Interesponse<br>is port IDs<br>is a printed on the front or rear<br>panel         PRG-ACTION       Add new user<br>command.       COMMAND<br>#PRG-ACTION_commandNum, type, name, command <cr>       CommandNum - Command number 0 to<br/>4<br/>type - External programmable button<br/>pressed).       Add a new user command:<br/>#PRG-<br/>ACTION_1, 3, 1, 0<cr>       Add a new user command<br/>type, name, command<cr>       Interesponse<br/>is port index - The port number<br/>as printed on the front or rear<br/>panel       Add a new user command:<br/>#PRG-<br/>ACTION_1, 3, 1, 0<cr>         PRG-ACTION       Add new user<br/>command.       COMMAND       CommandNum, type, name, command<cr>       Interesponse<br/>is port index - The port number<br/>as printed on the front or rear<br/>panel       Add a new user command:<br/>#PRG-<br/>ACTION_1, 3, 1, 0<cr>         PRG-ACTION?       COMMAND       EEEDBACK       CommandNum - Command number<br/>0 - Input<br/>1 - Output<br/>type - External programmable button<br/>ID       Add a new user command:<br/>#PRG-<br/>ACTION?_0, 3, 1, 0<cr></cr></cr></cr></cr></cr></cr></cr>                                                                                                    |             | The response formet                         |                                                                                           | <pre>on the port:</pre>                                                      |                                       |
| separated by commas.       separated by commas.       o USB_C       <                                                                                                    |             | lists port IDs                              |                                                                                           | ◦ HDMI                                                                       |                                       |
| This is an Extended<br>Protocol 3000<br>command.       COMMAND       * <pre>command.user       Add new user         PRG-ACTION       Add new user       command.user       COMMAND       #PRG-ACTION_commandNum, type, name, command<cr>       Add a new user command:       #PRG-ACTION_1, 0, 0, 0, 0, 0, 0, 0, 0, 0, 0, 0, 0, 0,</cr></pre>                                                                                                    |             | separated by commas.                        |                                                                                           | ◦ USB_C                                                                      |                                       |
| Protocol 3000<br>command.       Protocol 3000<br>command.       Add new user<br>command.       COMMAND       commandNum - Command number 0 to<br>4 type - External programmable button<br>0 - CEC       Add a new user command:<br>#PRG-ACTION_commandNum, type, name, command <cr>       CommandNum - Command number 0 to<br/>4 type - External programmable button<br/>0 - CEC       Add a new user command:<br/>#PRG-ACTION_1, 3, 1, 0<cr>         PRG-ACTION?       Add new user<br/>command.       COMMAND<br/>#PRG-ACTION_commandNum, type, name, command<cr>       CommandNum - Command number 0 to<br/>4 type - External programmable button<br/>0 - CEC       Add a new user command         PRG-ACTION?       Add new user<br/>command.       COMMAND<br/>#PRG-ACTION?_commandNum, type, name, command<cr>       Command number<br/>0 - Input<br/>1 - Output<br/>type - External programmable button<br/>ID       Add a new user command:<br/>#PRG-ACTION?_commandNum, type, name, command<cr>         PRG-ACTION?       FEEDBACK<br/>*nn@PRG-ACTION_commandNum, type, name, command<cr>       CommandNum - Command number<br/>0 - Input<br/>1 - Output<br/>type - External programmable button<br/>ID       Add a new user command:<br/>#PRG-<br/>ACTION?_0, 3, 1, 0<cr></cr></cr></cr></cr></cr></cr></cr>                                                                                                    |             | This is an Extended                         |                                                                                           | <pre>• <port_index> - The port number</port_index></pre>                     |                                       |
| PRG-ACTION       Add new user<br>command.       COMMAND       Add a new user command.       Add a new user command.       #PRG-ACTION_commandNum, type, name, command <cr>       Add a new user command:       #PRG-ACTION_1, 3, 1, 0<cr>         (1) Programs matrix<br/>action as a response<br/>for external event<br/>(programmable button<br/>pressed).       FEEDBACK       Add a new user command<cr>       Add a new user command       ACTION_1, 3, 1, 0<cr>         PRG-ACTION?       Add new user<br/>command.       COMMAND       FEEDBACK       Add a new user command       ACTION_1, 3, 1, 0<cr>         PRG-ACTION?       Add new user<br/>command.       COMMAND       COMMAND       CommandNum, type, name, command       CR&gt;       Add a new user command:       #PRG-<br/>ACTION_1, 3, 1, 0<cr>         PRG-ACTION?       Add new user<br/>command.       COMMAND       CommandNum, type, name, command       CommandNum - Command number       Add a new user command:         (1) Programs matrix<br/>action as a response<br/>for external event<br/>(programmable button<br/>pressed).       FEEDBACK       CommandNum, type, name, command       CR&gt;       Add a new user command:       #PRG-<br/>ACTION?_0, 3, 1, 0<cr></cr></cr></cr></cr></cr></cr></cr>                                                                                                    |             | Protocol 3000                               |                                                                                           | panel                                                                        |                                       |
| Image: Command.                                                                                                    | PRG-ACTION  | Add new user                                | COMMAND                                                                                   | commandNum – Command number 0 to                                             | Add a new user command:               |
| Image: Programs matrix action as a response for external event (programmable button pressed).       FEEDBACK       type - External programmable button 0 - CEC - UART 2 - IR name - Bitmap representing command - External programmable button ID       ACTION_1, 3, 1, 0 < CR>         PRG-ACTION?       Add new user command.       Image: Command.Num, type, name, command < CR>       Image: Command.Num, type, name, command < CR>       Add a new user command.       Add a new user command.       Add a new user command.       Add a new user command.       Add a new user command.       Add a new user command.       Image: PRG-ACTION_commandNum, type, name, command < CR>       Add a new user command:       #PRG-ACTION_commandNum, type, name, command < CR>       Add a new user command:       #PRG-ACTION_commandNum, type, name, command < CR>       Image: Command number 0 - Input       Add a new user command:       #PRG-ACTION_commandNum, type, name, command < CR>       Image: Command number 0 - Input       Add a new user command:       #PRG-ACTION_commandNum, type, name, command < CR>       Image: Command number 0 - Input       Add a new user command:       #PRG-ACTION_commandNum, type, name, command < CR>       Image: Command number 0 - Input       Image: Command number 0 - Input       Image: Command number 0 - Input       ACTION_commandNum, type, name, command < CR>       Image: Command - External programmable button ID       Image: Command - External programmable button ID       Image: Command - External programmable button ID       Image: Command - External programmable button ID       Image: Command - External programmable button ID       Image: Co                                                                                                    | 110 101101  | command.                                    | <pre>#PRG-ACTION_commandNum,type,name,command<cr></cr></pre>                              | 4                                                                            | #PRG-                                 |
| action as a response<br>for external event<br>(programmable button<br>pressed).       ~nn@PRG-ACTION_commandNum, type, name, command <cr><lf>       0 - UCC<br/>1 - UART<br/>2 - IR<br/>name - Bitmap representing<br/>command - External programmable<br/>button ID         PRG-ACTION?       Add new user<br/>command.       COMMAND<br/>#PRG-ACTION?_commandNum, type, name, command<cr><lf>       0 - Input<br/>1 - Output<br/>type - External programmable button<br/>ID       Add a new user command:<br/>#PRG-ACTION?_commandNum, type, name, command<cr><lf>       Commandnum - Command number<br/>0 - Input<br/>1 - Output<br/>type - External programmable button<br/>ID       Add a new user command:<br/>#PRG-ACTION?_0, 3, 1, 0<cr></cr></lf></cr></lf></cr></lf></cr>                                                                                                    |             | (i) Programs matrix                         | FEEDBACK                                                                                  | type – External programmable button                                          | ACTION_1,3,1,0 <cr></cr>              |
| for external event<br>(programmable button<br>pressed).       COMMAND       2 - IR<br>name - Bitmap representing<br>command - External programmable<br>button ID         PRG-ACTION?       Add new user<br>command.       COMMAND       command.       Add a new user command:<br>#PRG-ACTION?_commandNum <cr>       Command.       Add a new user command:<br/>#PRG-ACTION?_commandNum<cr>       Add a new user command:<br/>#PRG-ACTION?_commandNum,type,name,command<cr>       Command.       Add a new user command:<br/>#PRG-ACTION?_0,3,1,0<cr>         for external event<br/>(programmable button<br/>pressed).       FEEDBACK       1 - Output<br/>type - External programmable button<br/>ID       ACTION?_0,3,1,0<cr></cr></cr></cr></cr></cr>                                                                                                    |             | action as a response                        | ~nn@PRG-ACTION_commandNum,type,name,command <cr><lf></lf></cr>                            | 1 – UART                                                                     |                                       |
| PRG-ACTION?       Add new user command.       COMMAND       Command - External programmable button ID         PRG-ACTION?       Add new user command.       #PRG-ACTION?_commandNum <cr>       Command - External programmable button ID         Image - Bitmap representing command.       #PRG-ACTION?_commandNum<cr>       Command - External programmable button ID         Image - Bitmap representing commandNum       #PRG-ACTION?_commandNum       Add a new user command:         Image - Bitmap representing commandNum       #PRG-ACTION?_commandNum, type, name, command       O - Input         Image - Bitmap representing commandNum, type, name, command       Image - Bitmap representing command - External programmable button ID       Add a new user command:</cr></cr>                                                                                                    |             | for external event                          |                                                                                           | 2 – IR                                                                       |                                       |
| PRG-ACTION?     Add new user<br>command.     COMMAND     Command Num     Command Num     Add a new user command:<br>#PRG-ACTION?_commandNum     Add a new user command:<br>#PRG-ACTION?_commandNum       (i) Programs matrix<br>action as a response<br>for external event<br>(programmable button<br>pressed).     FEEDBACK<br>~nn@PRG-ACTION_commandNum, type, name, command <cr><lf>     0 - Input<br/>1 - Output<br/>type - External programmable button<br/>ID     Add a new user command:<br/>#PRG-<br/>ACTION?_0, 3, 1, 0<cr></cr></lf></cr>                                                                                                    |             | pressed).                                   |                                                                                           | name – Bitmap representing<br>command – External programmable                |                                       |
| PRG-ACTION?       Add new user<br>command.       COMMAND       commandNum       commandNum       Add a new user command:<br>#PRG-ACTION?_commandNum       Add a new user command:<br>#PRG-ACTION?_commandNum       Add a new user command:<br>#PRG-ACTION?_commandNum       Add a new user command:<br>#PRG-ACTION?_commandNum       Add a new user command:<br>#PRG-ACTION?_commandNum       Add a new user command:<br>#PRG-<br>ACTION?_0,3,1,0 <cr>         Image: Description of external event<br/>(programmable button<br/>pressed).       FEEDBACK<br/>~nn@PRG-ACTION_commandNum,type,name,command<cr><if>       Image: Description of the programmable button<br/>ID       Add a new user command:<br/>#PRG-<br/>ACTION?_0,3,1,0<cr></cr></if></cr></cr>                                                                                                    |             |                                             |                                                                                           | button ID                                                                    |                                       |
| Image: Continue of the second second seco                                                                                                    | PRG-ACTION? | Add new user                                | COMMAND                                                                                   | commandNum – Command number                                                  | Add a new user command:               |
| (i) Programs matrix<br>action as a response<br>for external event<br>(programmable button<br>pressed).                                                                                                    |             | commanu.                                    | #PRG-ACTION?_commandNum <cr></cr>                                                         | 1 – Output                                                                   | #PRG-<br>ACTION?0,3.1.0 <cr></cr>     |
| for external event<br>(programmable button<br>pressed).                                                                                                    |             | (i) Programs matrix                         | FEEDBACK                                                                                  | type – External programmable button                                          |                                       |
| (programmable button<br>pressed). button ID                                                                                                    |             | for external event                          | interno-nerron_commanditutin, cype, name, command <ck><lf></lf></ck>                      | ID Bitman represention                                                       |                                       |
| pressed).                                                                                                    |             | (programmable button                        |                                                                                           | name – Bitmap representing                                                   |                                       |
|                                                                                                    |             | pressed).                                   |                                                                                           | button ID                                                                    |                                       |

| Function  | Description                                  | Suntar                                                                                                    | Parameters/Attributes                                                                                                    | Example                                                                                                 |
|-----------|----------------------------------------------|----------------------------------------------------------------------------------------------------|----------------------------------------------------------------------------------------------------|----------------------------------------------------------------------------------------------------|
|           | Set device's                                 | COMMAND                                                                                                    | hteller Butten number 0 to 4                                                                                                    | Set the DISPLAY ON button                                                                               |
| ACTION    | programable button                           | #PROC-BTN-                                                                                                    | 1 and 2 are enabled when remote                                                                                                    | to mute/unmute with the                                                                                 |
| ACTION    | link to commands On                          | MOD btnNum mode actionOn actionOff btnBebauior(CP)                                                                                                    | button is (mode) On                                                                                                    | press of a button:                                                                                      |
|           | &Off, and set                                |                                                                                                    | 1 - 10.1 button                                                                                                    | #PROG-BTN-                                                                                              |
|           | command to                                   | FEEDBACK                                                                                                    | 2 - 10.2 button                                                                                                    | MOD_3,1,104,105,0 <cr></cr>                                                                             |
|           | momentary or not                             | ~nn@PROG-BTN-                                                                                                    | 3– Display On button                                                                                                    |                                                                                                    |
|           | momentary.                                   | MOD_pthNum,mode,actionOn,actionOff,bthBenavior <cr><lf< td=""><td>mode – Remote button state</td><td></td></lf<></cr>                                                                                                   | mode – Remote button state                                                                                                    |                                                                                                    |
|           |                                              |                                                                                                    | 0 - Off                                                                                                    |                                                                                                    |
|           |                                              |                                                                                                    | 1– On                                                                                                    |                                                                                                    |
|           |                                              |                                                                                                    | actionOn -                                                                                                    |                                                                                                    |
|           |                                              |                                                                                                    | 100 – None                                                                                                    |                                                                                                    |
|           |                                              |                                                                                                    | 101 – Switch Input                                                                                                    |                                                                                                    |
|           |                                              |                                                                                                    | 102 - Display(Op(v) = CEC)                                                                                                    |                                                                                                    |
|           |                                              |                                                                                                    | 102 – Display Off (via CEC)                                                                                                    |                                                                                                    |
|           |                                              |                                                                                                    | 104 – Mute                                                                                                    |                                                                                                    |
|           |                                              |                                                                                                    | 105 – Unmute                                                                                                    |                                                                                                    |
|           |                                              |                                                                                                    | 106 - Volume ++                                                                                                    |                                                                                                    |
|           |                                              |                                                                                                    |                                                                                                    |                                                                                                    |
|           |                                              |                                                                                                    | 107 = Volume - 1                                                                                                    |                                                                                                    |
|           |                                              |                                                                                                    | 1 Command 02                                                                                                    |                                                                                                    |
|           |                                              |                                                                                                    | 1 - Command_02                                                                                                    |                                                                                                    |
|           |                                              |                                                                                                    | 2 - Command_03                                                                                                    |                                                                                                    |
|           |                                              |                                                                                                    | 3 - Command_04                                                                                                    |                                                                                                    |
|           |                                              |                                                                                                    | 4 – Custom 5                                                                                                    |                                                                                                    |
|           |                                              |                                                                                                    | actionOff - Button_mode                                                                                                    |                                                                                                    |
|           |                                              |                                                                                                    | 100 – None                                                                                                    |                                                                                                    |
|           |                                              |                                                                                                    | 101 – Switch Input                                                                                                    |                                                                                                    |
|           |                                              |                                                                                                    | 102 – Display On (via CEC)                                                                                                    |                                                                                                    |
|           |                                              |                                                                                                    | 103 – Display Off (via CEC)                                                                                                    |                                                                                                    |
|           |                                              |                                                                                                    | 104 – Mute                                                                                                    |                                                                                                    |
|           |                                              |                                                                                                    | 105 – Unmute                                                                                                    |                                                                                                    |
|           |                                              |                                                                                                    | 106 – Volume ++                                                                                                    |                                                                                                    |
|           |                                              |                                                                                                    | 107 – Volume                                                                                                    |                                                                                                    |
|           |                                              |                                                                                                    | 0 – Command_01                                                                                                    |                                                                                                    |
|           |                                              |                                                                                                    | 1 – Command_02                                                                                                    |                                                                                                    |
|           |                                              |                                                                                                    | 2 – Command_03                                                                                                    |                                                                                                    |
|           |                                              |                                                                                                    | 3 – Command_04                                                                                                    |                                                                                                    |
|           |                                              |                                                                                                    | 4 – Custom 5                                                                                                    |                                                                                                    |
|           |                                              |                                                                                                    | <pre>btnBehavior - Button_mode</pre>                                                                                                    |                                                                                                    |
|           |                                              |                                                                                                    | 0- Momentary mode disabled                                                                                                    |                                                                                                    |
|           |                                              |                                                                                                    | 1 – Momentary mode enabled                                                                                                    |                                                                                                    |
| PROG-BTN- | Get device's                                 | COMMAND                                                                                                    | btnNum – Button number 0 to 4                                                                                                    | Get the mode of button 3:                                                                               |
| MOD?      | programable button,                          | #PROG-BTN-MOD? <cr></cr>                                                                                                    | 1 and 2 are enabled when remote                                                                                                    | #PROG-BTN-MOD?_3 <cr></cr>                                                                              |
|           | link to commands On                          | FEEDBACK                                                                                                    | button is (mode) On                                                                                                    |                                                                                                    |
|           | aon, and set                                 |                                                                                                    |                                                                                                    |                                                                                                    |
|           | command to                                   | ~nn@PROG-BTN-MOD.button mode <cr><lf></lf></cr>                                                                                                    |                                                                                                    |                                                                                                    |
|           | command to                                   | ~nn@PROG-BTN-MOD_button_mode <cr><lf></lf></cr>                                                                                                    | $2 - 10^{\circ}$ 1 button<br>2 - 10 2 button                                                                                                    |                                                                                                    |
|           | command to<br>momentary or not<br>momentary. | ~nn@PROG-BTN-MOD_button_mode <cr><lf></lf></cr>                                                                                                    | 2– IO 2 button<br>3– Display On button                                                                                                    |                                                                                                    |
|           | command to<br>momentary or not<br>momentary. | ~nn@PROG-BTN-MOD_button_mode <cr><lf></lf></cr>                                                                                                    | 2-IO 2 button<br>3- Display On button<br>mode - Remote button state                                                                                                    |                                                                                                    |
|           | command to<br>momentary or not<br>momentary. | ~nn@PROG-BTN-MOD_button_mode <cr><lf></lf></cr>                                                                                                    | 1 – IO 1 button<br>2 – IO 2 button<br>3 – Display On button<br>mode – Remote button state<br>0 – Off                                                                                                    |                                                                                                    |
|           | command to<br>momentary or not<br>momentary. | ~nn@PROG-BTN-MOD_button_mode <cr><lf></lf></cr>                                                                                                    | 1 - 10 1 button $2 - 10 2 button$ $3 - Display On button$ mode - Remote button state $0 - Off$ $1 - On$                                                                                                    |                                                                                                    |
|           | command to<br>momentary or not<br>momentary. | ~nn@PROG-BTN-MOD_button_mode <cr><lf></lf></cr>                                                                                                    | 1 – IO 1 button<br>2 – IO 2 button<br>3 – Display On button<br>mode – Remote button state<br>0 – Off<br>1 – On<br>actionOn –                                                                                                    |                                                                                                    |
|           | command to<br>momentary or not<br>momentary. | ~nn@PROG-BTN-MOD_button_mode <cr><lf></lf></cr>                                                                                                    | 1 – IO 1 button<br>2 – IO 2 button<br>3 – Display On button<br>mode – Remote button state<br>0 – Off<br>1 – On<br>actionon –<br>100 – None                                                                                                    |                                                                                                    |
|           | command to<br>momentary or not<br>momentary. | ~nn@PROG-BTN-MOD_button_mode <cr><lf></lf></cr>                                                                                                    | 1 – IO 1 button<br>2 – IO 2 button<br>3 – Display On button<br>mode – Remote button state<br>0 – Off<br>1 – On<br>actionOn –<br>100 – None<br>101 – Switch Input                                                                                                    |                                                                                                    |
|           | command to<br>momentary or not<br>momentary. | ~nn@PROG-BTN-MOD_button_mode <cr><lf></lf></cr>                                                                                                    | 1 – IO 1 button<br>2 – IO 2 button<br>3 – Display On button<br>mode – Remote button state<br>0 – Off<br>1 – On<br>actionOn –<br>100 – None<br>101 – Switch Input<br>102 – Display On (via CEC)                                                                                                    |                                                                                                    |
|           | command to<br>momentary or not<br>momentary. | ~nn@PROG-BTN-MOD_button_mode <cr><lf></lf></cr>                                                                                                    | 1 – IO 1 button<br>2 – IO 2 button<br>3 – Display On button<br>mode – Remote button state<br>0 – Off<br>1 – On<br>actionOn –<br>100 – None<br>101 – Switch Input<br>102 – Display On (via CEC)<br>103 – Display Off (via CEC)                                                                                                    |                                                                                                    |
|           | command to<br>momentary or not<br>momentary. | ~nn@PROG-BTN-MOD_button_mode <cr><lf></lf></cr>                                                                                                    | 1 – IO 1 button<br>2 – IO 2 button<br>3 – Display On button<br>mode – Remote button state<br>0 – Off<br>1 – On<br>actionon –<br>100 – None<br>101 – Switch Input<br>102 – Display On (via CEC)<br>103 – Display Off (via CEC)<br>104 – Mute                                                                                                    |                                                                                                    |
|           | command to<br>momentary or not<br>momentary. | ~nn@PROG-BTN-MOD_button_mode <cr><lf></lf></cr>                                                                                                    | 1 – IO 1 button<br>2 – IO 2 button<br>3 – Display On button<br>mode – Remote button state<br>0 – Off<br>1 – On<br>action0n –<br>100 – None<br>101 – Switch Input<br>102 – Display On (via CEC)<br>103 – Display Off (via CEC)<br>104 – Mute<br>105 – Unmute                                                                                                    |                                                                                                    |
|           | command to<br>momentary or not<br>momentary. | ~nn@PROG-BTN-MOD_button_mode <cr><lf></lf></cr>                                                                                                    | 1 – IO 1 button<br>2 – IO 2 button<br>3 – Display On button<br>mode – Remote button state<br>0 – Off<br>1 – On<br>actionOn –<br>100 – None<br>101 – Switch Input<br>102 – Display Off (via CEC)<br>103 – Display Off (via CEC)<br>104 – Mute<br>105 – Unmute<br>106 – Volume ++                                                                                                    |                                                                                                    |
|           | command to<br>momentary or not<br>momentary. | ~nn@PROG-BTN-MOD_button_mode <cr><lf></lf></cr>                                                                                                    | 1 – IO 1 button<br>2 – IO 2 button<br>3 – Display On button<br>mode – Remote button state<br>0 – Off<br>1 – On<br>actionOn –<br>100 – None<br>101 – Switch Input<br>102 – Display Of (via CEC)<br>103 – Display Off (via CEC)<br>104 – Mute<br>105 – Unmute<br>106 – Volume ++<br>107 – Volume                                                                                                    |                                                                                                    |
|           | command to<br>momentary or not<br>momentary. | ~nn@PROG-BTN-MOD_button_mode <cr><lf></lf></cr>                                                                                                    | 1 - IO 1 button<br>2 - IO 2 button<br>3 - Display On button<br>mode - Remote button state<br>0 - Off<br>1 - On<br>actionOn -<br>100 - None<br>101 - Switch Input<br>102 - Display On (via CEC)<br>103 - Display Off (via CEC)<br>104 - Mute<br>105 - Unmute<br>106 - Volume ++<br>107 - Volume<br>0 - Command_01                                                                                                    |                                                                                                    |
|           | command to<br>momentary or not<br>momentary. | ~nn@PROG-BTN-MOD_button_mode <cr><lf></lf></cr>                                                                                                    | 1 - 10 1 button<br>2 - 10 2 button<br>3 - Display On button<br>mode - Remote button state<br>0 - Off<br>1 - On<br>action0n -<br>100 - None<br>101 - Switch Input<br>102 - Display On (via CEC)<br>103 - Display Off (via CEC)<br>103 - Display Off (via CEC)<br>104 - Mute<br>105 - Unmute<br>106 - Volume ++<br>107 - Volume<br>0 - Command_01<br>1 - Command_02                                                                                                    |                                                                                                    |
|           | command to<br>momentary or not<br>momentary. | ~nn@PROG-BTN-MOD_button_mode <cr><lf></lf></cr>                                                                                                    | $1 - 10 1 button$ $2 - 10 2 button$ $3 - Display On button$ mode - Remote button state $0 - Off$ $1 - On$ actionOn - $100 - None$ $101 - Switch Input$ $102 - Display On (via CEC)$ $103 - Display Off (via CEC)$ $103 - Display Off (via CEC)$ $104 - Mute$ $105 - Unmute$ $106 - Volume ++$ $107 - Volume$ $0 - Command_01$ $1 - Command_02$ $2 - Command_03$                                                                                                    |                                                                                                    |
|           | command to<br>momentary or not<br>momentary. | ~nn@PROG-BTN-MOD_button_mode <cr><lf></lf></cr>                                                                                                    | 1 – IO 1 button<br>2 – IO 2 button<br>3 – Display On button<br>mode – Remote button state<br>0 – Off<br>1 – On<br>actionOn –<br>100 – None<br>101 – Switch Input<br>102 – Display Of (via CEC)<br>103 – Display Off (via CEC)<br>104 – Mute<br>105 – Unmute<br>106 – Volume ++<br>107 – Volume ++<br>107 – Volume<br>0 – Command_01<br>1 – Command_02<br>2 – Command_03<br>3 – Command_04                                                                                                    |                                                                                                    |
|           | command to<br>momentary or not<br>momentary. | ~nn@PROG-BTN-MOD_button_mode <cr><lf></lf></cr>                                                                                                    | 1 - 10 1 button<br>2 - 10 2 button<br>3 - Display On button<br>mode - Remote button state<br>0 - Off<br>1 - On<br>actionon -<br>100 - None<br>101 - Switch Input<br>102 - Display Of (via CEC)<br>103 - Display Off (via CEC)<br>104 - Mute<br>105 - Unmute<br>106 - Volume ++<br>107 - Volume<br>0 - Command_01<br>1 - Command_02<br>2 - Command_03<br>3 - Command_04<br>4 - Custom 5                                                                                                    |                                                                                                    |
|           | command to<br>momentary or not<br>momentary. | ~nn@PROG-BTN-MOD_button_mode <cr><lf></lf></cr>                                                                                                    | 1 - IO 1 button<br>2 - IO 2 button<br>3 - Display On button<br>mode - Remote button state<br>0 - Off<br>1 - On<br>actionOn -<br>100 - None<br>101 - Switch Input<br>102 - Display On (via CEC)<br>103 - Display Off (via CEC)<br>104 - Mute<br>105 - Unmute<br>106 - Volume ++<br>107 - Volume<br>0 - Command_01<br>1 - Command_02<br>2 - Command_03<br>3 - Command_04<br>4 - Custom 5<br>actionOff - Button_mode                                                                                                    |                                                                                                    |
|           | command to<br>momentary or not<br>momentary. | ~nn@PROG-BTN-MOD_button_mode <cr><lf></lf></cr>                                                                                                    | 1 - IO 1 button<br>2 - IO 2 button<br>3 - Display On button<br>mode - Remote button state<br>0 - Off<br>1 - On<br>action0n -<br>100 - None<br>101 - Switch Input<br>102 - Display On (via CEC)<br>103 - Display Off (via CEC)<br>103 - Display Off (via CEC)<br>104 - Mute<br>105 - Unmute<br>106 - Volume ++<br>107 - Volume ++<br>107 - Volume<br>0 - Command_01<br>1 - Command_02<br>2 - Command_04<br>4 - Custom 5<br>action0ff - Button_mode<br>100 - None                                                                                                    |                                                                                                    |
|           | command to<br>momentary or not<br>momentary. | ~nn@PROG-BTN-MOD_button_mode <cr><lf></lf></cr>                                                                                                    | 1 - IO 1 button<br>2 - IO 2 button<br>3 - Display On button<br>mode - Remote button state<br>0 - Off<br>1 - On<br>actionOn -<br>100 - None<br>101 - Switch Input<br>102 - Display On (via CEC)<br>103 - Display Off (via CEC)<br>103 - Display Off (via CEC)<br>104 - Mute<br>105 - Unmute<br>106 - Volume ++<br>107 - Volume<br>0 - Command_01<br>1 - Command_02<br>2 - Command_03<br>3 - Command_04<br>4 - Custom 5<br>actionOff - Button_mode<br>100 - None<br>101 - Switch Input                                                                                                    |                                                                                                    |
|           | command to<br>momentary or not<br>momentary. | ~nn@PROG-BTN-MOD_button_mode <cr><lf></lf></cr>                                                                                                    | 1 - IO 1 button<br>2 - IO 2 button<br>3 - Display On button<br>mode - Remote button state<br>0 - Off<br>1 - On<br>actionon -<br>100 - None<br>101 - Switch Input<br>102 - Display Off (via CEC)<br>103 - Display Off (via CEC)<br>104 - Mute<br>105 - Unmute<br>106 - Volume ++<br>107 - Volume<br>0 - Command_01<br>1 - Command_02<br>2 - Command_04<br>4 - Custom 5<br>actionOff - Button_mode<br>100 - None<br>101 - Switch Input<br>102 - Display On (via CEC)                                                                                                    |                                                                                                    |
|           | command to<br>momentary or not<br>momentary. | ~nn@PROG-BTN-MOD_button_mode <cr><lf></lf></cr>                                                                                                    | 1 - IO 1 button<br>2 - IO 2 button<br>3 - Display On button<br>mode - Remote button state<br>0 - Off<br>1 - On<br>actionOn -<br>100 - None<br>101 - Switch Input<br>102 - Display On (via CEC)<br>103 - Display Off (via CEC)<br>104 - Mute<br>105 - Unmute<br>106 - Volume ++<br>107 - Volume<br>0 - Command_01<br>1 - Command_02<br>2 - Command_03<br>3 - Command_03<br>3 - Command_04<br>4 - Custom 5<br>actionOff - Button_mode<br>100 - None<br>101 - Switch Input<br>102 - Display Off (via CEC)<br>103 - Display Off (via CEC)                                                                                                    |                                                                                                    |
|           | command to<br>momentary or not<br>momentary. | ~nn@PROG-BTN-MOD_button_mode <cr><lf></lf></cr>                                                                                                    | 1 - IO 1 button<br>2 - IO 2 button<br>3 - Display On button<br>mode - Remote button state<br>0 - Off<br>1 - On<br>action0n -<br>100 - None<br>101 - Switch Input<br>102 - Display On (via CEC)<br>103 - Display Off (via CEC)<br>104 - Mute<br>105 - Unmute<br>106 - Volume ++<br>107 - Volume ++<br>107 - Volume<br>0 - Command_01<br>1 - Command_02<br>2 - Command_03<br>3 - Command_04<br>4 - Custom 5<br>actionOff - Button_mode<br>100 - None<br>101 - Switch Input<br>102 - Display Off (via CEC)<br>103 - Display Off (via CEC)<br>104 - Mute                                                                                                    |                                                                                                    |
|           | command to<br>momentary or not<br>momentary. | ~nn@PROG-BTN-MOD_button_mode <cr><lf></lf></cr>                                                                                                    | 1 - IO 1 button<br>2 - IO 2 button<br>3 - Display On button<br>mode - Remote button state<br>0 - Off<br>1 - On<br>actionOn -<br>100 - None<br>101 - Switch Input<br>102 - Display On (via CEC)<br>103 - Display Off (via CEC)<br>103 - Display Off (via CEC)<br>104 - Mute<br>105 - Unmute<br>106 - Volume ++<br>107 - Volume<br>0 - Command_01<br>1 - Command_02<br>2 - Command_02<br>2 - Command_04<br>4 - Custom 5<br>actionOff - Button_mode<br>100 - None<br>101 - Switch Input<br>102 - Display Off (via CEC)<br>103 - Display Off (via CEC)<br>103 - Display Off (via CEC)<br>104 - Mute<br>105 - Unmute                                                                                                    |                                                                                                    |
|           | command to<br>momentary or not<br>momentary. | ~nn@PROG-BTN-MOD_button_mode <cr><lf></lf></cr>                                                                                                    | 1 - IO 1 button<br>2 - IO 2 button<br>3 - Display On button<br>mode - Remote button state<br>0 - Off<br>1 - On<br>actionon -<br>100 - None<br>101 - Switch Input<br>102 - Display Off (via CEC)<br>103 - Display Off (via CEC)<br>104 - Mute<br>105 - Unmute<br>106 - Volume ++<br>107 - Volume<br>0 - Command_02<br>2 - Command_02<br>2 - Command_04<br>4 - Custom 5<br>actionOff - Button_mode<br>100 - None<br>101 - Switch Input<br>102 - Display Off (via CEC)<br>103 - Display Off (via CEC)<br>103 - Display Off (via CEC)<br>104 - Mute<br>105 - Unmute<br>106 - Volume ++                                                                                                    |                                                                                                    |
|           | command to<br>momentary or not<br>momentary. | ~nn@PROG-BTN-MOD_button_mode <cr><lf></lf></cr>                                                                                                    | 1 - IO 1 button<br>2 - IO 2 button<br>3 - Display On button<br>mode - Remote button state<br>0 - Off<br>1 - On<br>actionOn -<br>100 - None<br>101 - Switch Input<br>102 - Display On (via CEC)<br>103 - Display Of (via CEC)<br>104 - Mute<br>105 - Unmute<br>106 - Volume ++<br>107 - Volume<br>0 - Command_01<br>1 - Command_02<br>2 - Command_03<br>3 - Command_04<br>4 - Custom 5<br>actionOff - Button_mode<br>100 - None<br>101 - Switch Input<br>102 - Display Oft (via CEC)<br>103 - Display Oft (via CEC)<br>103 - Display Oft (via CEC)<br>104 - Mute<br>105 - Unmute<br>106 - Volume ++<br>107 - Volume                                                                                                    |                                                                                                    |
|           | command to<br>momentary or not<br>momentary. | ~nn@PROG-BTN-MOD_button_mode <cr><lf></lf></cr>                                                                                                    | 1 - IO 1 button<br>2 - IO 2 button<br>3 - Display On button<br>mode - Remote button state<br>0 - Off<br>1 - On<br>actionOn -<br>100 - None<br>101 - Switch Input<br>102 - Display On (via CEC)<br>103 - Display Off (via CEC)<br>104 - Mute<br>105 - Unmute<br>106 - Volume ++<br>107 - Volume<br>0 - Command_01<br>1 - Command_02<br>2 - Command_03<br>3 - Command_04<br>4 - Custom 5<br>actionOff - Button_mode<br>100 - None<br>101 - Switch Input<br>102 - Display Off (via CEC)<br>103 - Display Off (via CEC)<br>103 - Display Off (via CEC)<br>104 - Mute<br>105 - Unmute<br>106 - Volume ++<br>107 - Volume<br>0 - Command_01                                                                                                    |                                                                                                    |
|           | command to<br>momentary or not<br>momentary. | ~nn@PROG-BTN-MOD_button_mode <cr><lf></lf></cr>                                                                                                    | 1 - IO 1 button<br>2 - IO 2 button<br>3 - Display On button<br>mode - Remote button state<br>0 - Off<br>1 - On<br>action0n -<br>100 - None<br>101 - Switch Input<br>102 - Display On (via CEC)<br>103 - Display Off (via CEC)<br>103 - Display Off (via CEC)<br>104 - Mute<br>105 - Unmute<br>106 - Volume ++<br>107 - Volume<br>0 - Command_01<br>1 - Command_02<br>2 - Command_04<br>4 - Custom 5<br>actionOff - Button_mode<br>100 - None<br>101 - Switch Input<br>102 - Display On (via CEC)<br>103 - Display Off (via CEC)<br>104 - Mute<br>105 - Unmute<br>106 - Volume ++<br>107 - Volume +-<br>107 - Volume<br>0 - Command_01<br>1 - Command_01<br>1 - Command_01<br>1 - Command_01                                                                                                    |                                                                                                    |
|           | command to<br>momentary or not<br>momentary. | ~nn@PROG-BTN-MOD_button_mode <cr><lf></lf></cr>                                                                                                    | 1 - IO 1 button<br>2 - IO 2 button<br>3 - Display On button<br>mode - Remote button state<br>0 - Off<br>1 - On<br>actionon -<br>100 - None<br>101 - Switch Input<br>102 - Display Off (via CEC)<br>103 - Display Off (via CEC)<br>104 - Mute<br>105 - Unmute<br>106 - Volume ++<br>107 - Volume<br>0 - Command_02<br>2 - Command_02<br>2 - Command_04<br>4 - Custom 5<br>actionOff - Button_mode<br>101 - Switch Input<br>102 - Display Off (via CEC)<br>103 - Display Off (via CEC)<br>103 - Display Off (via CEC)<br>103 - Display Off (via CEC)<br>103 - Display Off (via CEC)<br>104 - Mute<br>105 - Unmute<br>106 - Volume ++<br>107 - Volume<br>0 - Command_01<br>1 - Command_02<br>2 - Command_02<br>2 - Command_03                                                                                                    |                                                                                                    |
|           | command to<br>momentary or not<br>momentary. | ~nn@PROG-BTN-MOD_button_mode <cr><lf></lf></cr>                                                                                                    | 1 - IO 1 button<br>2 - IO 2 button<br>3 - Display On button<br>mode - Remote button state<br>0 - Off<br>1 - On<br>actionOn -<br>100 - None<br>101 - Switch Input<br>102 - Display On (via CEC)<br>103 - Display Of (via CEC)<br>104 - Mute<br>105 - Unmute<br>106 - Volume ++<br>107 - Volume<br>0 - Command_01<br>1 - Command_02<br>2 - Command_03<br>3 - Command_04<br>4 - Custom 5<br>actionOff - Button_mode<br>100 - None<br>101 - Switch Input<br>102 - Display Oft (via CEC)<br>103 - Display Oft (via CEC)<br>103 - Display Oft (via CEC)<br>103 - Display Oft (via CEC)<br>104 - Mute<br>105 - Unmute<br>106 - Volume ++<br>107 - Volume<br>0 - Command_01<br>1 - Command_02<br>2 - Command_03<br>3 - Command_04                                                                                                    |                                                                                                    |
|           | command to<br>momentary or not<br>momentary. | ~nn@PROG-BTN-MOD_button_mode <cr><lf></lf></cr>                                                                                                    | 1 - IO 1 button<br>2 - IO 2 button<br>3 - Display On button<br>mode - Remote button state<br>0 - Off<br>1 - On<br>actionOn -<br>100 - None<br>101 - Switch Input<br>102 - Display On (via CEC)<br>103 - Display Off (via CEC)<br>104 - Mute<br>105 - Unmute<br>106 - Volume ++<br>107 - Volume<br>0 - Command_01<br>1 - Command_02<br>2 - Command_03<br>3 - Command_04<br>4 - Custom 5<br>actionOff - Button_mode<br>100 - None<br>101 - Switch Input<br>102 - Display Off (via CEC)<br>103 - Display Off (via CEC)<br>103 - Display Off (via CEC)<br>104 - Mute<br>105 - Unmute<br>106 - Volume ++<br>107 - Volume<br>0 - Command_01<br>1 - Command_02<br>2 - Command_03<br>3 - Command_04<br>4 - Custom 5                                                                                                    |                                                                                                    |
|           | command to<br>momentary or not<br>momentary. | ~nn@PROG-BTN-MOD_button_mode <cr><lf></lf></cr>                                                                                                    | $1 - 10 1 button$ $2 - 10 2 button$ $3 - Display On button$ mode - Remote button state $0 - Off$ $1 - On$ actionOn - $100 - None$ $101 - Switch Input$ $102 - Display Of (via CEC)$ $103 - Display Off (via CEC)$ $104 - Mute$ $105 - Unmute$ $106 - Volume ++$ $107 - Volume -+$ $0 - Command_01$ $1 - Command_02$ $2 - Command_04$ $4 - Custom 5$ actionOff - Button_mode $100 - None$ $101 - Switch Input$ $102 - Display Off (via CEC)$ $103 - Display Off (via CEC)$ $103 - Display Off (via CEC)$ $103 - Display Off (via CEC)$ $103 - Display Off (via CEC)$ $103 - Display Off (via CEC)$ $104 - Mute$ $105 - Unmute$ $106 - Volume ++$ $107 - Volume$ $0 - Command_01$ $1 - Command_01$ $1 - Command_02$ $2 - Command_03$ $3 - Command_04$ $4 - Custom 5$ $btnBehavior - Button_mode$                                                                                                    |                                                                                                    |
|           | command to<br>momentary or not<br>momentary. | ~nn@PROG-BTN-MOD_button_mode <cr><lf></lf></cr>                                                                                                    | 1 - IO 1 button<br>2 - IO 2 button<br>3 - Display On button<br>mode - Remote button state<br>0 - Off<br>1 - On<br>actionon -<br>100 - None<br>101 - Switch Input<br>102 - Display Off (via CEC)<br>103 - Display Off (via CEC)<br>104 - Mute<br>105 - Unmute<br>106 - Volume ++<br>107 - Volume<br>0 - Command_01<br>1 - Command_02<br>2 - Command_04<br>4 - Custom 5<br>actionOff - Button_mode<br>101 - Switch Input<br>102 - Display Off (via CEC)<br>103 - Display Off (via CEC)<br>103 - Display Off (via CEC)<br>103 - Display Off (via CEC)<br>103 - Display Off (via CEC)<br>103 - Display Off (via CEC)<br>104 - Mute<br>105 - Unmute<br>106 - Volume ++<br>107 - Volume<br>0 - Command_01<br>1 - Command_02<br>2 - Command_03<br>3 - Command_04<br>4 - Custom 5<br>btnBehavior - Button_mode<br>0 - Momentary mode disabled                                                                                                    |                                                                                                    |
|           | command to<br>momentary or not<br>momentary. | ~nn@PROG-BTN-MOD_button_mode <cr><lf></lf></cr>                                                                                                    | 1 - IO 1 button<br>2 - IO 2 button<br>3 - Display On button<br>mode - Remote button state<br>0 - Off<br>1 - On<br>actionOn -<br>100 - None<br>101 - Switch Input<br>102 - Display On (via CEC)<br>103 - Display Of (via CEC)<br>104 - Mute<br>105 - Unmute<br>106 - Volume ++<br>107 - Volume<br>0 - Command_01<br>1 - Command_02<br>2 - Command_03<br>3 - Command_04<br>4 - Custom 5<br>actionOff - Button_mode<br>100 - None<br>101 - Switch Input<br>102 - Display Oft (via CEC)<br>103 - Display Oft (via CEC)<br>103 - Display Oft (via CEC)<br>103 - Display Oft (via CEC)<br>104 - Mute<br>105 - Unmute<br>106 - Volume ++<br>107 - Volume<br>0 - Command_01<br>1 - Command_02<br>2 - Command_03<br>3 - Command_04<br>4 - Custom 5<br>btnBehavior - Button_mode<br>0 - Momentary mode disabled<br>1 - Momentary mode enabled                                                                                                    |                                                                                                    |
| PRIORITY  | command to<br>momentary or not<br>momentary. | ~nn@PROG-BTN-MOD_button_mode <cr><lf></lf></cr>                                                                                                    | 1 - IO 1 button<br>2 - IO 2 button<br>3 - Display On button<br>mode - Remote button state<br>0 - Off<br>1 - On<br>actionOn -<br>100 - None<br>101 - Switch Input<br>102 - Display On (via CEC)<br>103 - Display Off (via CEC)<br>104 - Mute<br>105 - Unmute<br>106 - Volume ++<br>107 - Volume<br>0 - Command_01<br>1 - Command_02<br>2 - Command_03<br>3 - Command_04<br>4 - Custom 5<br>actionOff - Button_mode<br>100 - None<br>101 - Switch Input<br>102 - Display Off (via CEC)<br>103 - Display Off (via CEC)<br>103 - Display Off (via CEC)<br>104 - Mute<br>105 - Unmute<br>106 - Volume ++<br>107 - Volume<br>0 - Command_01<br>1 - Command_02<br>2 - Command_03<br>3 - Command_04<br>4 - Custom 5<br>btnBehavior - Button_mode<br>0 - Momentary mode disabled<br>1 - Momentary mode disabled<br>1 - Momentary mode disabled<br>1 - Momentary mode disabled<br>1 - Momentary mode disabled<br>1 - Momentary mode disabled<br>1 - Momentary mode disabled<br>1 - Momentary mode disabled<br>1 - Momentary mode disabled | Set the priority to first HDMI                                                                          |
| PRIORITY  | command to<br>momentary or not<br>momentary. | <pre>~nn@PROG-BTN-MOD_button_mode<cr><lf></lf></cr></pre>                                                                                                    | 1 - IO 1 button<br>2 - IO 2 button<br>3 - Display On button<br>mode - Remote button state<br>0 - Off<br>1 - On<br>actionOn -<br>100 - None<br>101 - Switch Input<br>102 - Display Off (via CEC)<br>103 - Display Off (via CEC)<br>104 - Mute<br>105 - Unmute<br>106 - Volume ++<br>107 - Volume<br>0 - Command_01<br>1 - Command_02<br>2 - Command_04<br>4 - Custom 5<br>actionOff - Button_mode<br>100 - None<br>101 - Switch Input<br>102 - Display Off (via CEC)<br>103 - Display Off (via CEC)<br>103 - Display Off (via CEC)<br>104 - Mute<br>105 - Unmute<br>106 - Volume ++<br>107 - Volume<br>0 - Command_01<br>1 - Command_02<br>2 - Command_03<br>3 - Command_04<br>4 - Custom 5<br>btnBehavior - Button_mode<br>0 - Momentary mode disabled<br>1 - Momentary mode enabled<br>layer_type - Layer Enumeration<br>1 - Video                                                                                                    | Set the priority to first HDMI<br>2, USB-C 1 second and                                                 |
| PRIORITY  | command to<br>momentary or not<br>momentary. | <pre>~nn@PROG-BTN-MOD_button_mode<cr><lf> COMMAND #PRIORITY_layer_type,priority_1,priority_2,priority_3 </lf></cr></pre>                                                                                                | 1 - IO 1 button<br>2 - IO 2 button<br>3 - Display On button<br>mode - Remote button state<br>0 - Off<br>1 - On<br>actionOn -<br>100 - None<br>101 - Switch Input<br>102 - Display Off (via CEC)<br>103 - Display Off (via CEC)<br>104 - Mute<br>105 - Unmute<br>106 - Volume ++<br>107 - Volume<br>0 - Command_01<br>1 - Command_02<br>2 - Command_04<br>4 - Custom 5<br>actionOff - Button_mode<br>100 - None<br>101 - Switch Input<br>102 - Display Off (via CEC)<br>103 - Display Off (via CEC)<br>103 - Display Off (via CEC)<br>103 - Display Off (via CEC)<br>103 - Display Off (via CEC)<br>103 - Display Off (via CEC)<br>104 - Mute<br>105 - Unmute<br>106 - Volume ++<br>107 - Volume<br>0 - Command_01<br>1 - Command_02<br>2 - Command_03<br>3 - Command_04<br>4 - Custom 5<br>btnBehavior - Button_mode<br>0 - Momentary mode enabled<br>1 - Momentary mode enabled<br>1 - Video<br>priority - Priority of inputs (1-2)                                                                                            | Set the priority to first HDMI<br>2, USB-C 1 second and<br>HDMI 3 third:                                |
| PRIORITY  | command to<br>momentary or not<br>momentary. | <pre>~nn@PROG-BTN-MOD_button_mode<cr><lf> COMMAND #PRIORITY_layer_type,priority_1,priority_2,priority_3 <cr> FFEDBACK</cr></lf></cr></pre>                                                                              | 1 - IO 1 button<br>2 - IO 2 button<br>3 - Display On button<br>mode - Remote button state<br>0 - Off<br>1 - On<br>actionOn -<br>100 - None<br>101 - Switch Input<br>102 - Display Off (via CEC)<br>103 - Display Off (via CEC)<br>104 - Mute<br>105 - Unmute<br>106 - Volume ++<br>107 - Volume<br>0 - Command_01<br>1 - Command_02<br>2 - Command_03<br>3 - Command_04<br>4 - Custom 5<br>actionOff - Button_mode<br>100 - None<br>101 - Switch Input<br>102 - Display Off (via CEC)<br>103 - Display Off (via CEC)<br>103 - Display Off (via CEC)<br>103 - Display Off (via CEC)<br>103 - Display Off (via CEC)<br>104 - Mute<br>105 - Unmute<br>106 - Volume ++<br>107 - Volume<br>0 - Command_01<br>1 - Command_02<br>2 - Command_03<br>3 - Command_04<br>4 - Custom 5<br>btnBehavior - Button_mode<br>0 - Momentary mode disabled<br>1 - Momentary mode enabled<br>1 aver_type - Layer Enumeration<br>1 - Video<br>priority - Priority of inputs (1-2)<br>1 - USB-C 1                                                      | Set the priority to first HDMI<br>2, USB-C 1 second and<br>HDMI 3 third:<br>#PRIORITY_1,2,1,3 <cp></cp> |
| PRIORITY  | command to<br>momentary or not<br>momentary. | <pre>~nn@PROG-BTN-MOD_button_mode<cr><lf> COMMAND #PRIORITY_layer_type,priority_1,priority_2,priority_3 <cr> FEEDBACK consecutive_layer_type.priority_1 priority_2 priority</cr></lf></cr></pre>                        | 1 - IO 1 button<br>2 - IO 2 button<br>3 - Display On button<br>mode - Remote button state<br>0 - Off<br>1 - On<br>actionOn -<br>100 - None<br>101 - Switch Input<br>102 - Display On (via CEC)<br>103 - Display Off (via CEC)<br>104 - Mute<br>105 - Unmute<br>106 - Volume ++<br>107 - Volume ++<br>107 - Volume +-<br>0 - Command_01<br>1 - Command_02<br>2 - Command_03<br>3 - Command_04<br>4 - Custom 5<br>actionOff - Button_mode<br>100 - None<br>101 - Switch Input<br>102 - Display Off (via CEC)<br>103 - Display Off (via CEC)<br>103 - Display Off (via CEC)<br>104 - Mute<br>105 - Unmute<br>106 - Volume ++<br>107 - Volume<br>0 - Command_01<br>1 - Command_02<br>2 - Command_04<br>4 - Custom 5<br>btnBehavior - Button_mode<br>0 - Momentary mode disabled<br>1 - Wideo<br>priority - Priority of inputs (1-2)<br>1 - USB-C 1<br>2 - HDMI 2                                                                                                    | Set the priority to first HDMI<br>2, USB-C 1 second and<br>HDMI 3 third:<br>#PRIORITY_1,2,1,3 <cr></cr> |
| PRIORITY  | command to<br>momentary or not<br>momentary. | <pre>~nn@PROG-BTN-MOD_button_mode<cr><lf> COMMAND #PRIORITY_layer_type,priority_1,priority_2,priority_3 ccR&gt; FEEDBACK ~nn@PRIORITY_layer_type,priority_1,priority_2,priority_3</lf></cr></pre>                       | 1 - IO 1 button<br>2 - IO 2 button<br>3 - Display On button<br>mode - Remote button state<br>0 - Off<br>1 - On<br>actionOn -<br>100 - None<br>101 - Switch Input<br>102 - Display Off (via CEC)<br>103 - Display Off (via CEC)<br>104 - Mute<br>105 - Unmute<br>106 - Volume ++<br>107 - Volume<br>0 - Command_01<br>1 - Command_02<br>2 - Command_04<br>4 - Custom 5<br>actionOff - Button_mode<br>100 - None<br>101 - Switch Input<br>102 - Display Off (via CEC)<br>103 - Display Off (via CEC)<br>104 - Mute<br>105 - Unmute<br>106 - Volume ++<br>107 - Volume<br>0 - Command_04<br>4 - Custom 5<br>actionOff - Button_mode<br>106 - Volume ++<br>107 - Volume<br>0 - Command_01<br>1 - Command_02<br>2 - Command_04<br>4 - Custom 5<br>btnBehavior - Button_mode<br>0 - Momentary mode disabled<br>1 - Momentary mode enabled<br>1 avgr_type - Layer Enumeration<br>1 - Video<br>priority - Priority of inputs (1-2)<br>1 - USB-C 1<br>2 - HDMI 2<br>3 - HDMI 3                                                           | Set the priority to first HDMI<br>2, USB-C 1 second and<br>HDMI 3 third:<br>#PRIORITY_1,2,1,3 <cr></cr> |
| PRIORITY  | command to<br>momentary or not<br>momentary. | <pre>~nn@PROG-BTN-MOD_button_mode<cr><lf> COMMAND #PRIORITY_layer_type,priority_1,priority_2,priority_3 <cr> FEEDBACK ~nn@PRIORITY_layer_type,priority_1,priority_2,priority_y_3<cr><lf></lf></cr></cr></lf></cr></pre> | 1 - IO 1 button<br>2 - IO 2 button<br>3 - Display On button<br>mode - Remote button state<br>0 - Off<br>1 - On<br>actionOn -<br>100 - None<br>101 - Switch Input<br>102 - Display Off (via CEC)<br>103 - Display Off (via CEC)<br>104 - Mute<br>105 - Unmute<br>106 - Volume ++<br>107 - Volume<br>0 - Command_01<br>1 - Command_02<br>2 - Command_04<br>4 - Custom 5<br>actionOff - Button_mode<br>100 - None<br>101 - Switch Input<br>102 - Display Off (via CEC)<br>103 - Display Off (via CEC)<br>103 - Display Off (via CEC)<br>103 - Display Off (via CEC)<br>103 - Display Off (via CEC)<br>104 - Mute<br>105 - Unmute<br>106 - Volume ++<br>107 - Volume<br>0 - Command_01<br>1 - Command_02<br>2 - Command_03<br>3 - Command_04<br>4 - Custom 5<br>btnBehavior - Button_mode<br>0 - Momentary mode disabled<br>1 - Momentary mode enabled<br>1 ayer_type - Layer Enumeration<br>1 - Video<br>priority - Priority of inputs (1-2)<br>1 - USB-C 1<br>2 - HDMI 2<br>3 - HDMI 3                                            | Set the priority to first HDMI<br>2, USB-C 1 second and<br>HDMI 3 third:<br>#PRIORITY_1,2,1,3 <cr></cr> |

| Function  | Description                        | Syntax                                                                        | Parameters/Attributes                                                            | Example                                     |
|-----------|------------------------------------|-------------------------------------------------------------------------------|----------------------------------------------------------------------------------|---------------------------------------------|
| PRIORITY? | Set input priority.                | COMMAND                                                                       | layer_type - Layer Enumeration                                                   | Get the input priority:                     |
|           |                                    | <b>#PRIORITY?</b> _layer_type <b><cr></cr></b>                                | 1 – Video                                                                        | #PRIORITY?                                  |
|           |                                    | FEEDBACK                                                                      | 1– USB-C 1                                                                       |                                             |
|           |                                    | y_3 <cr><lf></lf></cr>                                                        | 2– HDMI 2<br>3– HDMI 3                                                           |                                             |
| PROT-VER? | Get device protocol                | COMMAND                                                                       | version – XX.XX where X is a                                                     | Get the device protocol                     |
|           | version.                           |                                                                               | decimal digit                                                                    | #PROT-VER?                                  |
|           |                                    | ~nn@PROT-VER_3000;version <cr><lf></lf></cr>                                  |                                                                                  |                                             |
| RESET     | Reset device.                      | COMMAND                                                                       |                                                                                  | Reset the device:                           |
| 10011     |                                    | #RESET <cr></cr>                                                              |                                                                                  | #RESET <cr></cr>                            |
|           | the port due to a USB              | FEEDBACK                                                                      |                                                                                  |                                             |
|           | bug in Windows,                    | ~nn@RESET_ok <cr><lf></lf></cr>                                               |                                                                                  |                                             |
|           | connections                        |                                                                               |                                                                                  |                                             |
|           | immediately after                  |                                                                               |                                                                                  |                                             |
|           | If the port was locked,            |                                                                               |                                                                                  |                                             |
|           | disconnect, and                    |                                                                               |                                                                                  |                                             |
|           | reopen the port.                   |                                                                               |                                                                                  |                                             |
| ROUTE     | Set layer routing.                 | COMMAND                                                                       | layer_type Layer Enumeration                                                     | Route video input 2 to the                  |
|           | (i) This command                   | <pre>#ROUTE_layer_type,out_index,in_index<cr></cr></pre>                      | 5-USB                                                                            | #ROUTE,1,1,2 <cr></cr>                      |
|           | replaces all other                 | <pre>FEEDBACK ~nn@ROUTE layer type.out index.in index<cr><lf></lf></cr></pre> | out_index                                                                        |                                             |
|           | routing commands.                  |                                                                               | 1 – Output                                                                       |                                             |
|           |                                    |                                                                               | Source id for Video:                                                             |                                             |
|           |                                    |                                                                               | 1 – USB-C 1                                                                      |                                             |
|           |                                    |                                                                               | 2 – HDMI IN 2<br>3 – HDMI IN 3                                                   |                                             |
| ROUTE?    | Get layer routing state.           | COMMAND                                                                       | layer type Layer Enumeration                                                     | Get video routing output:                   |
|           | (i) This command                   | <pre>#ROUTE?_layer_type,out_index<cr></cr></pre>                              | 1 – Video                                                                        | #ROUTE?_1,1 <cr></cr>                       |
|           | replaces all other                 | FEEDBACK                                                                      | 5-USB<br>out index                                                               |                                             |
|           | routing commands.                  | <pre>~nn@ROUTE_layer_type,out_index,in_index <cr><lf></lf></cr></pre>         | 1 – Output                                                                       |                                             |
|           |                                    |                                                                               | in_index -                                                                       |                                             |
|           |                                    |                                                                               | 1 – USB-C 1                                                                      |                                             |
|           |                                    |                                                                               | 2 – HDMI IN 2                                                                    |                                             |
| SECUR     | Start/stop security                | COMMAND                                                                       | 3 - HDMLIN 3                                                                     | Enable the permission                       |
| SECOR     |                                    | #SECUR_security_state <cr></cr>                                               | 0- OFF (disables security)                                                       | system:                                     |
|           | system works only if               | FEEDBACK                                                                      | 1 – ON (enables security)                                                        | #SECUR_1 <cr></cr>                          |
|           | security is enabled                | ~nn@SECUR_security_state <cr><lf></lf></cr>                                   |                                                                                  |                                             |
|           | command.                           |                                                                               |                                                                                  |                                             |
| SECUR?    | Get security state.                | COMMAND                                                                       | security_state - Security state                                                  | Enable the permission                       |
|           | (i) The permission                 | #SECUR?_security_state <cr></cr>                                              | <ul> <li>0- OFF (disables security)</li> <li>1- ON (enables security)</li> </ul> | system:<br>#SECUR? <cr></cr>                |
|           | system works only if               | FEEDBACK                                                                      |                                                                                  | -                                           |
|           | with the "SECUR"                   |                                                                               |                                                                                  |                                             |
| STONAL 2  | Command.                           | COMMAND                                                                       | in index – Number that indicates the                                             | Get the input signal lock                   |
| SIGNAL?   | Get input signal status.           | #SIGNAL?_in index <cr></cr>                                                   | specific input:                                                                  | status of IN 1:                             |
|           |                                    | FEEDBACK                                                                      | 1 – USB-C IN 1                                                                   | #SIGNAL?_1 <cr></cr>                        |
|           |                                    | ~nn@SIGNAL_in_index,status <cr><lf></lf></cr>                                 | 2 – HDMI IN 2<br>3 – HDMI IN 3                                                   |                                             |
|           |                                    |                                                                               | status – Signal status according to                                              |                                             |
|           |                                    |                                                                               | signal validation:                                                               |                                             |
|           |                                    |                                                                               | 1 – On                                                                           |                                             |
| SN?       | Get device serial                  | COMMAND                                                                       | serial_num - 14 decimal digits,                                                  | Get the device serial                       |
|           | number.                            | #SN? <mark>_<cr></cr></mark>                                                  | factory assigned                                                                 | number:                                     |
|           |                                    |                                                                               |                                                                                  |                                             |
| THE       | Set device time and                |                                                                               | day of wook - One of                                                             | Set device time and date to                 |
| TIME      | date.                              | <pre>#TIME_day_of_week,date,data<cr></cr></pre>                               | {SUN,MON,TUE,WED,THU,FRI,SAT}                                                    | December 5, 2020 at                         |
|           | (i) The year must be 4             | FEEDBACK                                                                      | date – Format: DD-MM-YYYY.                                                       | 2:30pm:                                     |
|           | digits.                            | <pre>~nn@TIME_day_of_week,date,data<cr><lf></lf></cr></pre>                   | hh = hours                                                                       | #TIME_mon_05-12-<br>2020,14:30:00 <cr></cr> |
|           | The device does not                |                                                                               | mm = minutes                                                                     |                                             |
|           | validate the day of                |                                                                               | 55 = 5800105                                                                     |                                             |
|           | week from the date.                |                                                                               |                                                                                  |                                             |
|           | Time format - 24                   |                                                                               |                                                                                  |                                             |
|           |                                    |                                                                               |                                                                                  |                                             |
|           | Date format - Day,<br>Month, Year. |                                                                               |                                                                                  |                                             |

| Function  | Description                                      | Syntax                                                                                 | Parameters/Attributes                                                           | Example                                                   |
|-----------|--------------------------------------------------|----------------------------------------------------------------------------------------|---------------------------------------------------------------------------------|-----------------------------------------------------------|
| TIME?     | Get device time and                              | COMMAND                                                                                | day_of_week - One of                                                            | Get device time and date:                                 |
|           | date.                                            | #TIME?                                                                                 | {SUN,MON,TUE,WED,THU,FRI,SAT}<br>date – Format: YYYY/MM/DD where                | #TIME? <cr></cr>                                          |
|           | (i) The year must be 4 digits.                   | <pre>FEEDBACK ~nn@TIME_day of week,date,data<cr><lf></lf></cr></pre>                   | YYYY = Year<br>MM - Month                                                       |                                                           |
|           | The device does not                              |                                                                                        | DD = Day                                                                        |                                                           |
|           | validate the day of                              |                                                                                        | <pre>data - Format: hh:mm:ss where     hh = hours</pre>                         |                                                           |
|           | week from the date.                              |                                                                                        | mm = minutes                                                                    |                                                           |
|           | Time format - 24<br>hours.                       |                                                                                        | ss = seconds                                                                    |                                                           |
|           | Date format - Day.                               |                                                                                        |                                                                                 |                                                           |
|           | Month, Year.                                     |                                                                                        | official of device from form                                                    |                                                           |
| TIME-LOC  | from UTC/GMT.                                    | #TIME-LOC_utc off,dst state <cr></cr>                                                  | UTC/GMT (without daylight time                                                  | with no daylight-saving time:                             |
|           | (i) If the time server is                        | FEEDBACK                                                                               | correction)                                                                     | <pre>#TIME-LOC_3,0<cr></cr></pre>                         |
|           | configured, device                               | ~nn@TIME-LOC_utc_off,dst_state <cr><lf></lf></cr>                                      | state                                                                           |                                                           |
|           | adding UTC_off to                                |                                                                                        | 1 – daylight saving time                                                        |                                                           |
|           | from the time server) +                          |                                                                                        |                                                                                 |                                                           |
|           | 1 hour if daylight                               |                                                                                        |                                                                                 |                                                           |
|           | effect.                                          |                                                                                        |                                                                                 |                                                           |
|           | TIME command sets                                |                                                                                        |                                                                                 |                                                           |
|           | the device time without<br>considering these     |                                                                                        |                                                                                 |                                                           |
|           | settings.                                        | COMMAND                                                                                | when a SS. Official of douises time from                                        | Cat local time offect from                                |
| TIME-LOC? | from UTC/GMT.                                    | #TIME-LOC?_ <cr></cr>                                                                  | UTC/GMT (without daylight time                                                  | UTC/GMT:                                                  |
|           | (i) If the time server is                        | FEEDBACK                                                                               | correction)                                                                     | #TIME-LOC? <cr></cr>                                      |
|           | configured, device                               | ~nn@TIME-LOC_utc_off,dst_state <cr><lf></lf></cr>                                      | state                                                                           |                                                           |
|           | adding UTC_off to                                |                                                                                        | <ul> <li>0- no daylight saving time</li> <li>1- daylight saving time</li> </ul> |                                                           |
|           | UTC time (that it got<br>from the time server) + |                                                                                        |                                                                                 |                                                           |
|           | 1 hour if daylight                               |                                                                                        |                                                                                 |                                                           |
|           | effect.                                          |                                                                                        |                                                                                 |                                                           |
|           | TIME command sets                                |                                                                                        |                                                                                 |                                                           |
|           | the device time without<br>considering these     |                                                                                        |                                                                                 |                                                           |
|           | settings.                                        | COMMAND                                                                                |                                                                                 | Set time conver with ID                                   |
| TIME-SRV  | Set time server.                                 | <pre>#TIME-SRV_mode,time_server_ip,sync_hour<cr></cr></pre>                            | 0-Off                                                                           | address of 128.138.140.44                                 |
|           | needed for setting                               | FEEDBACK                                                                               | 1 – On                                                                          | to ON:<br>#TIME-                                          |
|           | UDP timeout for the<br>current client list       | <pre>~nn@TIME-SRV_mode,time_server_ip,sync_hour,server_sta tus<cr><lf></lf></cr></pre> | address                                                                         | SRV_1,128.138.140.44,                                     |
|           |                                                  |                                                                                        | sync_hour – Hour in day for time<br>server sync                                 |                                                           |
|           | Ostringer                                        |                                                                                        | server_status - On/Off                                                          |                                                           |
| TIME-SRV? | Get ume server.                                  | #TIME-SRV?_ <cr></cr>                                                                  | 0 – Off                                                                         | #TIME-SRV? <cr></cr>                                      |
|           | (i) This command is<br>needed for setting        | FEEDBACK                                                                               | 1– On                                                                           |                                                           |
|           | UDP timeout for the                              | <pre>~nn@TIME-SRV_mode,time_server_ip,sync_hour,server_sta tus</pre>                   | address                                                                         |                                                           |
|           | current chent list.                              |                                                                                        | sync_hour – Hour in day for time                                                |                                                           |
|           | -                                                |                                                                                        | server_status - On/Off                                                          |                                                           |
| UART      | Set com port<br>configuration.                   | <b>#UART</b> .com id,baud rate,data bits.parity.stop bits mod                          | com_id - 1 to n (machine dependent)<br>baud rate - 9600 - 115200                | Set baud rate to 9600, 8<br>data bits, parity to none and |
|           | (i) In the FC-2x the                             | e,serial_type,485_term <cr></cr>                                                       | data_bits - 5-8                                                                 | stop bit to 1:                                            |
|           | serial port is selectable                        | FEEDBACK                                                                               | 0-No                                                                            | R>                                                        |
|           | (usually serial port 1).                         | mode, serial_type, 485_term <cr><lf></lf></cr>                                         | 1 – Odd                                                                         |                                                           |
|           | If Serial is configured                          |                                                                                        | 3– Mark                                                                         |                                                           |
|           | when RS-485 is<br>selected, the RS-485           |                                                                                        | 4- Space                                                                        |                                                           |
|           | UART port                                        |                                                                                        | serial_type - 232/485                                                           |                                                           |
|           | automatically changes.                           |                                                                                        | 0-232                                                                           |                                                           |
|           | The command is<br>backward compatible,           |                                                                                        | 485_term - 485 termination state                                                |                                                           |
|           | meaning that if the                              |                                                                                        | 0 – disable<br>1 – epable                                                       |                                                           |
|           | not exist, FW goes to.                           |                                                                                        | (optional - this exists only when                                               |                                                           |
|           | RS-232.                                          |                                                                                        | serial_type is 485)                                                             |                                                           |
|           | Stop_bits 1.5 is only                            |                                                                                        |                                                                                 |                                                           |
|           | relevant for 5                                   |                                                                                        |                                                                                 |                                                           |
| L         | Jata_010.                                        | 1                                                                                      |                                                                                 | 1                                                         |

| Function          | Description                                                                                                    | Syntax                                                                                                    | Parameters/Attributes                                                                                                    | Example                                                                                                    |
|-------------------|----------------------------------------------------------------------------------------------------|----------------------------------------------------------------------------------------------------|----------------------------------------------------------------------------------------------------|----------------------------------------------------------------------------------------------------|
| FUNCTION<br>UART? | Description<br>Get com port<br>configuration.<br>The commad is<br>backward compatible,<br>meaning that if the<br>extra parameters do<br>not exist, FW goes to.<br>RS-232.<br>Stop_bits 1.5 is only<br>relevant for 5<br>data_bits. | <pre>Syntax<br/>COMMAND<br/>#UART?_com_id<cr><br/>FEEDBACK<br/>~nn@URAT_com_id,baud_rate,data_bits,parity,stop_bits_<br/>mode,serial_type,485_term<cr><lf></lf></cr></cr></pre> | FiltInit(c)s/Attilibules         com_id - 1 to n (machine dependent)         baud_rate - 9600 - 115200         data_bits - 5-8         parity - Parity Type         0 - No         1 - Odd         2 - Even         3 - Mark         4 - Space         stop_bits_mode - 1/1.5/2         serial_type - 232/485         0 - 232         1 - 485         485         term - 485 termination state         0 - disable         1 - enable | EXclution:<br>Set baud rate to 9600, 8<br>data bits, parity to none and<br>stop bit to 1:<br>#UART_1,9600,8,node,1<br><cr></cr> |
|                   |                                                                                                    |                                                                                                    | serial_type is 485)                                                                                                    |                                                                                                    |

| USBC-ETH | Set USBC to<br>Ethernet connection. | COMMAND<br>#USBC-ETH_state <cr></cr>                      | state - On/Off<br>0- Off<br>1- On | Set USBC to Ethernet<br>connection state to ON:<br>#USBC-ETH_1 <cr></cr> |
|----------|-------------------------------------|-----------------------------------------------------------|-----------------------------------|--------------------------------------------------------------------------|
|          |                                     | FEEDBACK<br>~nn@USBC-ETH <b>_state</b> <cr><lf></lf></cr> | 1- 0h                             | #USDC-LIR_ICCK/                                                          |

| USB-FV                        | Set USB autos-<br>witching mode.                                                                                | COMMAND<br>#USB-FV_mode <cr><br/>FEEDBACK<br/>~nn@USB-FV_mode<cr><lf></lf></cr></cr>                                       | mode – On/Off<br>0– Off<br>1– On                                                                                                    | Set auto-switching mode<br>to ON:<br>#USB-FV_1 <cr></cr>                           |
|-------------------------------|----------------------------------------------------------------------------------------------------|----------------------------------------------------------------------------------------------------|----------------------------------------------------------------------------------------------------|------------------------------------------------------------------------------------|
| USB-FV?                       | Get USB auto-<br>switching mode.                                                                                | COMMAND<br>#USB-FV?_mode <cr><br/>FEEDBACK<br/>~nn@USB-FV_mode<cr><lf></lf></cr></cr>                                      | mode – On/Off<br>0 – Off<br>1 – On                                                                                                    | Set auto-switching mode to<br>ON:<br>#USB-FV_1 <cr></cr>                           |
| USBA-<br>DISCONNECT-<br>MODE  | Set USB device auto-<br>disconnection mode                                                                      | COMMAND<br>#USBA-DISCONNECT-MODE_USBDevice,mode <cr><br/>FEEDBACK<br/>~nn@USBA-DISCONNECT-MODE_mode<cr><lf></lf></cr></cr> | USEDevice         USE device number           1         USB Device 1           2         USB Device 2           3         USB Device 3           4         USB Device 3           4         USB Device 4           mode         On/Off           0         Off           1         On | Set USB Device 1 polycom<br>mode to ON:<br>#USBA-DISCONNECT-<br>MODE_1,1 <cr></cr> |
| USBA-<br>DISCONNECT-<br>MODE? | Get USB device auto-<br>disconnection mode                                                                      | COMMAND<br>#USBA-DISCONNECT-MODE?_USBDevice <cr><br/>FEEDBACK<br/>~nn@USBA-DISCONNECT-MODE_mode<cr><lf></lf></cr></cr>     | USBDevice - USB device number<br>1 - USB Device 1<br>2 - USB Device 2<br>3 - USB Device 3<br>4 - USB Device 3<br><b>mode</b> - On/Off<br>0 - Off<br>1 - On                                                                                                    | Get USB Device 1 polycom<br>mode:<br>#USBA-DISCONNECT-<br>MODE?_1 <cr></cr>        |
| VERSION?                      | Get firmware version number.                                                                                    | COMMAND<br>#VERSION? <cr><br/>FEEDBACK<br/>~nn@VERSION_firmware_version<cr><lf></lf></cr></cr>                             | firmware_version - XX.XX.XXXX<br>where the digit groups are:<br>major.minor.build version                                                                                                    | Get the device firmware<br>version number:<br>#VERSION?_ <cr></cr>                 |
| VMUTE                         | Set enable/disable<br>video on output.<br>(i) Video mute<br>parameter 2 (blank<br>picture) is not<br>supported. | <pre>COMMAND #VMUTE_out_index,flag<cr> FEEDBACK ~nn@VMUTE_out_index,flag<cr><le></le></cr></cr></pre>                      | out_index - Number that indicates         the specific output - 1         flag - Video Mute         0 - Video enabled         1 - Video disabled         2 - Blank picture                                                                                                    | Disable the video output on<br>output:<br>#VMUTE_1,0 <cr></cr>                     |
| VMUTE?                        | Get video on output<br>status.<br>(i) Video mute<br>parameter 2 (blank<br>picture) is not<br>supported.         | COMMAND<br>#VMUTE?_out_index <cr><br/>FEEDBACK<br/>~nn@VMUTE_out_index,flag<cr><le></le></cr></cr>                         | out_index - Number that indicates<br>the specific output - 1<br>flag - Video Mute<br>0 - Video enabled<br>1 - Video disabled<br>2 - Blank picture                                                                                                    | Get video on output status:<br>#VMUTE?_1 <cr></cr>                                 |

# **Result and Error Codes**

## **Syntax**

In case of an error, the device responds with an error message. The error message syntax:

- ~NN@ERR XXX<CR><LF> when general error, no specific command
- ~NN@CMD ERR XXX<CR><LF> for specific command
- NN machine number of device, default = 01
- XXX error code

## **Error Codes**

| Error Name                 | Error | Description                                   |
|----------------------------|-------|-----------------------------------------------|
|                            | Code  |                                               |
| P3K_NO_ERROR               | 0     | No error                                      |
| ERR_PROTOCOL_SYNTAX        | 1     | Protocol syntax                               |
| ERR_COMMAND_NOT_AVAILABLE  | 2     | Command not available                         |
| ERR_PARAMETER_OUT_OF_RANGE | 3     | Parameter out of range                        |
| ERR_UNAUTHORIZED_ACCESS    | 4     | Unauthorized access                           |
| ERR_INTERNAL_FW_ERROR      | 5     | Internal FW error                             |
| ERR_BUSY                   | 6     | Protocol busy                                 |
| ERR_WRONG_CRC              | 7     | Wrong CRC                                     |
| ERR_TIMEDOUT               | 8     | Timeout                                       |
| ERR_RESERVED               | 9     | (Reserved)                                    |
| ERR_FW_NOT_ENOUGH_SPACE    | 10    | Not enough space for data (firmware, FPGA)    |
| ERR_FS_NOT_ENOUGH_SPACE    | 11    | Not enough space – file system                |
| ERR_FS_FILE_NOT_EXISTS     | 12    | File does not exist                           |
| ERR_FS_FILE_CANT_CREATED   | 13    | File can't be created                         |
| ERR_FS_FILE_CANT_OPEN      | 14    | File can't open                               |
| ERR_FEATURE_NOT_SUPPORTED  | 15    | Feature is not supported                      |
| ERR_RESERVED_2             | 16    | (Reserved)                                    |
| ERR_RESERVED_3             | 17    | (Reserved)                                    |
| ERR_RESERVED_4             | 18    | (Reserved)                                    |
| ERR_RESERVED_5             | 19    | (Reserved)                                    |
| ERR_RESERVED_6             | 20    | (Reserved)                                    |
| ERR_PACKET_CRC             | 21    | Packet CRC error                              |
| ERR_PACKET_MISSED          | 22    | Packet number isn't expected (missing packet) |
| ERR_PACKET_SIZE            | 23    | Packet size is wrong                          |
| ERR_RESERVED_7             | 24    | (Reserved)                                    |
| ERR_RESERVED_8             | 25    | (Reserved)                                    |
| ERR_RESERVED_9             | 26    | (Reserved)                                    |
| ERR_RESERVED_10            | 27    | (Reserved)                                    |
| ERR_RESERVED_11            | 28    | (Reserved)                                    |
| ERR_RESERVED_12            | 29    | (Reserved)                                    |
| ERR_EDID_CORRUPTED         | 30    | EDID corrupted                                |
| ERR_NON_LISTED             | 31    | Device specific errors                        |
| ERR_SAME_CRC               | 32    | File has the same CRC – not changed           |
| ERR_WRONG_MODE             | 33    | Wrong operation mode                          |
| ERR_NOT_CONFIGURED         | 34    | Device/chip was not initialized               |

The warranty obligations of Kramer Electronics Inc. ("Kramer Electronics") for this product are limited to the terms set forth below:

### What is Covered

This limited warranty covers defects in materials and workmanship in this product.

### What is Not Covered

This limited warranty does not cover any damage, deterioration or malfunction resulting from any alteration, modification, improper or unreasonable use or maintenance, misuse, abuse, accident, neglect, exposure to excess moisture, fire, improper packing and shipping (such claims must be presented to the carrier), lightning, power surges, or other acts of nature. This limited warranty does not cover any damage, deterioration or malfunction resulting from the installation or removal of this product from any installation, any unauthorized tampering with this product, any repairs attempted by anyone unauthorized by Kramer Electronics to make such repairs, or any other cause which does not relate directly to a defect in materials and/or workmanship of this product. This limited warranty does not cover cartons, equipment enclosures, cables or accessories used in conjunction with this product.

Without limiting any other exclusion herein, Kramer Electronics does not warrant that the product covered hereby, including, without limitation, the technology and/or integrated circuit(s) included in the product, will not become obsolete or that such items are or will remain compatible with any other product or technology with which the product may be used.

### How Long this Coverage Lasts

The standard limited warranty for Kramer products is seven (7) years from the date of original purchase, with the following exceptions:

- All Kramer VIA hardware products are covered by a standard three (3) year warranty for the VIA hardware and a standard three (3) year warranty for firmware and software updates; all Kramer VIA accessories, adapters, tags, and dongles are covered by a standard one (1) year warranty.
- Kramer fiber optic cables, adapter-size fiber optic extenders, pluggable optical modules, active cables, cable retractors, ring mounted adapters, portable power chargers, Kramer speakers, and Kramer touch panels are covered by a standard one (1) year warranty. Kramer 7-inch touch panels purchased on or after April 1st, 2020 are covered by a standard two (2) year warranty.
- 3. All Kramer Calibre products, all Kramer Minicom digital signage products, all HighSecLabs products, all streaming, and all wireless products are covered by a standard three (3) year warranty.
- 4. All Sierra Video MultiViewers are covered by a standard five (5) year warranty.
- 5. Sierra switchers & control panels are covered by a standard seven (7) year warranty (excluding power supplies and fans that are covered for three (3) years).
- 6. K-Touch software is covered by a standard one (1) year warranty for software updates.
- 7. All Kramer passive cables are covered by a lifetime warranty.

### Who is Covered

Only the original purchaser of this product is covered under this limited warranty. This limited warranty is not transferable to subsequent purchasers or owners of this product.

### What Kramer Electronics Will Do

Kramer Electronics will, at its sole option, provide one of the following three remedies to whatever extent it shall deem necessary to satisfy a proper claim under this limited warranty:

- 1. Elect to repair or facilitate the repair of any defective parts within a reasonable period of time, free of any charge for the necessary parts and labor to complete the repair and restore this product to its proper operating condition. Kramer Electronics will also pay the shipping costs necessary to return this product once the repair is complete.
- Replace this product with a direct replacement or with a similar product deemed by Kramer Electronics to perform substantially the same function as the original product. If a direct or similar replacement product is supplied, the original product's end warranty date remains unchanged and is transferred to the replacement product.
- 3. Issue a refund of the original purchase price less depreciation to be determined based on the age of the product at the time remedy is sought under this limited warranty.

### What Kramer Electronics Will Not Do Under This Limited Warranty

If this product is returned to Kramer Electronics or the authorized dealer from which it was purchased or any other party authorized to repair Kramer Electronics products, this product must be insured during shipment, with the insurance and shipping charges prepaid by you. If this product is returned uninsured, you assume all risks of loss or damage during shipment. Kramer Electronics will not be responsible for any costs related to the removal or re-installation of this product from or into any installation. Kramer Electronics will not be responsible for any setting up this product, any adjustment of user controls or any programming required for a specific installation of this product.

#### How to Obtain a Remedy Under This Limited Warranty

To obtain a remedy under this limited warranty, you must contact either the authorized Kramer Electronics reseller from whom you purchased this product or the Kramer Electronics office nearest you. For a list of authorized Kramer Electronics resellers and/or Kramer Electronics authorized service providers, visit our web site at www.kramerav.com or contact the Kramer Electronics office nearest you.

In order to pursue any remedy under this limited warranty, you must possess an original, dated receipt as proof of purchase from an authorized Kramer Electronics reseller. If this product is returned under this limited warranty, a return authorization number, obtained from Kramer Electronics, will be required (RMA number). You may also be directed to an authorized reseller or a person authorized by Kramer Electronics to repair the product.

If it is decided that this product should be returned directly to Kramer Electronics, this product should be properly packed, preferably in the original carton, for shipping. Cartons not bearing a return authorization number will be refused.

### Limitation of Liability

THE MAXIMUM LIABILITY OF KRAMER ELECTRONICS UNDER THIS LIMITED WARRANTY SHALL NOT EXCEED THE ACTUAL PURCHASE PRICE PAID FOR THE PRODUCT. TO THE MAXIMUM EXTENT PERMITTED BY LAW, KRAMER ELECTRONICS IS NOT RESPONSIBLE FOR DIRECT, SPECIAL, INCIDENTAL OR CONSEQUENTIAL DAMAGES RESULTING FROM ANY BREACH OF WARRANTY OR CONDITION, OR UNDER ANY OTHER LEGAL THEORY. Some countries, districts or states do not allow the exclusion or limitation of relief, special, incidental, consequential or indirect damages, or the limitation of liability to specified amounts, so the above limitations or exclusions may not apply to you.

#### **Exclusive Remedy**

TO THE MAXIMUM EXTENT PERMITTED BY LAW, THIS LIMITED WARRANTY AND THE REMEDIES SET FORTH ABOVE ARE EXCLUSIVE AND IN LIEU OF ALL OTHER WARRANTIES, REMEDIES AND CONDITIONS, WHETHER ORAL OR WRITTEN, EXPRESS OR IMPLIED. TO THE MAXIMUM EXTENT PERMITTED BY LAW, KRAMER ELECTRONICS SPECIFICALLY DISCLAIMS ANY AND ALL IMPLIED WARRANTIES, INCLUDING, WITHOUT LIMITATION, WARRANTIES OF MERCHANTABILITY AND FITNESS FOR A PARTICULAR PURPOSE. IF KRAMER ELECTRONICS CANNOT LAWFULLY DISCLAIM OR EXCLUDE IMPLIED WARRANTIES UNDER APPLICABLE LAW, THEN ALL IMPLIED WARRANTIES COVERING THIS PRODUCT, INCLUDING WARRANTIES OF MERCHANTABILITY AND FITNESS FOR A PARTICULAR PURPOSE, SHALL APPLY TO THIS PRODUCT AS PROVIDED UNDER APPLICABLE LAW. IF ANY PRODUCT TO WHICH THIS LIMITED WARRANTY APPLIES IS A "CONSUMER PRODUCT" UNDER THE MAGNUSON-MOSS WARRANTY ACT (15 U.S.C.A. §2301, ET SEQ.) OR OTHER APPLICABLE LAW, THE FOREGOING DISCLAIMER OF IMPLIED WARRANTIES SHALL NOT APPLY TO YOU, AND ALL IMPLIED WARRANTIES ON THIS PRODUCT, INCLUDING WARRANTIES OF MERCHANTABILITY AND FITNESS FOR THE PARTICULAR PURPOSE, SHALL APPLY AS PROVIDED UNDER APPLICABLE LAW.

### Other Conditions

This limited warranty gives you specific legal rights, and you may have other rights which vary from country to country or state to state. This limited warranty is void if (i) the label bearing the serial number of this product has been removed or defaced, (ii) the product is not distributed by Kramer Electronics or (iii) this product is not purchased from an authorized Kramer Electronics reseller. If you are unsure whether a reseller is an authorized Kramer Electronics reseller, visit our web site at www.kramerav.com or contact a Kramer Electronics of fice from the list at the end of this document. Your rights under this limited warranty are not diminished if you do not complete and return the product registration form or complete and submit the online product registration form. Kramer Electronics thanks you for purchasing a Kramer Electronics product. We hope it will give you years of satisfaction.
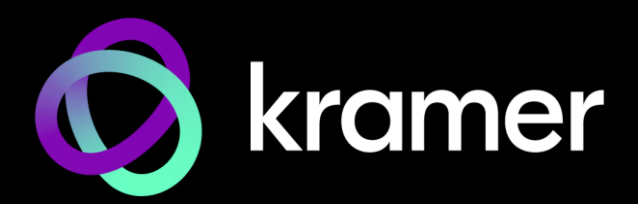

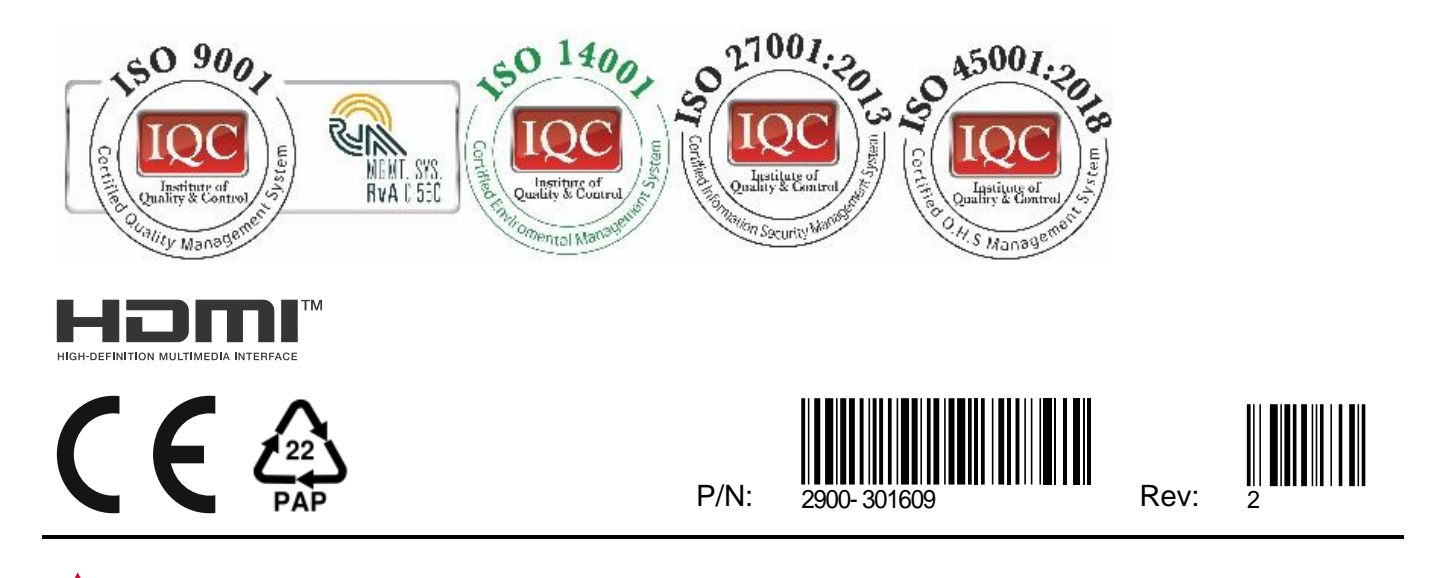

SAFETY WARNING Disconnect the unit from the power supply before opening and servicing

For the latest information on our products and a list of Kramer distributors, visit our website where updates to this user manual may be found.

## We welcome your questions, comments, and feedback.

The terms HDMI, HDMI High-Definition Multimedia Interface, and the HDMI Logo are trademarks or registered trademarks of HDMI Licensing Administrator, Inc. All brand names, product names, and trademarks are the property of their respective owners.